Maria Grazia Ottaviani

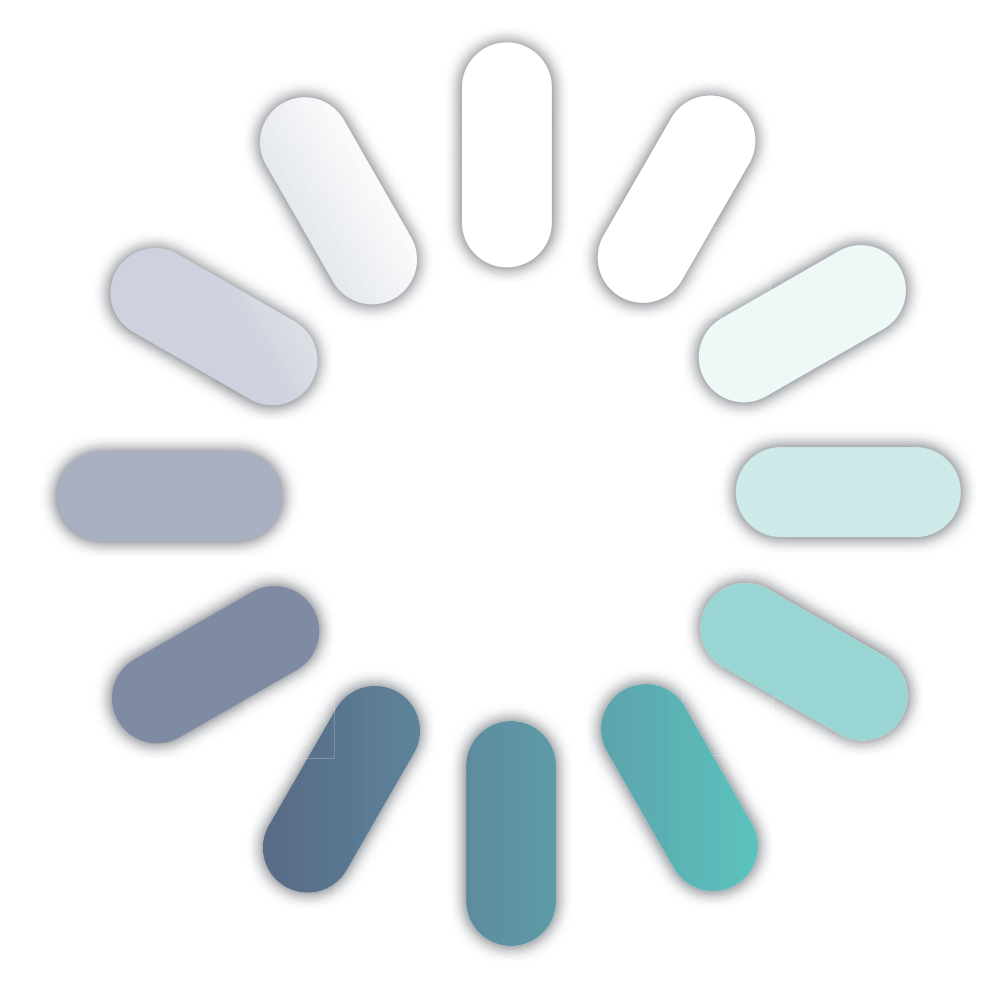

# informatic@mente

informatica, comunicazione e multimedialità

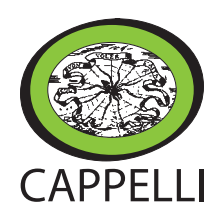

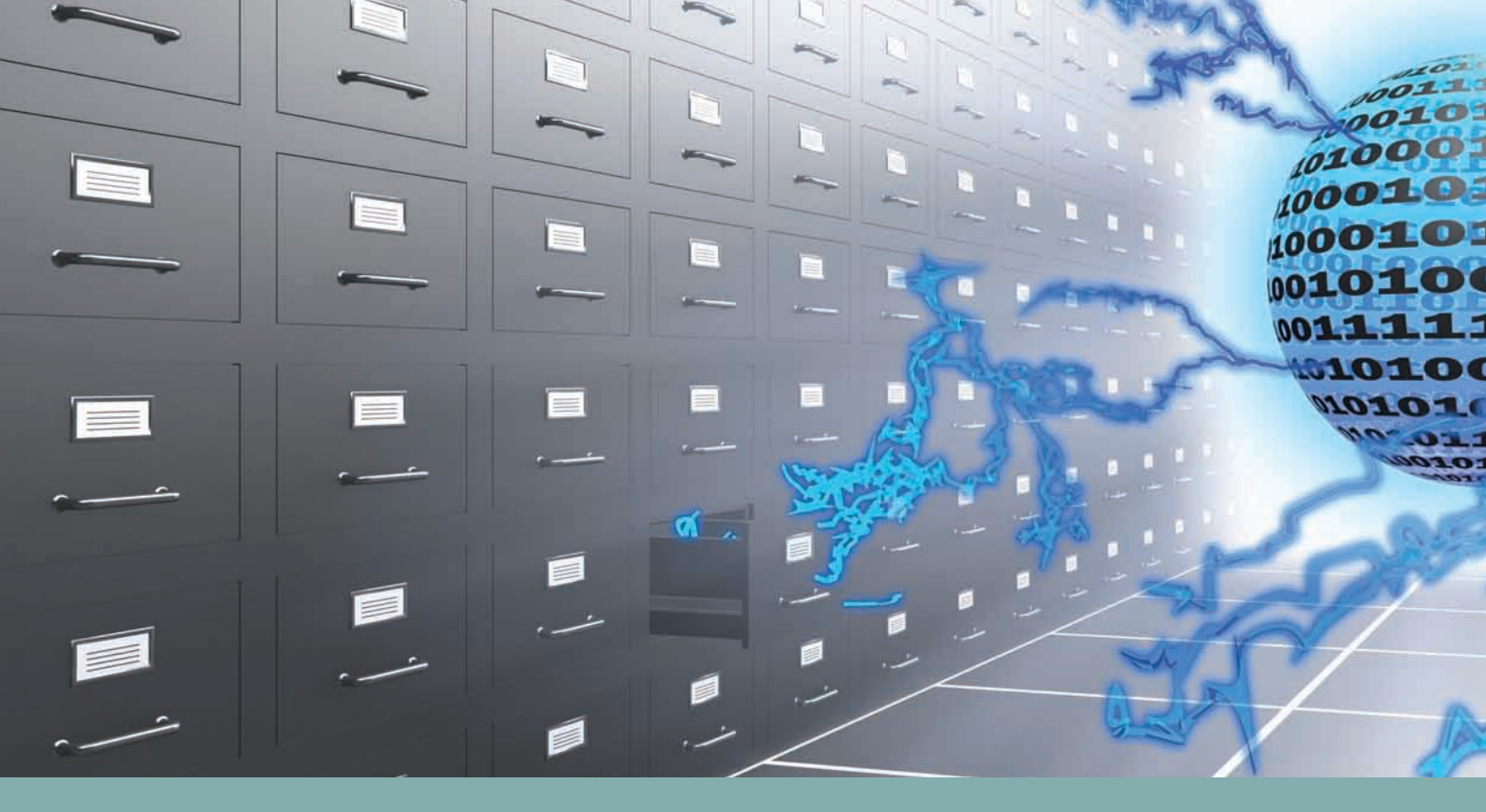

# access. GLI archivi elettronici

) Unità 4 Ambiente Database

#### Lezioni 🕄 1 Che cosa è un database

(<) 2 Progettare e realizzare un database

🔍 🖪 Elementi di un database

Lezioni 3 1 Creare un database

Unità 5 Creazione di un database

(S) 3 Creare una maschera

🔇 4 Creare una query

🔇 互 Creare un report

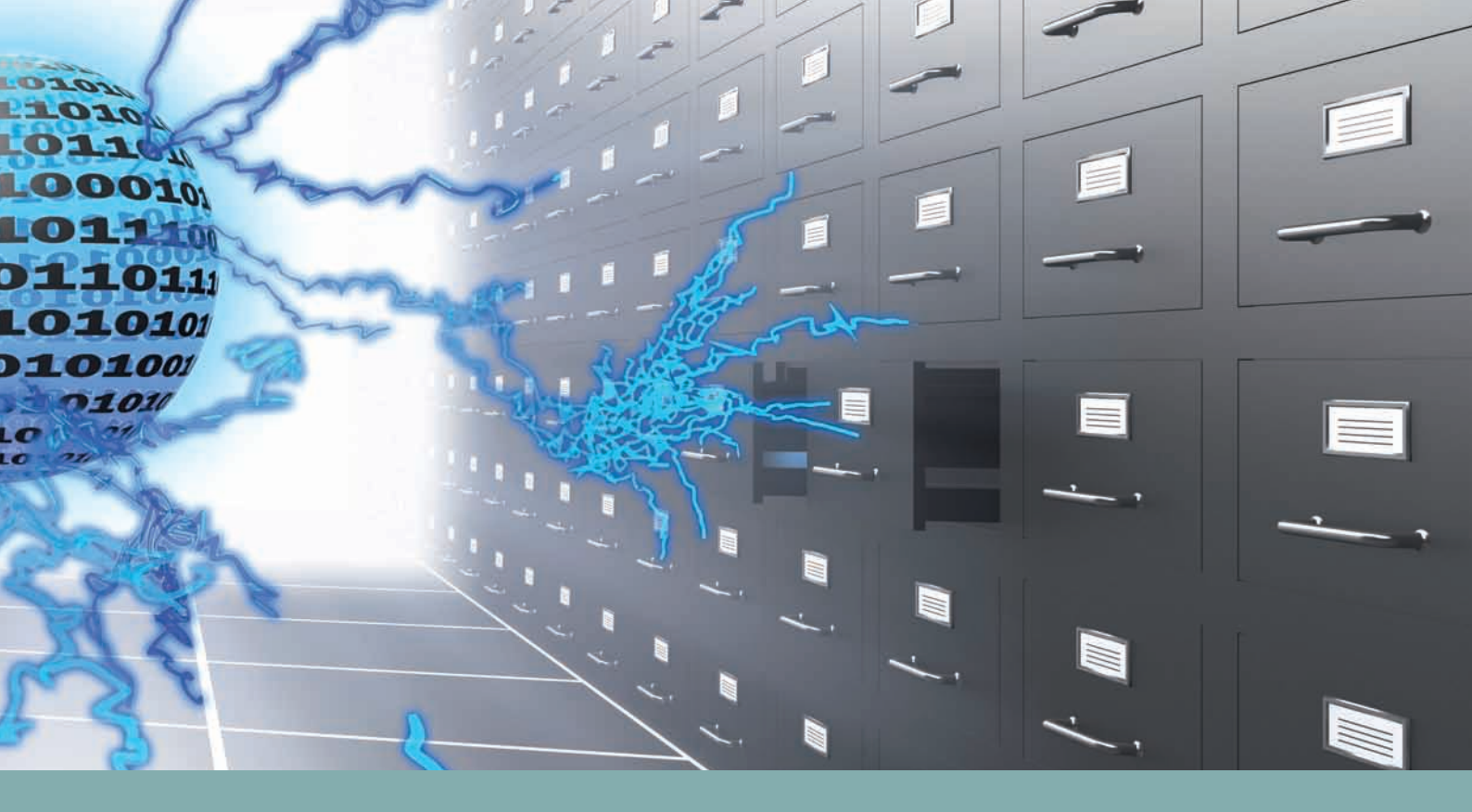

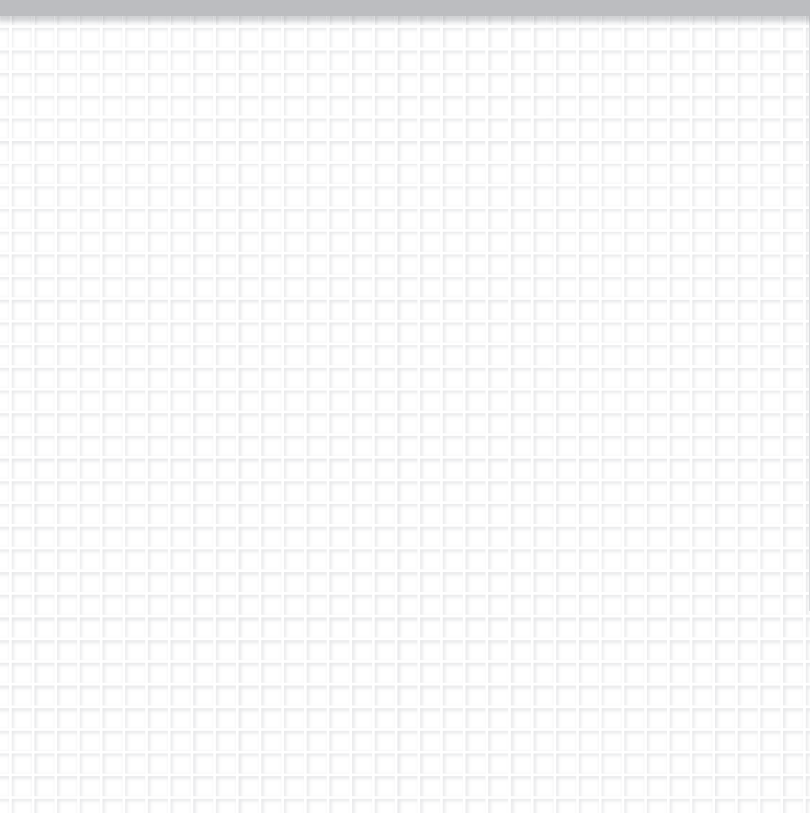

#### Obiettivi delle conoscenze

- Le caratteristiche dell'interfaccia grafica del software Microsoft Access 2010
- Gli oggetti fondamentali di un database (tabelle, maschere, query, report)
- Gli elementi fondamentali di una tabella (campo e record)

#### Obiettivi delle competenze

- Saper utilizzare i comandi principali per la gestione della finestra dell'applicativo
- Saper progettare e organizzare un database semplice e relazionale o con l'uso dei modelli
- Sapere utilizzare i comandi per la creazione e gestione di tabelle, maschere, query, report

Costruisci la tua conoscenza

# La patente informatica ECDL

crea il tuo

Leggi la scheda e visita il sito www.aicanet.it per approfondire l'argomento.

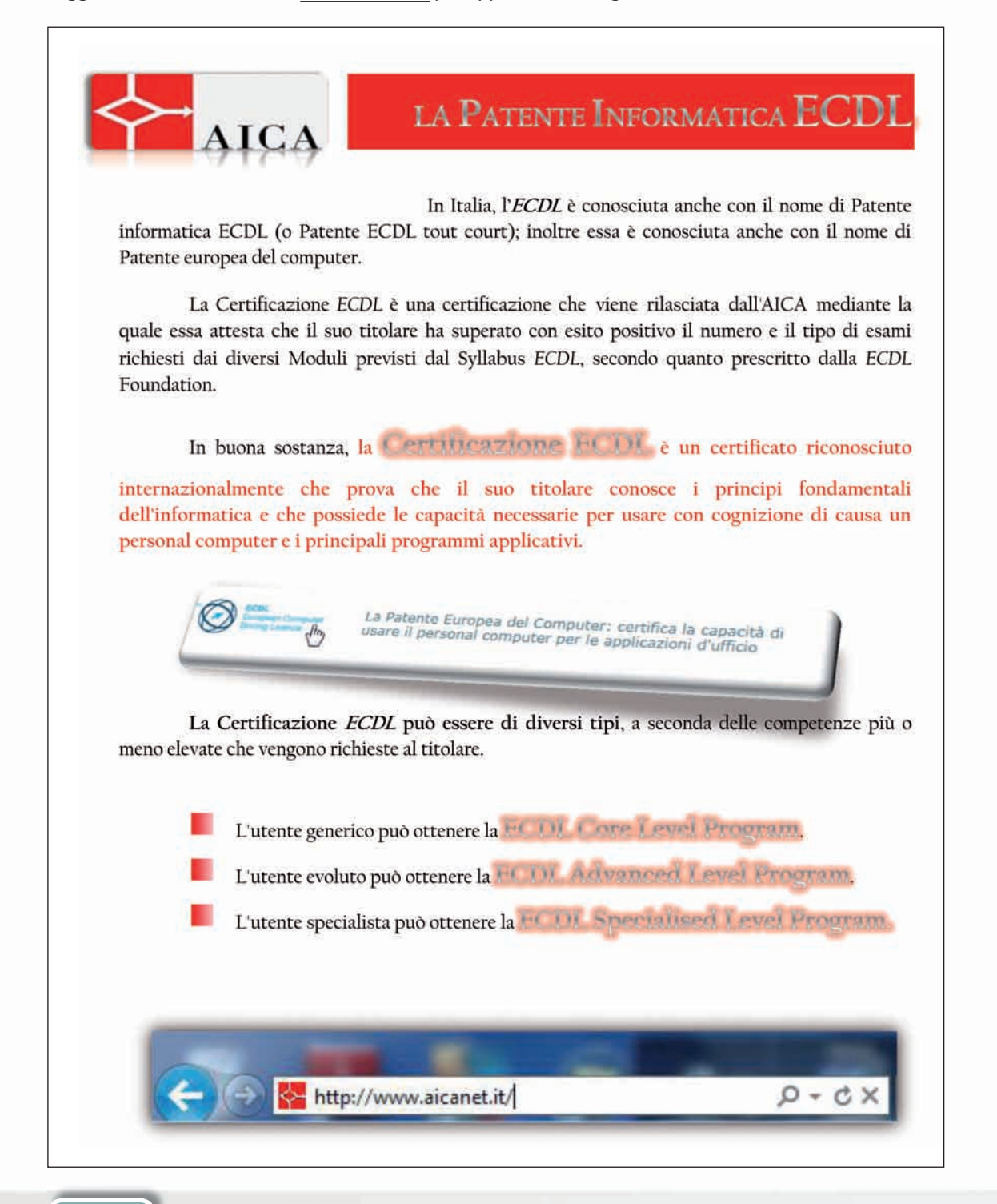

1010001

Unità 4

# Ambiente Database

# Introduzione

Un **database** o **archivio di dati** contiene informazioni ordinate e strutturate relative a vari oggetti, come i clienti e i fornitori di un'azienda, il personale in servizio di una società, l'elenco dei libri di una biblioteca, i CD musicali. Nella vita di tutti i giorni questi dati sono spesso raccolti su schede, rubriche e quant'altro, riposti in cassetti e classificatori consultabili secondo le necessità.

Più in generale, un archivio raccoglie in forma organizzata delle informazioni su un particolare oggetto. Più archivi riferiti a quell'oggetto costituiscono una base di dati, *database*, dell'oggetto.

L'elaboratore offre la possibilità di trasferire in forma digitale i dati che prima erano salvati nei tradizionali archivi, salvandoli in file e cartelle e archiviandoli su memorie di massa.

Un software dedicato per la creazione dei database è Microsoft Access 2010.

Archivi di dati

Mappa visuale

🛇 🌢 🔆 🔶 🕑 Ambiente Database

# **Ambiente Database**

Nel menu **File** sono disponibili i comandi principali per la creazione, gestione, stampa e chiusura del database. Nella **barra multifunzione** è stata selezionata la scheda **Crea**. In essa sono contenuti i comandi per la creazione degli oggetti del database. La creazione dei singoli oggetti determina la visualizzazione delle schede contestuali, per esempio, è aperto l'oggetto tabella e nella barra multifunzione, è visualizzata la scheda contestuale **Strumenti tabella**.

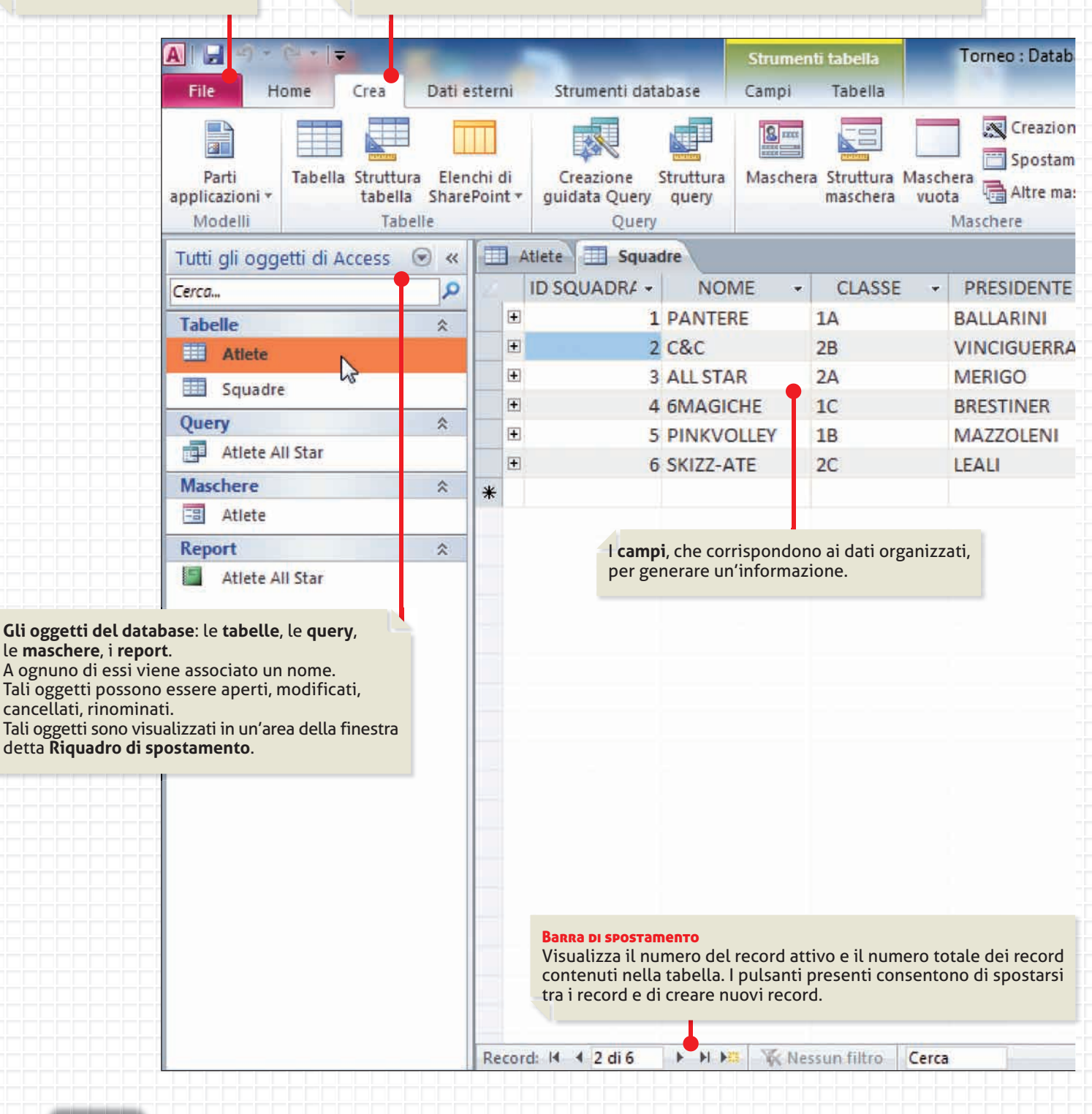

Il pulsante **Chiudi**. L'attivazione di questo pulsante determina la chiusura della finestra dell'oggetto e l'uscita dal programma.

| Talaka Adaptata an   |                                                            |                                                                                                    |                                                                                                    | ۵                    |
|----------------------|------------------------------------------------------------|----------------------------------------------------------------------------------------------------|----------------------------------------------------------------------------------------------------|----------------------|
| re *                 | Report Struttura Report<br>report vuoto                    | Creazione guidata Report                                                                                                    | Macro Modulo di classo<br>Macro Macro Angli Charles Contrologica                                                                        | e                    |
|                      |                                                            | Report                                                                                                    | Macro e cource                                                                                                    |                      |
| ALLENATOR            |                                                            | LL - Fare clic per aggiunge                                                                                                    | re 🔹                                                                                                    |                      |
| NUCCIO               | nero-giallo                                                | er frure ene per uggiurige                                                                                                    |                                                                                                    |                      |
| ARISTARCO            | azzurro blu                                                |                                                                                                    |                                                                                                    |                      |
| BASSI                | lilla                                                      |                                                                                                    |                                                                                                    |                      |
| MICHORATI            | uordo viola                                                | I record, che corrispondon                                                                                                    | o alle informazioni                                                                                                    |                      |
| NODADI               | verue-viola                                                | organizzate in righe.                                                                                                    |                                                                                                    |                      |
| NODARI               | rosa-blanco                                                |                                                                                                    |                                                                                                    |                      |
| AGOSTANI             | rosso                                                      |                                                                                                    |                                                                                                    |                      |
| dell'ogg<br>In quest | etto aperto per la sua creaz<br>o caso è aperta la tabella | ione, gestione o modifica.                                                                                                    |                                                                                                    |                      |
| ed è star            | to selezionato il record n                                 |                                                                                                    |                                                                                                    |                      |
| ed è sta             | o selezionato il record n                                  |                                                                                                    |                                                                                                    |                      |
| ed è sta             | o selezionato il record n                                  | Pulsanti di visualizzazione<br>L'oggetto aperto può essere<br>a seconda dell'intervento ch<br>Visualizzazione foglio dati,<br>Visualizzazione Grafico pivo | visualizzato in diverse modal<br>le deve essere fatto:<br><b>Visualizzazione Tabella pivo</b><br><b>ot, Visualizzazione struttura</b> . | lità operative<br>t, |

Solution State
Solution State
Solution State
Solution State
Solution State
Solution State
Solution State
Solution State
Solution State
Solution State
Solution State
Solution State
Solution State
Solution State
Solution State
Solution State
Solution State
Solution State
Solution State
Solution State
Solution State
Solution State
Solution State
Solution State
Solution State
Solution State
Solution State
Solution State
Solution State
Solution State
Solution State
Solution State
Solution State
Solution State
Solution State
Solution State
Solution State
Solution State
Solution State
Solution State
Solution State
Solution State
Solution State
Solution State
Solution State
Solution State
Solution State
Solution State
Solution State
Solution State
Solution State
Solution State
Solution State
Solution State
Solution State
Solution State
Solution State
Solution State
Solution State
Solution State
Solution State
Solution State
Solution State
Solution State
Solution State
Solution State
Solution State
Solution State
Solution State
Solution State
Solution State
Solution State
Solution State
Solution State
Solution State
Solution State
Solution State
Solution State
Solution State
Solution State
Solution State
Solution State
Solution State
Solution State
Solution State
Solution State
Solution State
Solution State
Solution State
Solution State
Solution State
Solution State
Solution State

UNITÀ 👍

# **1** Che cosa è un database

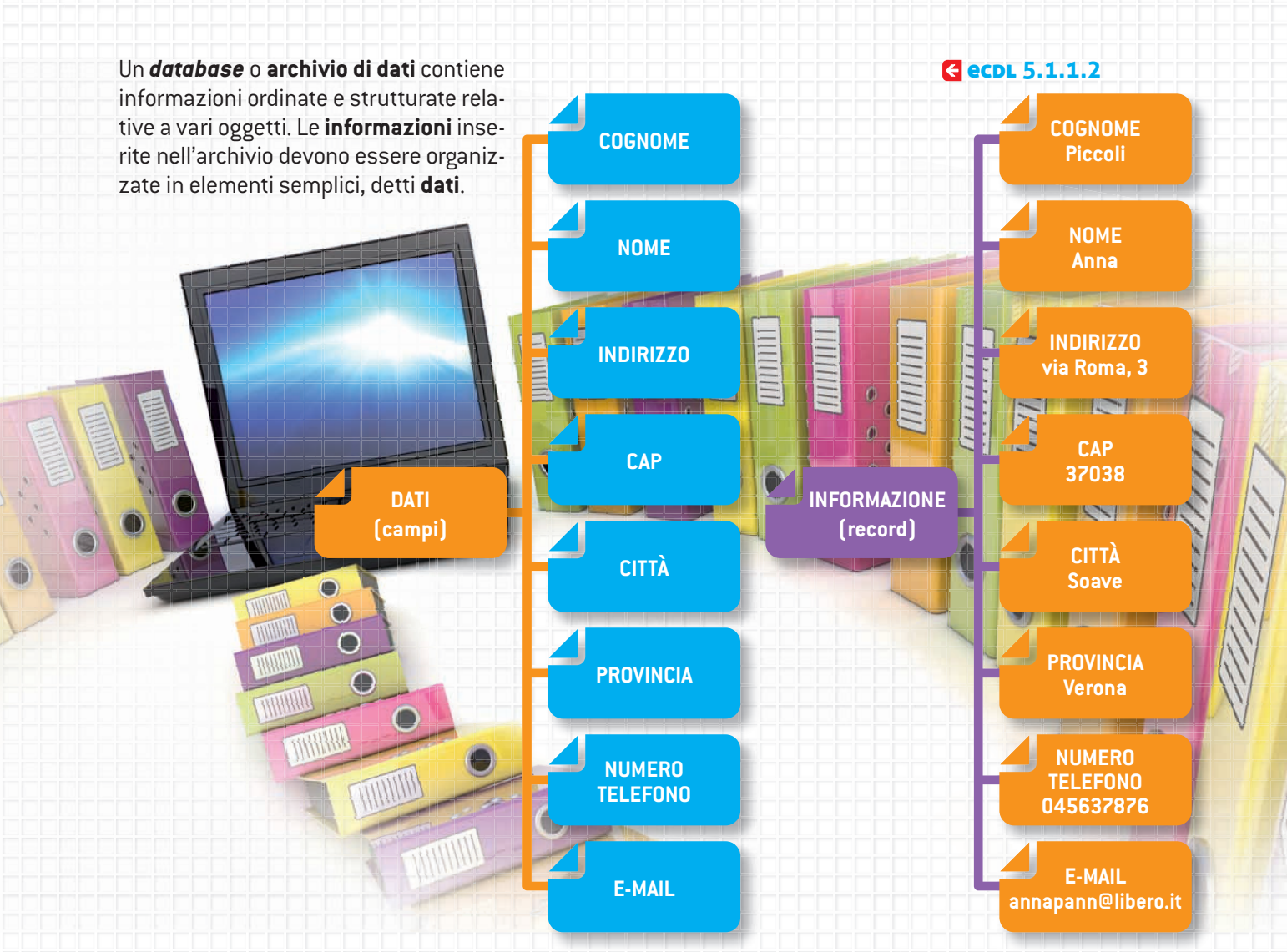

#### Caratteristiche di un database

Le principali caratteristiche di un database digitale sono:

- la velocità nella consultazione e nel reperimento dei dati;
- la possibilità di incrociare i dati tra più archivi, facilitandone l'uso;
- la facilità nell'aggiornamento;
- il poco spazio occupato;
- la possibilità di essere consultato da qualsiasi posto ci si trovi purché sia possibile una connessione tra la macchina che contiene il database e quella di chi richiede la consultazione;
- la sicurezza, poiché con un database possiamo definire una serie di password di accesso ai dati contenuti negli archivi;
- la semplicità di gestione dei dati correlati. È molto più difficile, infatti, associare una serie di file contenenti dati tra di loro collegati piuttosto che realizzare un database organizzato in tabelle correlate; ciò garantisce una migliore qualità nella ricerca dei dati e un unico ambiente di lavoro.

#### I database relazionali

Per soddisfare queste esigenze sono stati progettati e realizzati dei software particolari, detti **database relazionali**, che offrono la possibilità di mettere in relazione più tabelle tra loro, semplificando l'immissione dei dati e agevolando la consultazione, estrazione e stampa dei dati contenuti nelle varie tabelle.

#### Database di notevoli dimensioni

I database, considerati come raccoglitori di dati, esistevano ancora prima dell'invenzione del computer. La rivoluzione informatica ha consentito non solo di creare archivi elettronici di dati, ma di organizzarli al fine di ritrovarli e di consultarli quando necessario. L'avvento di Internet, poi, facilita ancora di più la ricerca, consentendo di accedere ai database di grandi dimensioni, da qualsiasi postazione PC. Vediamo alcuni esempi di database di notevoli dimensioni e di ampio utilizzo da parte di tutti noi, nella vita quotidiana:

 database delle banche, per la gestione dei dati di conti correnti. Le banche offrono il servizio di home banking che consente al correntista di accedere al proprio conto corrente in uno spazio protetto (Https) attivando un login (identificativo e password);

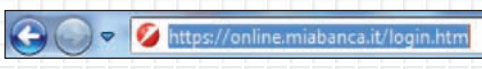

 database delle compagnie aeree, per la gestione dei sistemi di prenotazione della biglietteria aerea;

|                                                                                                    | -                                                                               | - htt                                                                                  | p://v                                                                             | www.                                                  | volag                                                       | atis.com                                                                                                    | /vg1/voli.d                                                                                      | SOLCOBRA                                                                | ANDE                                                                | D=A                                                                      | DWO                                                                       | RD8                                                                     | gelid                                    | =CL                                                                                    | 0e4sG                                                                       | qpKg                                                              | CFQcL                                                       | AodFz   | 348           |
|----------------------------------------------------------------------------------------------------|---------------------------------------------------------------------------------|----------------------------------------------------------------------------------------|-----------------------------------------------------------------------------------|-------------------------------------------------------|-------------------------------------------------------------|----------------------------------------------------------------------------------------------------|--------------------------------------------------------------------------------------------------|-------------------------------------------------------------------------|---------------------------------------------------------------------|--------------------------------------------------------------------------|---------------------------------------------------------------------------|-------------------------------------------------------------------------|------------------------------------------|----------------------------------------------------------------------------------------|-----------------------------------------------------------------------------|-------------------------------------------------------------------|-------------------------------------------------------------|---------|---------------|
| Goog                                                                                                    | le                                                                              | datab                                                                                  | ase                                                                               |                                                       |                                                             |                                                                                                    |                                                                                                  | • 3                                                                     | Effett                                                              | tua la                                                                   | ricer                                                                     | rca •                                                                   | + P                                      | •                                                                                      | 4.                                                                          | 2                                                                 | Condiv                                                      | idi • 🛔 | 8             |
| so so                                                                                                    | fto                                                                             | nic                                                                                    | - p                                                                               | reno                                                  | tazior                                                      | e aerea                                                                                                    |                                                                                                  | •                                                                       | •                                                                   |                                                                          | TV                                                                        | - (                                                                     |                                          |                                                                                        | 00                                                                          | Ra                                                                | sdio 🔻                                                      | 00      |               |
| Preferit                                                                                                 | i   é                                                                           | A 1                                                                                    | e) Ec                                                                             | du-Le                                                 | :@mir                                                       | g = SMA                                                                                                    | RT 👔                                                                                             | For Doce                                                                | enti -                                                              | Amb                                                                      | iente                                                                     | : p                                                                     | 0                                        | LAV                                                                                    | AGNA                                                                        | DIGI                                                              | TALE                                                        | Goo     | gle           |
| 🔶 Voli lov                                                                                               | v cos                                                                           | t. Vol                                                                                 | agrat                                                                             | tis: il                                               | moto                                                        | e di ricer                                                                                                    | ca per v                                                                                         |                                                                         |                                                                     |                                                                          |                                                                           |                                                                         |                                          |                                                                                        |                                                                             |                                                                   |                                                             |         |               |
|                                                                                                    |                                                                                 | gr                                                                                     | at                                                                                | is                                                    |                                                             |                                                                                                    |                                                                                                  |                                                                         | in an                                                               |                                                                          | V                                                                         |                                                                         | 1994 (and a                              | 1-12                                                                                   | -                                                                           |                                                                   |                                                             | V       | /E            |
|                                                                                                    |                                                                                 | 122                                                                                    | 100                                                                               | -                                                     |                                                             |                                                                                                    |                                                                                                  |                                                                         |                                                                     |                                                                          |                                                                           |                                                                         | -                                        |                                                                                        |                                                                             |                                                                   |                                                             |         |               |
| Voli<br>oli low co<br>laviga tra l<br>ompagnie                                                           | st e<br>le mi<br>low                                                            | Ho<br>biglie<br>gliori<br>cost                                                         | tel<br>etti a<br>offer<br>e tra                                                   | erei (<br>te vo<br>dizio                              | Aut<br>econo<br>li low<br>nali in                           | mici: pro<br>cost. Co<br>pochi e                                                                                                    | acanze<br>enota subit<br>mpara e pr<br>semplici ci                                               | Guid<br>to!<br>renota vol<br>dick. Tre r                                | le<br>li eco<br>nilior                                              | Cro<br>onom<br>ni di p                                                   | ici Ei                                                                    | are<br>asyje                                                            | t, off                                   | ente vo                                                                                | azion<br>246724<br>Itri con<br>voli Ry<br>volati                            | i e as<br>ntatti<br>anair<br>o con                                | e di ol                                                     | tre 300 | 3             |
| Voli<br>Ioli Iow co<br>Iaviga tra I<br>ompagnie<br>Rice                                                  | st e<br>e mi<br>low<br>erca                                                     | Ho<br>biglie<br>gliori<br>cost<br>voli                                                 | tel<br>etti a<br>offer<br>e tra                                                   | erei (<br>te vo<br>dizio                              | Aut<br>econo<br>li low<br>nali in                           | mici: procest. Co<br>pochi e<br>rova off                                                                                                    | acanze<br>enota subit<br>mpara e pr<br>semplici ci<br>lerte <sup>beta</sup>                      | Guid<br>to!<br>renota voi<br>lick. Tre r<br>Mapp                        | le<br>li eco<br>milior<br>a di t                                    | Gire<br>anom<br>ni di p                                                  | ici Ei<br>berso<br>voli I                                                 | asyje                                                                   | et, officianne                           | erte v<br>o già                                                                        | azion<br>246724<br>Itri con<br>Itri con<br>Itri con<br>Itri con<br>Itri con | i e as<br>i e 1,0<br>ntatti<br>anair<br>o con<br>Orar             | r e di ol<br>i noil                                         | tre 300 | <b>3</b>      |
| Voli<br>oli low co<br>laviga tra l<br>ompagnie<br>Rico<br>Aerop                                          | st e<br>e mi<br>i low<br>erca                                                   | Ho<br>biglie<br>gliori<br>cost<br>voli<br>di pa                                        | tel<br>offer<br>e tra                                                             | erei (<br>te vo<br>dizion                             | Aut<br>econo<br>li low<br>nali in                           | mici: pro<br>cost Co<br>pochi e                                                                                                    | acanze<br>enota subii<br>mpara e pr<br>semplici ci<br>semplici ci<br>lerte                       | Guid<br>to!<br>renota vo<br>lick. Tre r                                 | li eco<br>nilior<br>a di t<br>Aero                                  | onom<br>ni di p<br>tutti i                                               | ici E:<br>berso<br>voli I<br>o di a                                       | asyje<br>one i<br>low c<br>arrive                                       | et, officianne<br>cost                   | erte i<br>già                                                                          | azion<br>246724<br>Itri con<br>Itri con                                     | i e as<br>i € 1,0<br>ntatti<br>anair<br>o con<br>Orar             | re di ol<br>i noi!                                          | tre 300 | <b>3</b><br>1 |
| Voli<br>Ioli Iow co<br>Iaviga tra I<br>ompagnie<br>Ricc<br>Aerop<br>Milan                                | st e<br>e mi<br>low<br>erca<br>porto<br>o (Mi                                   | Ho<br>biglie<br>gliori<br>cost<br>voli<br>di pr<br>L) Tu                               | tel<br>etti a<br>offer<br>e tra<br>urten<br>tti gli                               | erei e<br>te vo<br>dizion<br>za                       | Aut<br>econo<br>li low<br>nali in                           | mici: procost. Co<br>pochi e<br>rova off<br>- Italia                                                                                                    | acanze<br>enota subi<br>mpara e pr<br>semplici ci<br>semplici ci<br>erte <sup>beta</sup>         | Guid<br>renota voi<br>dick. Tre r                                       | li eco<br>nilion<br>a di t<br>Aero<br>Pari                          | Cro<br>onom<br>ni di p<br>utti i<br>oport<br>gi (P)                      | ici Ea<br>berso<br>voli I<br>o di a<br>AR) T                              | asyje<br>one h<br>ow c<br>arrive                                        | et, offi<br>ianno<br>cost<br>o<br>gli ae | erte vo<br>già                                                                         | azion<br>246724<br>Itri con<br>roli Ry<br>volati                            | anair<br>o con<br>Orar                                            | r e di ol<br>noil                                           | tre 300 | ]             |
| Voli<br>Ioli low co<br>laviga tra l<br>ompagnie<br>Ricc<br>Aerop<br>Milan<br>Se pre                      | e mi<br>e mi<br>e low<br>erca<br>oorto<br>o (Mi<br>eferis                       | Ho<br>biglie<br>gliori<br>cost<br>voli<br>di pr<br>L) Tu<br>ci sc                      | tel<br>offer<br>e tra<br>urten<br>tti gli                                         | erei e<br>te vo<br>dizion<br>za<br>aero<br>aero l'a   | Aut<br>econo<br>il low<br>nali in<br>1<br>poporti<br>aeropo | mici: pro<br>cost. Co<br>pochi e<br>rrova off<br>- Italia<br>orto da u                                                                                                    | acanze<br>enota subii<br>mpara e pr<br>semplici ci<br>lerte beta<br>n elenco <u>ci</u>           | Guid<br>to!<br>renota vol<br>dick. Tre r<br>Mapp                        | li eco<br>nilion<br>a di t<br>Aero<br>Pari                          | onom<br>ni di p<br>autti i<br>oport<br>gi (P)                            | voli i<br>o di a<br>AR) 1                                                 | asyje<br>one h<br>low c<br>arrive                                       | t, offi<br>anno<br>cost<br>o<br>gli ae   | erte v<br>già                                                                          | azion<br>246724<br>Itri con<br>voli Ry<br>volati                            | anair<br>o con<br>Orar                                            | re di ol<br>noil                                            | tre 300 | 3<br>,<br>]   |
| Voli<br>Ioli low co<br>Iaviga tra l<br>ompagnie<br>Ricc<br>Aerop<br>Milan<br>Se pre                      | st e<br>e mi<br>i low<br>erca<br>porto<br>o (Mi<br>eferis                       | Ho<br>biglier<br>gliori<br>cost<br>voli<br>di pa<br>L) Tu<br>ci sc<br>sc sc            | tel<br>etti av<br>offer<br>e tra<br>arten<br>tti gli<br>eglie<br>no               | erei (<br>te vo<br>dizior<br>za<br>i aero<br>rre l'a  | Aut<br>econo<br>li low<br>nali ir                           | mici: pro<br>cost. Co<br>pochi e<br>'rova off<br>- Italia<br>orto da u                                                                                                    | acanze<br>enota subil<br>mpara e pi<br>semplici ci<br>lerte beta<br>n elenco <u>ci</u><br>andata | Guid<br>to!<br>renota voi<br>dick. Tre r<br>Mapp<br>licca qui           | li eco<br>nilior<br>a di t<br>Aero<br>Pari                          | onom<br>ni di p<br>utti i<br>gi (P)<br>asse                              | voli I<br>voli I<br>voli I<br>AR) 1                                       | asyje<br>one f<br>low c<br>arrive<br>Futti (                            | et, offinanno<br>cost<br>o<br>pli ae     | entori<br>I/Domini<br>A<br>erte v<br>o già<br>ropo                                     | nti - Fr                                                                    | i e as<br>ntatti<br>anair<br>o con<br>Orar                        | r e di ol<br>i noi!                                         | tre 300 | ]             |
| Voli<br>Ioli low co<br>Ioligatra I<br>ompagnie<br>Rice<br>Aerop<br>Milan<br>Se pre                       | erca<br>oorto<br>o (MI<br>data (<br>data                                        | Ho<br>biglie<br>gliori<br>cost<br>di pe<br>L) Tu<br>ci sc<br>e ritor                   | tel<br>etti a<br>offer<br>e tra<br>arten<br>tti gli<br>eglie<br>mo                | erei (<br>te vo<br>dizio<br>za<br>i aero<br>ere l'a   | Aut<br>econd<br>li low<br>nali ir<br>1<br>pporti<br>aerop   | mici: processi Co<br>pochi e<br>rova off<br>Italia<br>orto da u                                                                                                    | acanze<br>enota subi<br>mpara e pi<br>semplici ci<br>lerte beta<br>n elenco <u>ci</u><br>andata  | Guid<br>to!<br>renota voi<br>lick. Tre r<br>Mapp<br>licca qui<br>Ritor  | li eco<br>milior<br>a di t<br>Aero<br>Pari<br>Cla<br>mo             | Gro<br>onom<br>ni di p<br>utti i<br>oport<br>gi (P)                      | voli i<br>o di a<br>AR) 1                                                 | asyje<br>one f<br>low c<br>arrive<br>Futti (                            | et, offinanno<br>cost<br>o<br>gli ae     | erte 1<br>b già                                                                        | azion<br>246724<br>Itri con<br>volati<br>volati                             | i e ar<br>i e 10<br>ntatti<br>anair<br>o con<br>Orar<br>ancia     | r e di ol<br>i noil                                         | tre 300 | ]             |
| Voli<br>Ioli low co<br>Iaviga tra l<br>ompagnie<br>Ricc<br>Aerop<br>Milan<br>Se pre<br>@ Anc<br>And      | erca<br>oorto<br>o (Mi<br>eferis<br>data e                                      | Ho<br>biglie<br>gliori<br>cost<br>voli<br>di pe<br>L) Tu<br>ci sc<br>sci sc<br>a ritor | tel<br>etti av<br>offer<br>e tra<br>arten<br>tti gli<br>eglie<br>mo               | erei (<br>te vo<br>dizior<br>iza<br>i aero<br>ere l'a | Aut<br>econo<br>li fow<br>nali ir<br>poporti<br>aeropo      | mici: process Co<br>pochi e<br>rrova off<br>- Italia<br>into da u<br>@ Solo                                                                                                    | acanze<br>enota subi<br>mpara e pr<br>semplici ci<br>lerte beta<br>n elenco ci<br>andata         | Guid<br>to!<br>renota voi<br>dick. Tre r<br>Mapp<br>licca qui<br>Rito   | le<br>nilior<br>a di t<br>Aero<br>Pari<br>Cli<br>mo                 | Cro<br>onom<br>ni di p<br>utti i<br>gji (P,<br>asse<br>APR               | voli I<br>o di 4<br>AR) 1<br>Bu                                           | asyje<br>one f<br>low c<br>arrive<br>Futti (<br>sine:                   | en Lue<br>Lue<br>cost<br>cost<br>0<br>0  | ertot<br>I/Dom<br>A<br>erte v<br>o già<br>ropo<br>ropo                                 | azion<br>246/24<br>roll Ry<br>volati                                        | anair<br>o con<br>Orar                                            | re di ol<br>noil<br>io voli                                 | tre 300 |               |
| Voli<br>/oli low co<br>Javiga tra i<br>compagnie<br>Ricc<br>Aerop<br>Milan<br>Se pre<br>And<br>And<br>Lu | st e<br>e mi<br>i low<br>erca<br>oorto<br>o (Mi<br>eferis<br>data<br>data<br>Ma | Ho<br>biglie<br>gliori<br>cost<br>di pe<br>L) Tu<br>cci sc<br>e ritor<br>APR<br>Me     | tel<br>etti av<br>offer<br>e tra<br>arten<br>tti gli<br>eglie<br>mo<br>Gi         | erei (<br>te vo<br>dizio:<br>za<br>i aero<br>ere l'a  | Aut<br>econo<br>ili low<br>nali ir<br>n<br>poporti<br>aerop | mici: pro<br>cost. Co<br>pochi e<br>frova off<br>ritalia<br>orto da u<br>Solo                                                                                                    | acanze<br>enota subi<br>mpara e pr<br>semplici d<br>erte beta<br>n elenco <u>ci</u><br>andata    | Guid<br>to!<br>renota voi<br>dick. Tre r<br>Mapp.<br>Ilcca qui<br>Ritor | le<br>li eco<br>milior<br>a di t<br>Aero<br>Pari<br>Cla<br>mo<br>Ma | Cro<br>pnom<br>ni di p<br>utti i<br>oport<br>gi (P,<br>asse<br>APR<br>Me | o cie<br>ici E<br>oerso<br>voli I<br>o di i<br>AR) 1<br>Bu<br>Bu          | asyje<br>one i<br>low c<br>arrive<br>rutti (<br>sine:<br>2011<br>Ve     | cost<br>cost<br>pli ae                   | ertol<br>Dom<br>Parte v<br>p già<br>ropo<br>ropo<br>l<br>Do                            | azion<br>246724<br>Ittri con<br>roll Ry<br>volati                           | i e as<br>i e t.o.<br>intattii<br>anair<br>o con<br>Orar<br>ancia | volo<br>di line                                             | tre 300 | ]             |
| Voli<br>Ioli low co<br>Javiga tra i<br>compagnie<br>Ricc<br>Aerop<br>Milan<br>Se pre<br>And<br>And       | st e<br>e mi<br>i low<br>erca<br>porto<br>o (Mi<br>eferis<br>data e<br>data     | Ho<br>biglie<br>gliori<br>cost<br>voli<br>di pi<br>ci sc<br>ci sc<br>e ritor<br>APR    | tel<br>etti ac<br>offer<br>e tra<br>arten<br>tti gli<br>eglie<br>mo               | erei d<br>te vo<br>dizion<br>za<br>i aero<br>rre l'a  | Aut<br>econo<br>Il fow<br>nali ir<br>poporti<br>aeropo      | Vi     micit process. Co     pochi e     frova off     fralia     orto da u     Solo     Solo     J     Do     3                                                                        | acanze<br>enota subi<br>mpara e pu<br>semplici ci<br>lerte beta<br>n elenco <u>ci</u><br>andata  | Guid<br>to!<br>renota voi<br>dick. Tre r<br>Mapp<br>licca qui:<br>Ritor | le<br>nilior<br>a di t<br>Pari<br>Cli<br>mo                         | Cro<br>pnom<br>ni di p<br>utti i<br>gi (P)<br>asse<br>APR                | o cie<br>ici E<br>oerse<br>voli I<br>o di a<br>AR) 1<br>Bu<br>ILE 2<br>Gi | asyje<br>one f<br>ow c<br>arrive<br>Futti (<br>sine:<br>2011<br>Ve<br>1 | ssa<br>2                                 | erropo<br>arte vo già<br>ropo<br>ropo                                                  | azion<br>246724<br>Ittri con<br>roll Ry<br>volati                           | i e at<br>i e t.o.<br>ntattii<br>anair<br>o con<br>Orar<br>ancia  | Volo<br>I ovoli<br>I ovoli<br>I ovoli<br>I ovoli<br>I ovoli | tre 300 |               |
| Voli<br>foli low co<br>laviga tra l<br>ompagnie<br>Rice<br>Aerop<br>Milan<br>Se pre<br>And<br>And<br>Lu  | st e mi<br>e mi<br>e low<br>erca<br>oorto<br>o (Mi<br>eferis<br>data e<br>ata   | Ho<br>biglie<br>gliori<br>cost<br>voli<br>di pi<br>L) Tu<br>cci sc<br>aritor           | tel<br>etti a<br>offer<br>e tra<br>nrten<br>tti gli<br>eglie<br>no<br>ILE 2<br>Gi | i aero<br>2011                                        | Aut<br>econo<br>ili fow<br>nali ir<br>poporti<br>aeropo     | Va<br>micit pro-<br>cost Co<br>pochi e<br>rrova off<br>- Italia<br>orto da un<br>Solo<br>3<br>10<br>3<br>10<br>3<br>10<br>3<br>10<br>10<br>10<br>10<br>10<br>10<br>10<br>10<br>10<br>10 | acanze<br>enota subi<br>mpara e pu<br>semplici ci<br>lerte beta<br>n elenco <u>ci</u><br>andata  | Guid<br>to!<br>renota voi<br>dick. Tre r<br>Mapp<br>licca qui<br>Ritor  | le<br>nilieco<br>milior<br>a di t<br>Aero<br>Cla<br>Ma              | Cro<br>pnom<br>ni di p<br>uutti i<br>gi (P,<br>33558)<br>APR             | voli I<br>o di a<br>AR) 1<br>Bu<br>ILE 2<br>Gi                            | asyje<br>one f<br>low c<br>arrive<br>Futti (<br>sine:<br>2011<br>1<br>1 | ss<br>sa<br>2                            | entol<br>i/Dom<br>A<br>entol<br>o già<br>o già<br>ropo<br>ropo<br>10<br>10<br>10<br>10 | azion<br>246/24<br>voli Ryv<br>volati                                       | i e as<br>i e t.o<br>ntattii<br>anair<br>o con<br>Orar            | Volo<br>I mož<br>Volo<br>J mož                              | tre 300 |               |

- database della Pubblica Amministrazione, per la gestione dei dati relativi, per esempio, al Catasto, alle dichiarazioni dei redditi, ecc.
- database degli ospedali, per la gestione della situazione di pazienti (anagrafica, esami e visite mediche effettuate nei reparti); ovviamente l'accesso è consentito solo alle persone autorizzate.

ecol 5.1.1 5.1.1.4

> Database di utilizzo più comune

# 💫 🔼 Progettare e realizzare un database

Nel pensare e realizzare un database relazionale è importante definirne prima la struttura; le **tabelle** ne costituiscono l'elemento principale ed è perciò utile soffermarsi per definire alcune proprietà:

- una tabella contiene i dati che sono presenti solo in quella tabella;
- il dato memorizzato in una tabella è modificabile solo nella relativa tabella;
- una tabella contiene dati relativi a un solo argomento, per evitare la ripetizione dei dati stessi (la ridondanza).

#### Un esempio

Bisogna costruire le tabelle: per esempio, la tabella SQUADRE e la tabella ATLETE; i dati contenuti in queste tabelle potranno essere in qualsiasi momento modificati e integrati; occorre mettere in relazione i dati contenuti nelle tabelle, dopo avere identificato una chiave primaria (il codice della squadra di appartenenza):

- la tabella SQUADRE conterrà tutte le informazioni specifiche ad ogni squadra di pallavolo. Non c'è limite al numero delle squadre (record) che possono essere inserite e non è necessario inserire tutte le squadre contemporaneamente.
- La tabella SQUADRE contiene per ogni squadra i seguenti elementi identificativi, detti campi:
  - il nome;
  - il presidente;
  - l'allenatore;
  - la classe;
  - i colori sociali;
  - il codice della squadra.

3. Nella seconda tabella, ATLETE, inseriremo i dati relativi a ogni singola giocatrice:

- il numero di codice di ogni atleta;
- il cognome;
- il nome;
- la data di nascita;
- il ruolo;
- il codice della squadra di appartenenza (lo stesso utilizzato nella tabella precedente e che identifica la squadra).

#### Appunti

Proprietà di un database

**E ecdl** 5.1.2.1

Queste sono le tabelle SQUADRE e ATLETE.

#### Tabella SQUADRE

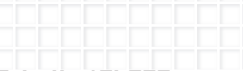

#### Tabella ATLETE

|        | CODICE<br>ATLETA COGNOME |        | NOME | DATA<br>NASCITA | LUOGO<br>NASCITA | RUOLO | CODICE<br>SQUADRA |
|--------|--------------------------|--------|------|-----------------|------------------|-------|-------------------|
| record |                          |        |      |                 |                  |       |                   |
|        |                          | •      | •    | •               | •                | •     | •                 |
|        | camp                     | 200 Ca | ampo | campo           | campo            | campo | campo             |

#### Osserva:

- ogni cella contiene i dati e si definiscono campi; essi saranno di diversa natura
   Campi (testo, data, numerico);
- ogni riga contiene le informazioni e si definisce **record**;
- il codice squadra viene utilizzato per impostare la **chiave primaria**.

#### Appunti

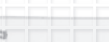

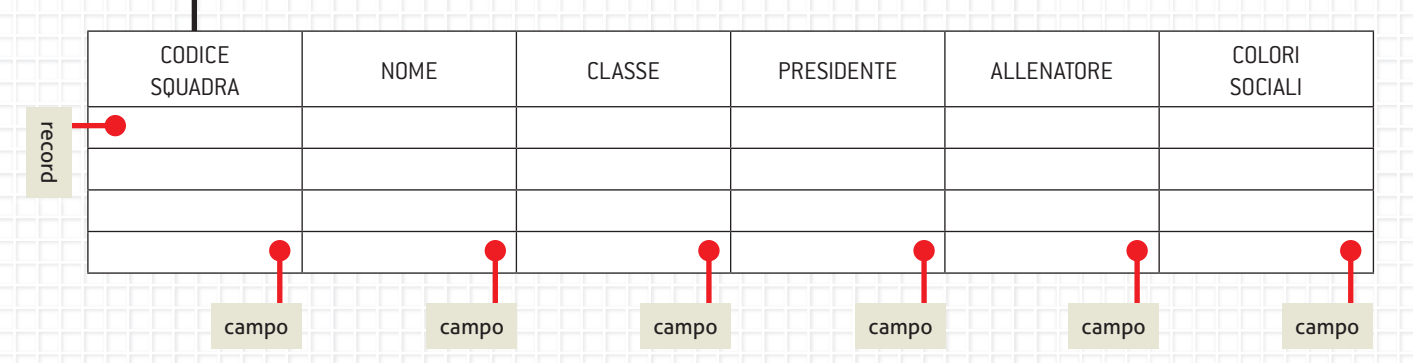

#### **E ecdl** 5.1.1.2

Record

# 🔍 🖪 Elementi di un database

l termini specifici da apprendere per muoversi e operare nell'ambiente database sono molti: campo, record, proprietà, indice, chiave primaria, relazioni, tabella, maschera, query, report. Di seguito, analizziamo i principali termini.

Campo: tipi e proprietà

Oltre a definire i nomi dei campi che costruiranno la tabella e che sono identificabili nei titoli nelle intestazioni delle colonne, è necessario anche definire:

- il tipo di campo, ossia il tipo di dato che vi sarà contenuto;
- le proprietà di ogni campo, ossia gli attributi che vengono assegnati al campo.

|                    | Proprieta campo            |  |
|--------------------|----------------------------|--|
| Generale Ricerca   |                            |  |
| Dimensione campo   | Intero lungo               |  |
| Formato            |                            |  |
| Posizioni decimali | Automatiche                |  |
| Maschera di input  |                            |  |
| Etichetta          |                            |  |
| Valore predefinito |                            |  |
| Valido se          |                            |  |
| Messaggio errore   |                            |  |
| Richiesto          | No                         |  |
| Indicizzato        | Sì (Duplicati non ammessi) |  |
| Smart tag          |                            |  |
| Allineamento testo | Standard                   |  |

**€ ecdl** 5.1.2.3

Sia il tipo di campo sia le proprietà del campo possono essere modificate.

#### Tipi di dato e loro caratteristiche

l tipi di dato contenuti in un campo possono essere di diversa natura; vediamoli nel dettaglio:

CARATTERISTICHE DEL TIPO DI DATO

Testo: testo, (cognome, nome...), numeri non oggetto di calcolo (CAP, num. telefonici); fino a un massimo di 255 caratteri.

Memo: testo di notevole quantità (commenti, note descrittive).

Numerico: dati numerici oggetto di calcolo.

Data/ora: dati numerici riferiti a data e ora anche oggetto di calcolo.

Valuta: dati numerici oggetto di calcolo, preceduti dal simbolo di valuta (per es., \$, €...).

Numerazione automatica: numero univoco, a incremento automatico per ogni nuovo record aggiunto (per es., 1, 2, 3, 4, ...).

Sì/No: dato che può assumere solo due valori (Sì/No, Vero/Falso, ...).

Oggetto OLE: oggetto linkato (collegato) o incorporato in una tabella di dati (un grafico, un documento di editing, un foglio di calcolo, un'immagine, ...).

Collegamento ipertestuale: indirizzo per attivare il collegamento a un documento sul computer locale o in una LAN, o in un sito Web.

Allegato: si possono allegare al record altri file o anche immagini.

Calcolato: il campo dipende dal calcolo di altri campi.

Ricerca guidata...: viene ricercata una caratteristica contenuta in un'altra tabella e viene aggiunta tale caratteristica alla tabella in uso.

Atlete Squad Nome campo Tipo dat ID SQUADRA Numerico NOME Testo CLASSE Memo PRESIDENTE Numeri ALLENATORE Data/ora COLORI SOCIALI Valuta Numerazione automa Si/No Oggetto OLE Collegamento ipertes Allegato Calcolato **Ricerca** guidata

> Testo Memo Numerico Data/ora Valuta Numerazione automatica Si/No Oggetto OLE Collegamento ipertestuale Allegato Calcolato Ricerca guidata...

Tipo di dato

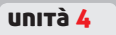

|   | - |   |
|---|---|---|
| - |   |   |
|   | 1 | R |

Proprietà del campo

# 

#### Tipi di campo e loro proprietà

Squadre

La definizione di un campo, operando in Visualizzazione Struttura, evidenzia le Proprietà campo con le caratteristiche predefinite, che possono tuttavia essere modificate secondo le esigenze impostando i nuovi parametri nelle caselle del riquadro.

Nome campo Tipo dati Descrizione ID SQUADRA Identificatore della squadra Numerico NOME Testo Nome della squadra CLASSE Classe di appartenenza Testo PRESIDENTE Testo Nome del presidente o del responsabile sportivo della squadra ALLENATORE Testo Nome dell'allenatore COLORI SOCIALI Testo Colori ufficiali della maglia della squadra Può essere inserita una Descrizione per spiegare il tipo di dato inserito. Proprietà campo Generale Ricerca Dimensione campo Intero lungo Formato Posizioni decimali Automatiche Maschera di input Etichetta Valore predefinito Gli attributi delle proprietà del campo Valido se possono essere modificati. Messaggio errore Richiesto No Indicizzato Sì (Duplicati non ammessi) Smart tag Allineamento testo Standard

#### Le proprietà dei campi

L'assegnazione del campo richiede il controllo o l'eventuale modifica degli attributi della proprietà del campo; vediamoli nel dettaglio:

| CONTENUTO E ATTRIBUTI                                                                                                    |                                                                        |                             |
|----------------------------------------------------------------------------------------------------|------------------------------------------------------------------------|-----------------------------|
| Dimensione campo: si può definire il numero di caratteri da inserire nel campo.                                                  |                                                                        |                             |
| Formato: si definisce la modalità in cui il dato verrà visualizzato.                                                             |                                                                        |                             |
| Posizione decimali: si definiscono quanti decimali visualizzare.                                                                 |                                                                        |                             |
| Maschera di input: si può definire di utilizzare una maschera esistente per l'inserimento dati, specificandola.                  | dei                                                                    |                             |
| Etichetta: si definisce un nome diverso al campo per impostare un report e una masche                                            | era.                                                                   |                             |
| Valore predefinito: si imposta in automatico un valore uguale per tutti i record inseriti.                                       | N                                                                      |                             |
| Valido se: si impostano regole di validazione per accettare l'inserimento dei dati nel campo.                                    | Generale Ricerca                                                       |                             |
| Messaggio errore: si imposta il messaggio da visualizzare nel caso sia impostata una regola di validazione, Valido se.           | Dimensione campo<br>Formato<br>Posizioni decimali<br>Maschera di input | Intero lungo<br>Automatiche |
| Richiesto: si definisce la obbligatorietà o meno di inserimento del dato.                                                        | Etichetta                                                              |                             |
| Indicizzato: si definisce un indice nel campo, ovvero di accettare o negare l'inserimen-<br>to di dati uguali in record diversi. | Valido se<br>Messaggio errore<br>Richiesto                             | No                          |
| Smart tag: riporta lo Smart tag associato e l'azione che si vuole venga svolta.                                                  | Indicizzato<br>Smart tag                                               | Si (Duplicati non ammessi   |
| Allineamento testo: si definisce l'allineamento del testo inserito nel campo.                                                    | Allineamento testo                                                     | Standard                    |

**E ecdl** 5.1.2.4

Tipo di campo

#### 🔾 🌢 🕥 🗲 🇲 🎸 🕀 Ambiente Database

#### La chiave primaria

UNITÀ 🖌

Ogni tabella, inoltre, dovrebbe contenere un campo particolare che identifichi in modo univoco ogni singolo record. Un campo con queste caratteristiche si definisce chiave primaria. Per esempio, una chiave primaria spesso utilizzata all'interno di una tabella contenente dei nominativi (clienti, fornitori, ecc.) è il **codice fiscale** di una persona, in quanto, non dovendo esistere due codici fiscali uguali, quindi non

potendo esistere due persone con lo stesso codice fiscale, il codice fiscale identifica in modo univoco una sola persona; lo stesso si può dire per la partita IVA che vale per le persone giuridiche.

La chiave primaria è necessaria se due o più tabelle sono messe in relazione tra di loro.

ID squadra

Questo campo è la chiave primaria della tabella ed è associato con quello della tabella Squadre

# **L'indice**

Se si eseguono spesso ricerche in una tabella o se ne ordinano i record in base a un campo specifico, è possibile rendere più veloci queste operazioni creando un indice per il campo.

Il campo che contiene la chiave primaria viene indicizzato automaticamente, poiché viene accettato l'inserimento univoco dei dati. Gli altri campi possono essere indicizzati, impostandone l'attributo come proprietà del campo Indicizzato.

Numerico

Se si seleziona "Sì" (Duplicati non ammessi) nel campo non saranno consentiti i valori duplicati.

La decisione di inserire Indici nei campi di una tabella deve tenere conto che:

- la struttura del database ne verrà influenzata, perché essa risulterà più complessa;
- la modifica delle tabelle e/o l'inserimento di nuovi record risulterà più lenta.

| Generale Ricerca   |                                                                                                    |
|--------------------|----------------------------------------------------------------------------------------------------|
| Dimensione campo   | Intero lungo                                                                                                    |
| Formato            |                                                                                                    |
| Posizioni decimali | Automatiche                                                                                                    |
| Maschera di input  | and the second second second second second second second second second second second second second second second |
| Etichetta          |                                                                                                    |
| Valore predefinito |                                                                                                    |
| Valido se          |                                                                                                    |
| Messaggio errore   |                                                                                                    |
| Richiesto          | No                                                                                                    |
| Indicizzato        | Sì (Duplicati non ammessi)                                                                                       |
| Smart tag          | No                                                                                                    |
| Allineamento testo | Sì (Duplicati ammessi)                                                                                           |
|                    | Sì (Duplicati non ammessi)                                                                                       |

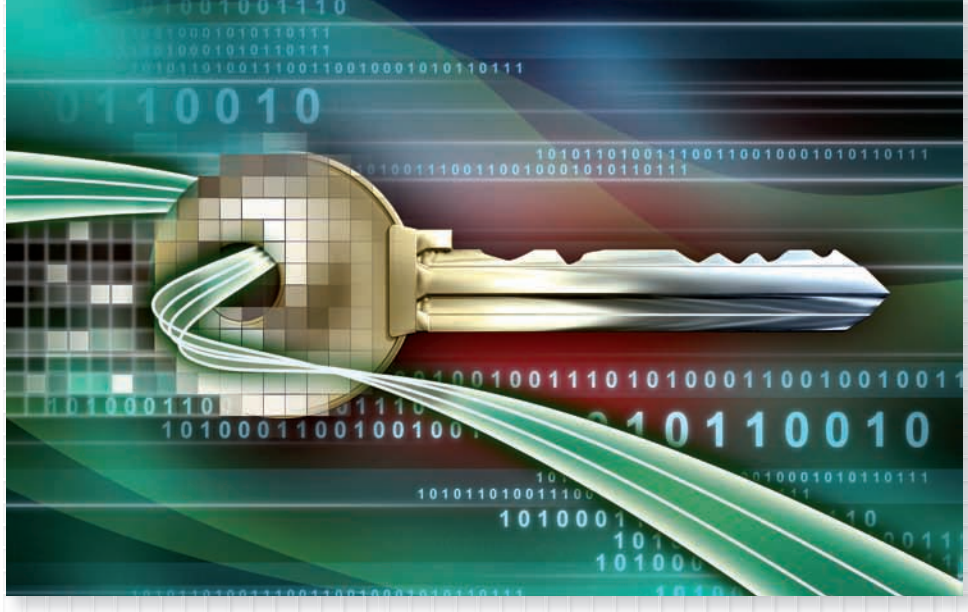

# **E ecdl** 5.1.2.5

**E ecpl** 5.1.2.6

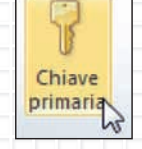

# Le relazioni

Per progettare un database efficace e funzionale è opportuno evitare la ridondanza dei dati, ovvero i dati duplicati. Per raggiungere tale obiettivo è consigliabile che i dati vengano suddivisi in più tabelle create in base all'argomento; in tal modo un'informazione verrà rappresentata una sola volta nel database.

Chi progetta deve quindi fornire a Microsoft Access i mezzi per collegare le informazioni suddivise nelle varie tabelle, per esempio, inserendo campi comuni nelle tabelle correlate.

Per eseguire questo passaggio correttamente, bisogna comprendere quali sono le possibili relazioni tra le tabelle e quindi specificarle nel database.

#### Una relazione consente di collegare i dati di due tabelle diverse ed è costituita da due campi, uno in ogni tabella.

Vi sono vari tipi di relazioni che si possono impostare:

- Relazione Uno-a-uno
- Relazione Uno-a-molti
- Relazione Molti-a-molti

Home

Strumenti

X Cancella layout

Report relazioni

File

EL

Modifica

relazioni

Negozi

Tutte le tabelle

Abbigliamento

Quando si utilizzano le tabelle in una query, la relazione consente di determinare i record di ogni tabella che appartengono all'altra.

È possibile, per esempio, che un campo IDNegozi sia presente sia in una tabella Negozi che in una tabella Abbigliamento.

In questo caso in ogni record della tabella Abbigliamento è presente un campo IDNegozi, che corrisponde a un record nella tabella Negozi con lo stesso campo IDnegozi.

Nascondi tabella

Relazioni dirette

Relazioni

tabella Tutte le relazioni

Strumenti database

🛄 Negozi 🛄 Abbigliamento

🖇 IdNegozi

Città

Indirizzo

NomeNegozio

Negozi

Chiudi

Progettazione

Relazioni

00

1

Dati esterni

Mostra

**•** «

X

\*

Crea

Esempio

Abbigliamento

Prezzo

**V** IdAbbigliamento

TipoAbbignamento

IdNegozi

NumeroCapi Sconto DataVendita

Tipi di relazioni

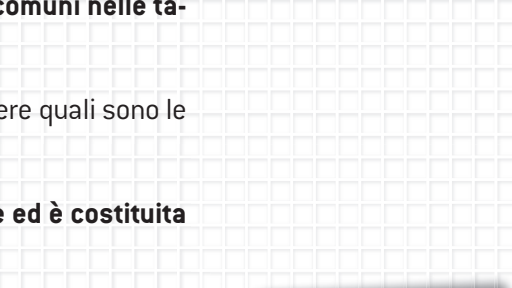

5.1.3.2 5.1.3.3

**E ecdl** 5.1.3.1

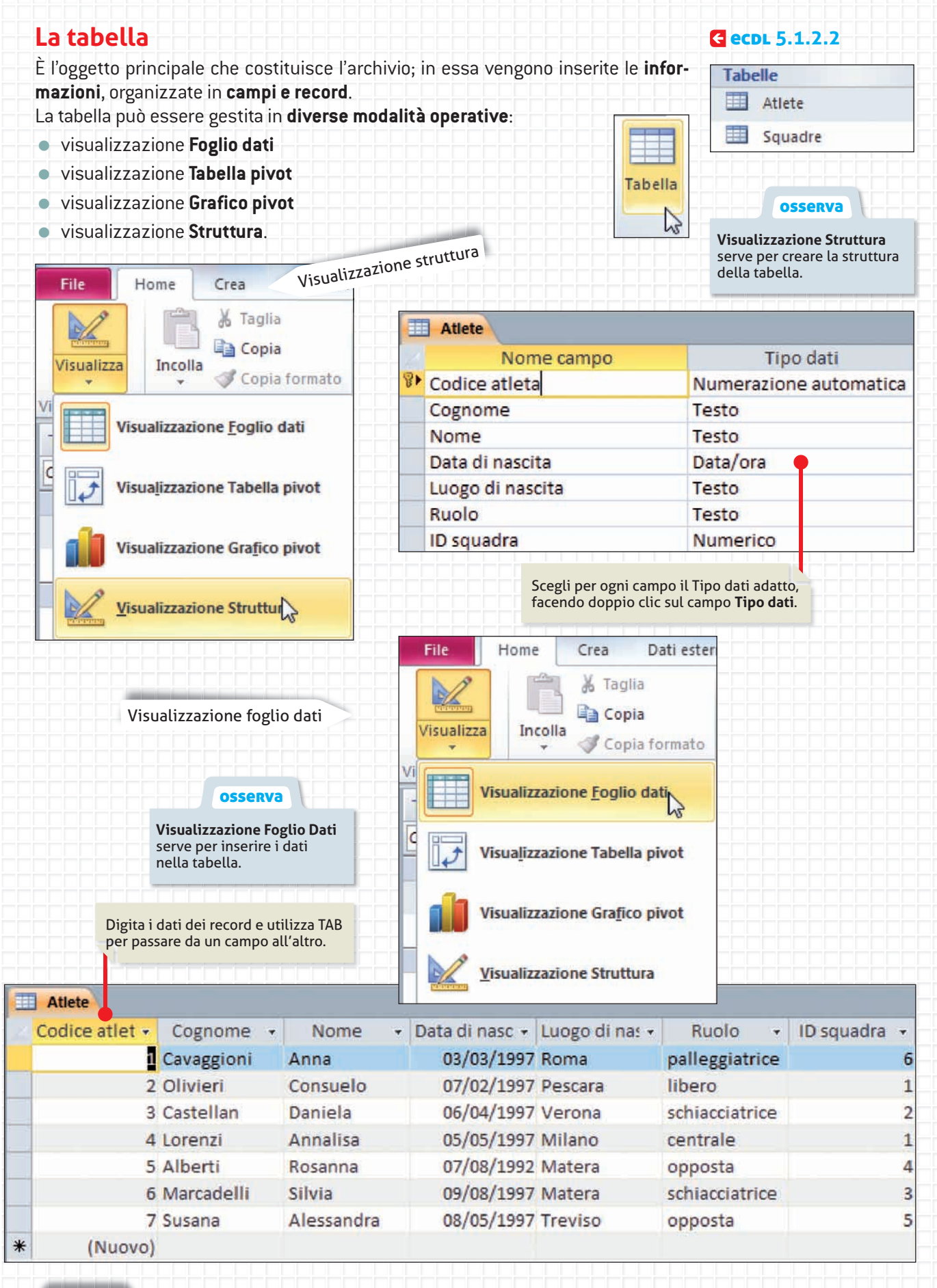

| .a maschera                                                             | G ecdl 5.5.1                                                                            | Maschere *                                                                            |
|-------------------------------------------------------------------------|-----------------------------------------------------------------------------------------|---------------------------------------------------------------------------------------|
| Rappresenta un'inter<br>delle tabelle, aggiung<br>contenuti nelle tabel | faccia grafica che agevola la gestione<br>gendo, modificando o eliminando i dati<br>le. | Maschera                                                                              |
| Sposta e ridimens<br>i campi della masc                                 | iona<br>Ihera.                                                                          | File Home Crea Dati e                                                                 |
|                                                                         | Visualizzazione struttura                                                               |                                                                                       |
| Atiete Atiete                                                           | 4 5 8 7 8 9 10 11                                                                       |                                                                                       |
| ✓ Intestazione maschera                                                 |                                                                                         | Visualizza Temi A Tipi di caratte                                                     |
| Atlete                                                                  |                                                                                         | Visualizzazione <u>M</u> aschera                                                      |
| - I Codice Atleta                                                       | Codice Atleta                                                                           |                                                                                       |
|                                                                         |                                                                                         |                                                                                       |
| 2 Cognome                                                               |                                                                                         | Visualizzazione Struttura                                                             |
| - Income                                                                | Nome                                                                                    |                                                                                       |
| Data di nascita                                                         | Data di nascita                                                                         |                                                                                       |
| Luogo d nascita                                                         | Luogo di nascita                                                                        | OSSERVA                                                                               |
| Ruolo                                                                   |                                                                                         | Visualizzazione Strutti            serve per creare la stru           della maschera. |
| <u>.</u>                                                                | <u></u>                                                                                 |                                                                                       |
| 8 IE squadra                                                            | ID squadra                                                                              |                                                                                       |
| Fiè di pagina mascher                                                   | a                                                                                       |                                                                                       |
| Digita nelle cas<br>i dati da inserir                                   | elle<br>e.<br>Visualizzazione maschera                                                  | File Home Crea Dati e                                                                 |
| Atlete                                                                  |                                                                                         | 🗸 🗸 🗸 Copia forma                                                                     |
| Codice Atleta                                                           |                                                                                         | Visualizzazione Maschera                                                              |
| Cognome                                                                 | Cavaggioni                                                                              | Visualizzazione Lavout                                                                |
| Nome                                                                    | Anna                                                                                    |                                                                                       |
| Data di nascita                                                         | 03/03/1997                                                                              |                                                                                       |
| Luogo di nascita                                                        | Roma                                                                                    | OSSERVa                                                                               |
| Ruolo                                                                   | palleggiatrice                                                                          | Visualizzazione Masch<br>serve per inserire i dat<br>nella tabella utilizzanc         |
| ID squadra                                                              | 6                                                                                       | la maschera.                                                                          |

17

.

# unıtà 4 ● ● ● ● C (• Ambiente Database

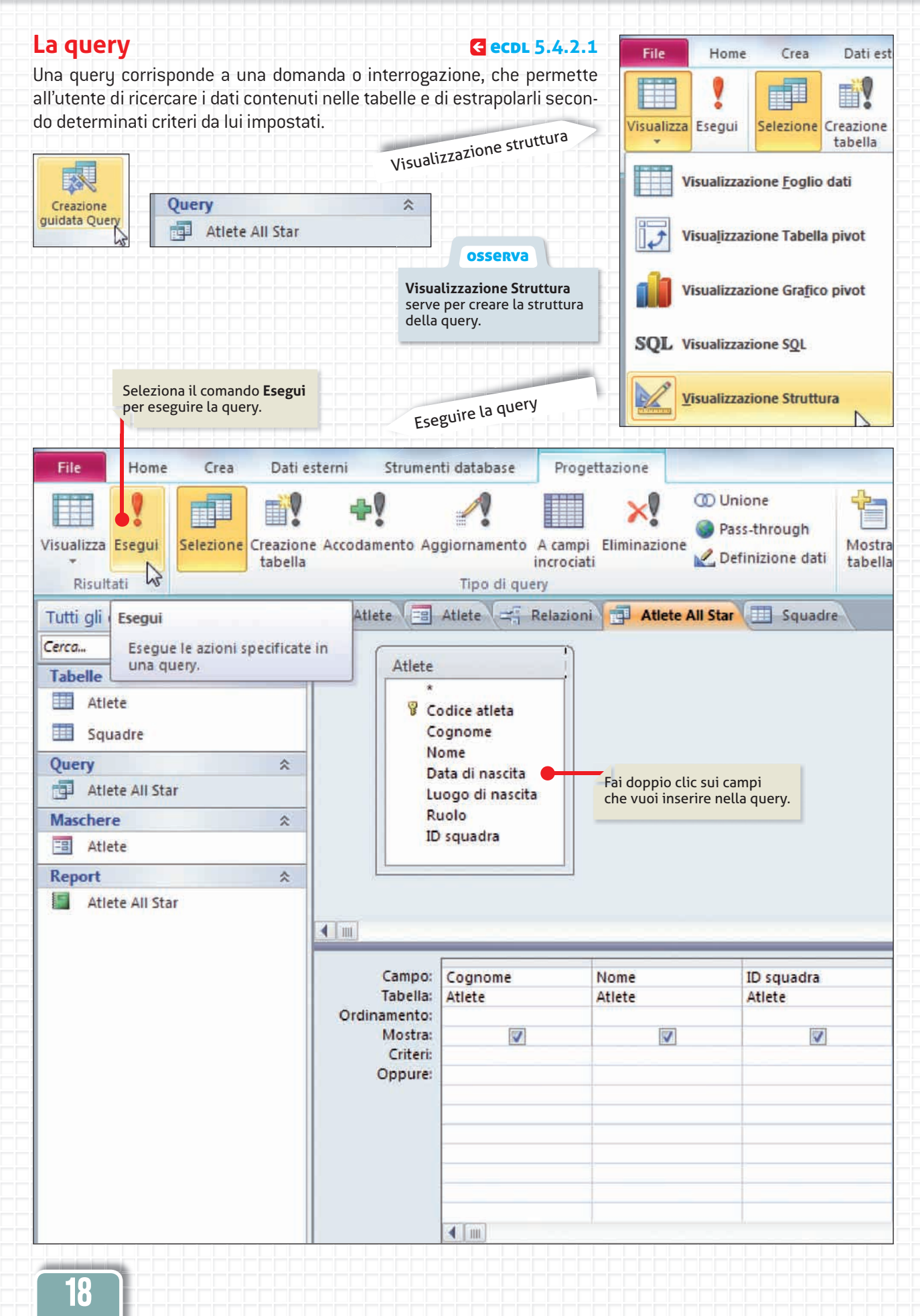

| roport                                                                                                    |                                     |                                            |                                |                                              |                                              | 611                                                                                       | Concernance of                                                                                                    |                              |                                                   | 1                                                                                                    |                                                                                                    |        |
|----------------------------------------------------------------------------------------------------|-------------------------------------|--------------------------------------------|--------------------------------|----------------------------------------------|----------------------------------------------|-------------------------------------------------------------------------------------------|----------------------------------------------------------------------------------------------------|------------------------------|---------------------------------------------------|----------------------------------------------------------------------------------------------------|----------------------------------------------------------------------------------------------------|--------|
| report                                                                                                    |                                     |                                            |                                | E                                            | ecdl 5                                       | .6.1.1                                                                                    | File                                                                                                    | ł                            | lome                                              | Crea                                                                                                    | Dati                                                                                                    | e      |
| lo strumento che cons<br>formazioni contenute i<br>a diversi layout.                                                                         | ente di impost<br>nelle tabelle e i | are la<br>risulta                          | stamp<br>ati dello             | oa e c<br>e quei                             | li stamı<br>ry, sceş                         | pare le<br>gliendo                                                                        | Visua                                                                                                    | lizza                        | Incol                                             |                                                                                                    | aglia<br>Topia<br>Topia form                                                                                                    | na     |
|                                                                                                    |                                     | V                                          | isualiz                        | zazion                                       | ie strutt                                    | ura                                                                                       | VI                                                                                                    | Vis                          | ualizzaz                                          | zione <u>r</u> ep                                                                                                    | oort                                                                                                    |        |
|                                                                                                    |                                     |                                            |                                |                                              |                                              |                                                                                           |                                                                                                    |                              |                                                   |                                                                                                    |                                                                                                    |        |
| eport Report                                                                                                    |                                     | *                                          |                                |                                              |                                              |                                                                                           | 47                                                                                                    | Ant                          | teprima                                           | a di stam                                                                                                    | pa                                                                                                    |        |
| Atlete Al                                                                                                    | l Star                              |                                            |                                |                                              |                                              |                                                                                           |                                                                                                    | N                            |                                                   |                                                                                                    |                                                                                                    |        |
|                                                                                                    |                                     |                                            |                                | OSS                                          | erva                                         |                                                                                           |                                                                                                    | Vis                          | ualizzaz                                          | zione <u>L</u> ay                                                                                                    | out                                                                                                    |        |
| 1odifica la struttura del rep                                                                                                    | ort                                 |                                            | <b>Visuali</b><br>serve p      | <b>zzazio</b><br>per crea                    | <b>ne Strutt</b><br>are la stru              | t <b>ura</b><br>uttura                                                                    |                                                                                                    | Vis                          | ualizza                                           | vione Str                                                                                                    | uttura                                                                                                    |        |
| gendo nei campi.                                                                                                    |                                     |                                            | del Rep                        | port.                                        |                                              |                                                                                           |                                                                                                    |                              | GUILLUI                                           | 12                                                                                                    | utturu                                                                                                    |        |
|                                                                                                    |                                     |                                            |                                |                                              |                                              |                                                                                           |                                                                                                    |                              |                                                   |                                                                                                    |                                                                                                    |        |
| Atlete Atlete All Star                                                                                                    |                                     | • • • # • •                                | • 12 • 1 • 13 •                | 1 - 16 - 1 -                                 | 15 • 1 • 16 • 1 •                            | 17 • 1 + 18 + 1 + 19                                                                      | • • • 20 • • • 2                                                                                                    | 1 • • • 22 •                 | 1 • 23 • 1 •                                      | 24 + 1 + 25 + 1                                                                                                    | · 26 · 1 · 27 · 1                                                                                                    | • 28 • |
| ✓ Intestazione report                                                                                                    |                                     |                                            |                                |                                              |                                              |                                                                                           |                                                                                                    |                              |                                                   |                                                                                                    | - F                                                                                                    | -      |
| Atlete 1                                                                                                    |                                     |                                            |                                | -                                            |                                              | =Date()                                                                                   |                                                                                                    |                              |                                                   |                                                                                                    |                                                                                                    |        |
| ✓ Intestazione pagina                                                                                                    |                                     | حناجينا                                    | - البرجي بالد<br>ا             | -                                            | deserved as a second                         | T Tunen                                                                                   |                                                                                                    |                              | _                                                 |                                                                                                    |                                                                                                    | -      |
| Codice Atleta    dognome                                                                                                    | Nome                                | _                                          |                                |                                              | Data dí na                                   | scita    uogo d                                                                           | li nascita                                                                                                    |                              |                                                   | Ruoic                                                                                                    |                                                                                                    |        |
| Codice Atleta Cognome                                                                                                    | Nome                                |                                            |                                | 2                                            | Data di na                                   | scita Luogo d                                                                             | li nascita                                                                                                    |                              |                                                   | Ruolo                                                                                                    | 2.1                                                                                                    |        |
|                                                                                                    |                                     |                                            | 1 1                            | 2                                            | T T be                                       | daginal & IPh                                                                             | einal & " di                                                                                                    | R IPhoi                      | nel                                               |                                                                                                    | E E                                                                                                    | -      |
| € Pié di pagina report                                                                                                    | of the second                       |                                            | 1 1                            | _                                            | L L F                                        | deBuiel ortest                                                                            | Printles er                                                                                                    | or tr par                    |                                                   |                                                                                                    | L. L.                                                                                                    |        |
|                                                                                                    |                                     |                                            |                                |                                              |                                              |                                                                                           | Eile.                                                                                                    |                              | tema                                              | Cruz                                                                                                    | Dati                                                                                                    |        |
|                                                                                                    |                                     |                                            | Visua                          | lizzazi                                      | ione rep                                     | port                                                                                      | File<br>Visua                                                                                                    | lizza<br>Vist                | iome<br>Incol<br>Jalizzaz                         | Crea                                                                                                    | Dati<br>aglia<br>opia<br>opia form<br>ort<br>pa                                                                                   |        |
| Juesto è il report che si ottion stampa.                                                                                                    |                                     |                                            | Visuali<br>serve p<br>di stam  | lizzazio<br>oss<br>zzazio<br>per ved<br>npa. | ione rep<br>erva<br>ne repor<br>ere il risu  | port<br>t<br>ultato                                                                       | File<br>Visua<br>Vi                                                                                                   | Visu                         | iome<br>Incol<br>Jalizzaz<br>Jalizzaz<br>Jalizzaz | Crea                                                                                                    | Dati<br>aglia<br>opia<br>opia form<br>ort<br>pa<br>rout<br>uttura                                                                 |        |
| Questo è il report che si ottion<br>n stampa.                                                                                                | ene                                 |                                            | Visuali<br>serve p<br>di stam  | lizzazi<br>oss<br>zzazio<br>per ved<br>ipa.  | ione rep<br>erva<br>ne repor<br>lere il rist | oort<br>t<br>ultato                                                                       | File<br>Visua                                                                                                    | Visu                         | iome<br>Incol<br>Jalizzaz<br>Jalizzaz<br>Jalizzaz | Crea                                                                                                    | Dati<br>aglia<br>opia<br>opia form<br>ort<br>pa<br>rout<br>uttura                                                                 |        |
| uesto è il report che si ottin<br>stampa.                                                                                                    |                                     |                                            | Visuali<br>serve p<br>di stam  | lizzazi<br>oss<br>zzazio<br>per ved<br>ipa.  | ione rep<br>erva<br>ne repor<br>lere il risu | ort<br>t<br>ultato                                                                        | File                                                                                                    | Visu                         | iome<br>Incol<br>Jalizzaz<br>Jalizzaz<br>Jalizzaz | Crea                                                                                                    | Dati<br>aglia<br>opia<br>opia form<br>ort<br>pa<br>rout<br>uttura                                                                 |        |
| uesto è il report che si ottio<br>stampa.<br>Allete II Atlete All Star<br>Atlete Cognome                                                     |                                     |                                            | Visuali<br>serve p<br>di stam  | oss<br>zzazio<br>per ved<br>npa.             | ione repor<br>eerva                          | t<br>ultato                                                                               | File                                                                                                    | Visu<br>Visu<br>Visu         | iome<br>Incol<br>Jalizzaz<br>Jalizzaz<br>Jalizzaz | Crea                                                                                                    | Dati<br>aglia<br>opia<br>opia<br>form<br>ort<br>pa<br>rout<br>uttura                                                              |        |
| uesto è il report che si ottionstampa.                                                                                                    |                                     | ome<br>nna                                 | Visuali<br>serve p<br>di stam  | lizzazi<br>oss<br>zzazio<br>per ved<br>npa.  | ione repor                                   | t<br>ultato<br>lunedi 20 giu<br>ata di nascita<br>03/03/1997                              | File<br>Visua<br>Visua<br>gno 2011<br>09:15:11<br>Luogo di fi                                                         | Visu<br>Visu<br>Visu         | iome<br>Incol<br>Jalizzaz<br>Jalizzaz<br>Jalizzaz | Crea                                                                                                    | Dati<br>aglia<br>opia<br>opia<br>forr<br>ort<br>pa<br>rout<br>uttura                                                              |        |
| uesto è il report che si otti<br>stampa.<br>Allete II Atlete All Star<br>Allete Cognome<br>1 Cavaggioni<br>2 Olivieri                        |                                     | ome                                        | Visuali<br>serve p<br>di starr | Nizzazi<br>OSS<br>Izzazio<br>Der ved<br>Ipa. | ione reportere il rist                       | t<br>ultato<br>lunedi 20 giug<br>ata di nascita<br>03/03/1997<br>07/02/1997               | File<br>Visua<br>Visua<br>C<br>C<br>C<br>C<br>C<br>C<br>C<br>C<br>C<br>C<br>C<br>C<br>C<br>C<br>C<br>C<br>C<br>C<br>C | Visu<br>Visu<br>Visu         | iome<br>Incol<br>Jalizzaz<br>Jalizzaz<br>Jalizzaz | Crea<br>K Ta<br>Constructions rep<br>di stam,<br>cione Lay<br>cione Structions Structions Structio | Dati<br>aglia<br>opia<br>opia<br>form<br>ort<br>pa<br>auttura<br>Ruolo<br>palleggia<br>libero                                     |        |
| uesto è il report che si ottio<br>stampa.<br>Allete II Atlete All Star<br>Codice Atleta Cognome<br>1 Cavaggioni<br>2 Olivieri<br>3 Castellan |                                     | ome                                        | Visuali<br>serve p<br>di stam  | OSS<br>Izzazio<br>Der ved<br>Ipa.            | ione repor<br>ere il risu                    | t<br>ultato<br>lunedi 20 giu<br>ata di nascita<br>03/03/1997<br>07/02/1997<br>06/04/1997  | File<br>Visua<br>Vi<br>C<br>C<br>C<br>C<br>C<br>C<br>C<br>C<br>C<br>C<br>C<br>C<br>C<br>C<br>C<br>C<br>C<br>C         | Visu<br>Visu<br>Visu<br>Visu | iome<br>Incol<br>Jalizzaz<br>Jalizzaz             | Crea<br>A Ti<br>Crea<br>Crea<br>Compositione rep<br>o di stam<br>cione Lay<br>cione Stru                                                                                                    | Dati<br>aglia<br>opia form<br>ort<br>pa<br>rout<br>uttura<br>Ruolo<br>palleggia<br>ilibero<br>schiaccia                           | atric  |
| uesto è il report che si ottionstampa.                                                                                                    |                                     | ome<br>nna<br>onsuelo<br>aniela<br>nnalisa | Visuali<br>serve p<br>di stam  | oss<br>zzazio<br>per ved<br>apa.             | ione repor                                   | t<br>ultato<br>lunedi 20 gluq<br>ata di nascita<br>03/03/1997<br>07/02/1997<br>06/04/1997 | File<br>Visua<br>Visua<br>Goo 2011<br>09:15:11<br>Luogo di C<br>Roma<br>Pescara<br>Verona<br>Milano                   | Visu<br>Visu<br>Visu         | iome<br>Incol<br>Jalizzaz<br>Jalizzaz<br>Jalizzaz | Crea<br>X Ta<br>Constructions rep<br>di stampione Lay<br>cione Structione Structione                                                                                                    | Dati<br>aglia<br>opia<br>opia<br>form<br>ort<br>pa<br>rout<br>uttura<br>Ruolo<br>I palleggia<br>i libero<br>schiaccia<br>centrale | atric  |

08/05/1997 Treviso

7 Susana

Alessandra

opposta

UNITÀ 4

#### A] LIVELLO START - GUIDATO

| CHE COSA | A DEVI FARE |  |
|----------|-------------|--|
|          |             |  |

Apri Microsoft Access; esegui le operazioni da svolgere e completa le richieste nella colonna sulla destra. Apri il menu File e scegli Modelli di esempio. Dai modelli disponibili scegli Studenti. Osserva la struttura del database e rispondi alle domande.

| Operazione da svolgere                                                                                                    | Spiegazione dell'operazione svolta e del risultato ottenuto |
|----------------------------------------------------------------------------------------------------|-------------------------------------------------------------|
| • <b>Quali tabelle</b> sono state create? Trascrivi il nome delle tabelle che vengono visualizzate nel riquadro di spostamento di sinistra.                                                                                                    |                                                             |
| • <b>Quali maschere</b> sono state create? Trascrivi il nome delle maschere che vengono visualizzate nel riquadro di spostamento di sinistra.                                                                                                    |                                                             |
| • <b>Quali query</b> sono state create? Trascrivi il nome delle query che vengono visualizzate nel riquadro di spostamento di sinistra.                                                                                                    |                                                             |
| • <b>Quali report</b> sono state creati? Trascrivi il nome dei report che vengono visualizzati nel riquadro di spostamento di sinistra.                                                                                                    |                                                             |
| • Apri la tabella Studenti e trascrivi i nomi dei cam-<br>pi che sono stati impostati.                                                                                                    |                                                             |
| • Inserisci nella tabella Studenti almeno 10 record,<br>utilizzando dati a tua scelta o relativi ai tuoi compa-<br>gni. È impostata una chiave primaria? Se sì, a quale<br>campo?                                                                                                    |                                                             |
| • Effettua l'apertura degli oggetti del database;<br>esplora la struttura degli oggetti; chiudi le finestre<br>degli oggetti.                                                                                                    |                                                             |
| • Apri il menu File e dal comando Informazioni in-<br>dividua il formato assegnato ai file di Access; poi<br>trascrivilo.                                                                                                    |                                                             |
| • Apri il menu File e osserva quanti comandi esi-<br>stono per effettuare il salvataggio; poi trascrivili.                                                                                                    |                                                             |
| <ul> <li>Apri il menu File e attiva il comando Nuovo; esplora il modello di esempio Facoltà. Visualizza il riquadro di spostamento e osserva gli oggetti del database in esso contenuti. Apri l'oggetto Tabella Facoltà; osserva la struttura dei campi; completa inserendo almeno 3 record con i dati a tua scelta. Poi chiudi l'oggetto senza salvare le modifiche.</li> <li>Trascrivi i nomi dei report predisposti; aprili, osservali e poi chiudili.</li> </ul> |                                                             |
| • Apri la scheda Home e attiva il comando Visualiz-<br>za. Trascrivi quali modalità di inserimento sono pos-<br>sibili in questo ambiente.                                                                                                    |                                                             |

# **1** Vero o falso

Segna con una crocetta nelle caselle, se l'affermazione è vera o falsa.

|     |                                                                                                    | Vero | Falso |
|-----|----------------------------------------------------------------------------------------------------|------|-------|
| 1.  | Dati e informazioni sono sinonimi.                                                                                                    |      |       |
| 2.  | Campi e record sono sinonimi.                                                                                                    |      |       |
| 3.  | Un record è un insieme organizzato e strutturato di campi.                                                                                                    |      |       |
| 4.  | Quando viene definito un campo ne vengono definiti anche il tipo e le relative proprietà                                                                                                    | . 🔵  |       |
| 5.  | Gli attributi delle proprietà di un campo non possono essere modificati.                                                                                                    |      |       |
| 6.  | La chiave primaria viene assegnata a un campo che può contenere un dato presente<br>in modo univoco.                                                                                              |      |       |
| 7.  | Un indice può essere impostato con duplicati ammessi e duplicati non ammessi.                                                                                                    |      |       |
| 8.  | La tabella è un oggetto del database utilizzato per impostare la stampa.                                                                                                    |      |       |
| 9.  | La query è un oggetto del database utilizzato per costruire interrogazioni e domande<br>al fine di ricercare dati e informazioni nell'archivio.                                                   |      |       |
| 10. | Il report è un oggetto utilizzato per contenere i record dell'archivio.                                                                                                    |      |       |
| 11. | Gli oggetti del database, una volta creati non possono più essere aperti per modifiche.                                                                                                    |      |       |
| 12. | Gli oggetti del database, una volta creati, possono essere aperti, modificati,<br>implementati, rinominati, cancellati.                                                                           |      |       |
| 13. | La maschera è un oggetto del database che agevola, tramite un'interfaccia grafica<br>gradevole e personalizzabile, l'inserimento e la modifica dei dati contenuti<br>nelle tabelle dell'archivio. |      |       |
| 14. | La chiave primaria è necessaria anche in database costituiti di una singola tabella.                                                                                                    |      |       |
| 15. | I comandi per la gestione del database sono contenuti nella scheda File.                                                                                                    |      |       |

#### **2** Rispondi alle domande aperte

1. Illustra quali tipi di database relazionali di grandi dimensioni conosci:

2. Illustra gli oggetti del database: tabelle, query, maschere, report e riporta brevemente la loro funzione:

3. Quali modalità di visualizzazione è possibile impostare nell'ambiente database?

unità 4

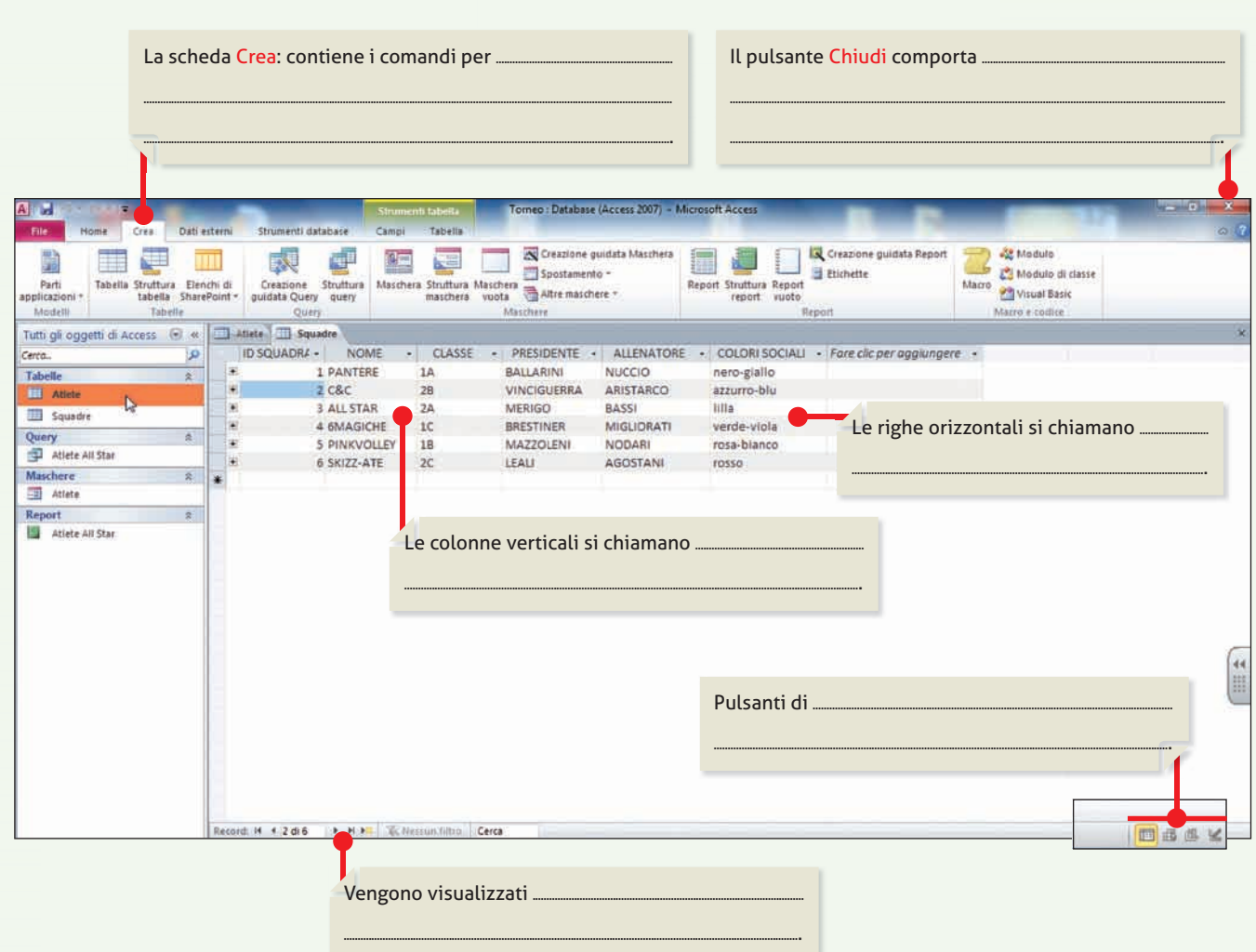

**3** Completa la figura Inserisci le definizioni o le spiegazioni richieste.

Osserva la figura ed elenca le varie modalità per:

- 1. creare una tabella:
- 2. creare una query:
- 3. creare una maschera:
- 4. creare un report:

# Unità 5

# Creazione di un database

# Introduzione

La costruzione di un database prevede la creazione e gestione di alcuni oggetti fondamentali, quali:

- la tabella;
- la maschera;
- la query;
- il report.

Gli oggetti del database consentono di inserire e modificare i dati, di elaborare interrogazioni, di ricercare informazioni contenute nell'archivio, di stampare i risultati ottenuti dalle ricerche.

Vediamo come procedere per realizzarli.

Solution (a) Solution (a) S

# 📭 🔍 🚺 Creare un database

Il software dedicato per la creazione di un database può essere Microsoft Access 2010.

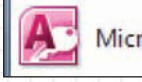

Microsoft Access 2010

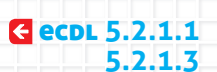

L'avvio del programma avviene selezionando Microsoft Access 2010 dal menu **Programmi** o da icona di collegamento sul desktop o, in alternativa, dalla barra di avvio veloce, se presente.

All'apertura dell'applicativo viene visualizzata nella scheda File la finestra del comando Nuovo.

La finestra del programma si presenta suddivisa in tre sezioni:

- riquadro dei comandi della scheda File;
- sezione centrale con la scelta dei modelli disponibili;
- riquadro anteprima e salvataggio.

Il programma propone Modelli disponibili tra cui scegliere o Modelli di database che si possono scaricare dal sito Office.com.

Elenco di comandi per le operazioni fondamentali: salvataggio, apertura, chiusura, stampa, salvataggio e pubblicazione, guida, opzioni di personalizzazione del programma, uscita e chiusura del programma.

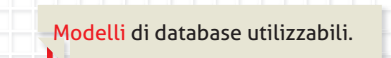

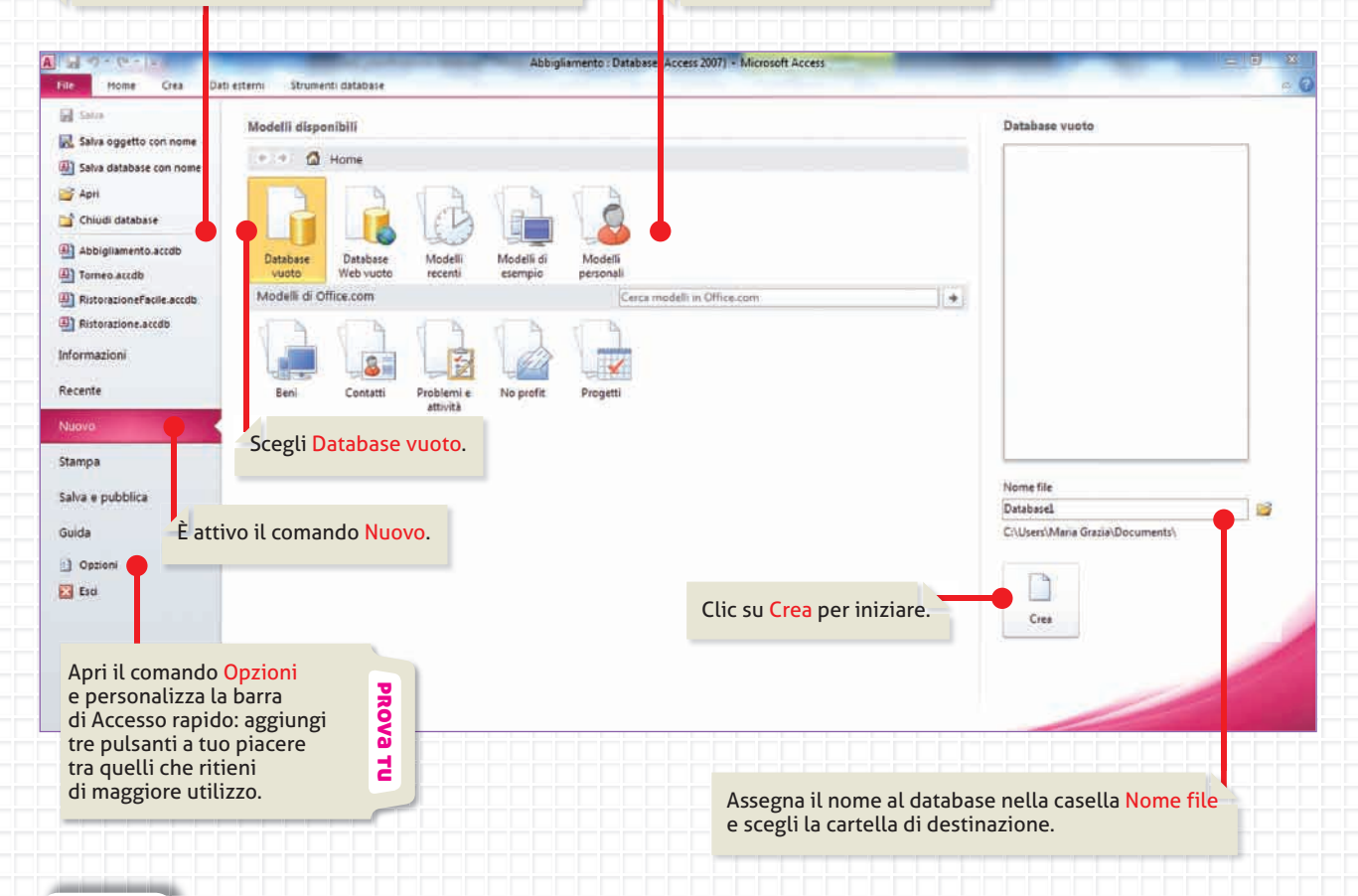

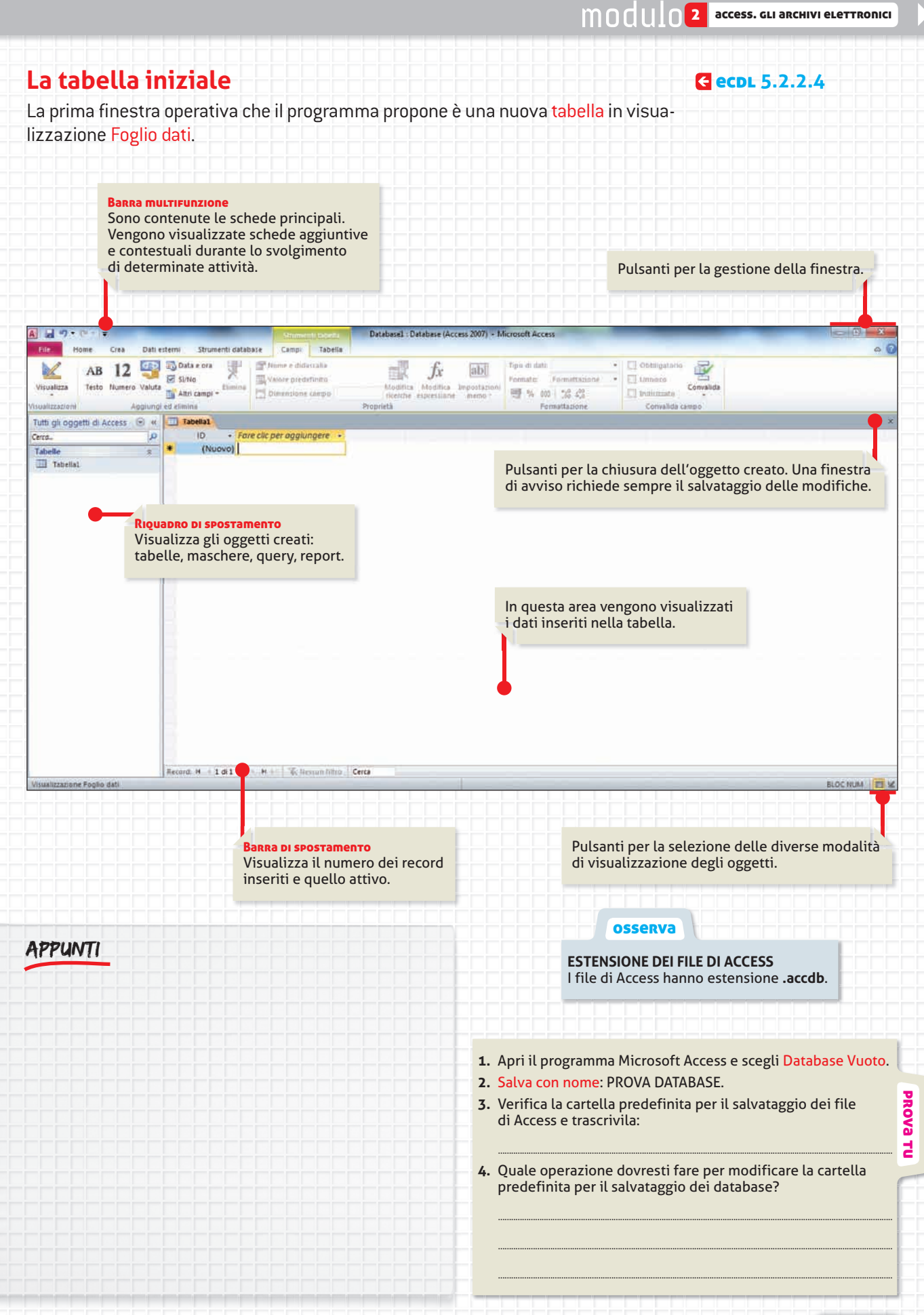

ST.

Solution (Content of the second second s

#### 2 Creare una tabella Per creare una tabella, che rappresenta l'oggetto principale e indispensabile di un **C eCDL 5.3.2.1** database, occorre anzitutto definire i campi e il tipo di dati per ogni campo. Per procedere bisogna attivare la modalità Visualizzazione Struttura. A . . . . . . . . Home Crea Dati esterni Strumenti database Campi Tabella 🚯 Data e ora J Pome e didascalia **C** N/ AB Si/No Valore predefinito /isualizza Testo Numero Valuta Elimina 🖬 Altri campi \* Dimensione campo Visualizzazione Struttura d elimina Visualizzazione Foglio dati Tabella1 ID Fare clic per aggiungere Visualizzazione Struttura (Nuovo) 2 Tabella1 Il programma richiede il salvataggio della tabella. Si consiglia di assegnare nomi significativi alle tabelle, soprattutto nel caso in cui il database sia costituito di più tabelle. 2 X Salva con nome Nome tabella: Salvare con nome Negozi È stato assegnato il nome Negozi. Clic su **Ok** la tabella per confermare il salvataggio. OK N Annulla Nella colonna Nome campo digita il nome IdNegozi. Procedi ora nel campo Tipo dati

Nella colonna Nome campo digita il nome IdNegozi. Procedi ora nel campo Tipo dati per definirne il tipo (si consiglia di mantenere il dato proposto in automatico, ossia Numerazione automatica); procedi con la digitazione dei nomi dei campi e del Tipo dati come proposto nella figura.

Creare la tabella

Per passare da un campo all'altro utilizza il tasto Tab.

| A a 9 • 0 • 1 •                                                         | -                                                                                  | Stern                                   | en II. I Stellin           | Abbigliament              | o : Database (Acce                                 | ess 2007) - Microsoft Access                 |                                         |                                                                                                    | *   |
|-------------------------------------------------------------------------|------------------------------------------------------------------------------------|-----------------------------------------|----------------------------|---------------------------|----------------------------------------------------|----------------------------------------------|-----------------------------------------|----------------------------------------------------------------------------------------------------|-----|
| File Home Crea Dati et<br>Visualizza<br>Visualizza<br>Visualizzationi   | sterni Strumenti datu<br>Strumenti datu<br>Sinica regole<br>convalida<br>Strumenti | base Prog<br>Ighe Fine<br>ricerche Prog | ettazione                  | Crea macro f<br>di dati * | Rinomina/Elimina<br>macro<br>pi, record e tabielle | Relazioni Dipendenze<br>oggetti<br>Relazioni |                                         |                                                                                                    | A 0 |
| Tutte le tabelle 💿 «                                                    | Negozi                                                                             |                                         |                            |                           |                                                    |                                              |                                         |                                                                                                    | ×   |
| Negozi 🏾 🗶                                                              | Nome ca                                                                            | mpo                                     | Te                         | po dati                   |                                                    |                                              | Descrizione                             | an an an an the second second s | *   |
| Rigozi nobila     RiassuntoNegozi     Negozi     NegoziConSottomaschera | NomeNegozio<br>Città<br>Indirizzo                                                  |                                         | Testo<br>Testo<br>Testo    |                           |                                                    |                                              | Questa colonna, D<br>non richiede la co | escrizione,<br>mpilazione                                                                                                    |     |
| <ul> <li>Abbigliamento</li> <li>AbbigliamentoSottomaschera</li> </ul>   | Maschera<br>Maschera<br>Query: Ri                                                  | : Abbig<br>: Abbig<br>assunto           | iament<br>iament<br>Negozi | to<br>toSottoMa           | schera                                             | Proprietà campo                              |                                         |                                                                                                    |     |
|                                                                         | Dimensione campo                                                                   | Intero lungo                            | 5                          |                           |                                                    |                                              |                                         |                                                                                                    |     |
|                                                                         | Nuovi valori                                                                       | Incremento                              |                            |                           |                                                    |                                              |                                         |                                                                                                    |     |
|                                                                         | Formato                                                                            |                                         |                            |                           |                                                    |                                              |                                         |                                                                                                    |     |
|                                                                         | Indicizzato                                                                        | Si Duplicati                            | non ammessii               |                           |                                                    |                                              |                                         | Toome di up campo può contenere al                                                                                                    |     |
|                                                                         | Smart tag<br>Allineamento testo                                                    | Standard                                |                            |                           |                                                    |                                              |                                         | massimo 64 caratteri, spazi inclusi. Per                                                                                                    |     |
|                                                                         |                                                                                    |                                         |                            |                           |                                                    |                                              |                                         | premere FL.                                                                                                    |     |

| Ins          | erire i                               | dati                                                                              |                                                              |                                                     |                                                             | osserva                                                      |
|--------------|---------------------------------------|-----------------------------------------------------------------------------------|--------------------------------------------------------------|-----------------------------------------------------|-------------------------------------------------------------|--------------------------------------------------------------|
| La V<br>colo | <mark>isualizzaz</mark><br>nna, che r | <mark>zione Foglio Dati</mark><br>iportano i dati in                              | visualizza l'i<br>seriti nei can                             | interfaccia grafi<br>npi in <mark>Visualizza</mark> | ca con le intestazioni di<br><mark>zione Struttura</mark> . | Il Foglio dati assomiglia<br>al Foglio elettronico di Excel. |
|              | Qualo<br>nella<br>l'intes             | <b>ra il testo inserito r<br/>colonna</b> , allarga la c<br>stazione di colonna s | n <b>on fosse visibi</b><br>olonna trascina<br>verso destra. | le completamente<br>ndo con il mouse                | Fai clic                                                    | : per chiudere l'oggetto tabella.                            |
|              | Negozi                                |                                                                                   |                                                              |                                                     |                                                             | ×                                                            |
|              | IdNegozi                              | NomeNegozio                                                                       | · Città •                                                    | Indirizzo -                                         | Fare clic per aggiungere 🔹                                  |                                                              |
| Đ            |                                       | 1 Lo Scoiattolo                                                                   | Verona                                                       | Via Puglie 10                                       |                                                             |                                                              |
| ۲            |                                       | 2 La Mela D'oro                                                                   | Mantova                                                      | Via Possidonea 21                                   |                                                             |                                                              |
| Đ            |                                       | 3 Il Colosso                                                                      | Vicenza                                                      | Via Maratea 33                                      |                                                             |                                                              |
| ( t          |                                       | 4 La Galassia                                                                     | Treviso                                                      | Via Africa 22                                       |                                                             |                                                              |
| Đ            |                                       | 5 La Ginestra                                                                     | Brescia                                                      | Via Leoncino 12                                     |                                                             |                                                              |
| 9 🗉          | •                                     | 6 Leon D' 🍎                                                                       |                                                              |                                                     |                                                             |                                                              |
| *            | (Nuov                                 | vo)                                                                               |                                                              |                                                     |                                                             |                                                              |
|              | Si sta cre                            | Digi<br>al re<br>ando il <b>record 6</b> .                                        | <b>ta nei campi</b> i d<br>cord.                             | ati relativi                                        |                                                             |                                                              |
|              | _                                     |                                                                                   |                                                              |                                                     |                                                             |                                                              |
| -            |                                       | Si sta inserendo il                                                               | record numero                                                | 6.                                                  |                                                             |                                                              |
| Recor        | d: 14 4 6 di6                         | ► ► ► ►                                                                           | un filtro: Cerca                                             |                                                     |                                                             |                                                              |
|              |                                       |                                                                                   |                                                              |                                                     |                                                             | BLOC NUM 🛅 🖽 🕊 🕊                                             |

# Ordinare i dati

#### € ecdl 5.3.2.2 5.2.2.5 5.3.2.8

I dati inseriti nelle tabelle possono essere ordinati in modalità crescente o decrescente, sia che siano di natura numerica, sia testuale. Le stesse informazioni possono anche essere filtrate e gestite utilizzando determinati parametri. I comandi necessari per eseguire le operazioni di ordinamento e filtro delle informazioni si trovano nella scheda Home oppure è possibile utilizzare i pulsanti disponibili nelle intestazioni delle colonne, come mostrato nella figura a lato.

#### Osserva la figura a lato.

 Prova a selezionare il comando Ordina dalla A alla Z proposto nella figura e spiega a che cosa serve.

- 2. Utilizza il comando Ordina dalla Z alla A e spiega a che cosa serve.
- 3. Prova a spiegare che cosa è un Filtro e a che cosa serve.

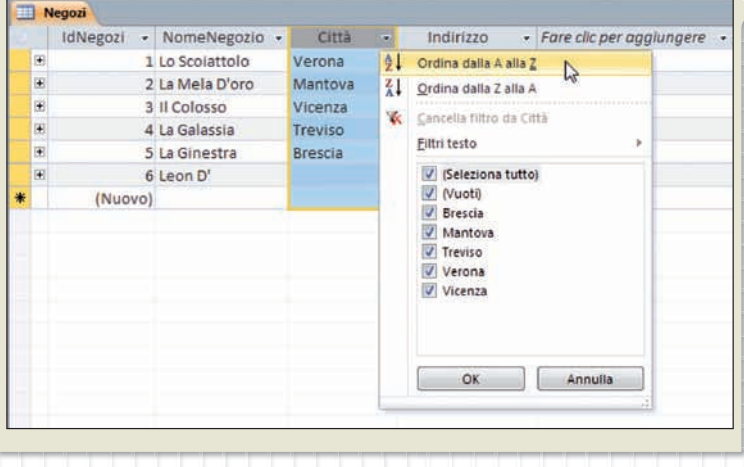

PROVa

겁

UNITÀ 5

# Visualizzazioni della tabella

La tabella può essere visualizzata in diverse modalità a seconda delle operazioni da eseguire. Per lo svolgimento della nostra attività utilizzeremo solo le visualizzazioni principali, che sono:

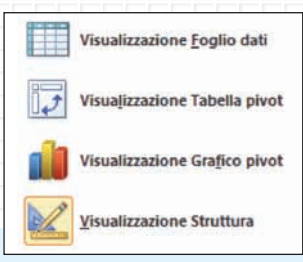

# Visulizzazione Struttura

**ECDL** 5.3.2.5, 5.2.2.2

| Al a 9 Crea Date<br>File Home Crea Date<br>Utsualizza<br>Utsualizzation                                                                 | stemi Strumenti database<br>Strumenti database<br>Strumenti database<br>Strumenti database<br>Modifica ricerche<br>Strumenti                                   | Abbighamento<br>Progettazione<br>Finestra delle Indio<br>proprietà<br>Mostra/Nascond | s: Database (Access 2007) - Microsoft Access<br>inomina/Elimina<br>marro<br>b. record e tabolie<br>Relazioni<br>Relazioni<br>Relazioni | a (                                                                                                    |
|----------------------------------------------------------------------------------------------------|----------------------------------------------------------------------------------------------------|--------------------------------------------------------------------------------------|----------------------------------------------------------------------------------------------------|----------------------------------------------------------------------------------------------------|
| Tutte le tabelle e v<br>Negozi 2<br>Negozi Tabela<br>Negozi<br>Negozi<br>Negozi<br>Negozi<br>ConSottomaschera<br>Abbigliamento 2        | Negosi     Nome campo     Nome campo     Nome Negozio     Città     Indirizzo                                                                                  | Tipo dati<br>Numerazione automatica<br>Testo<br>Testo<br>Testo                       | Questa modalità di visualizzazione <b>m</b> o<br><b>ra della tabella</b> .<br>Sono definiti i campi e il tipo di dato co               | ostra la struttu-<br>ontenuto, la chia-                                                                                                    |
| Abbigliamento 2     Abbigliamento 2     Abbigliamento 2     Abbigliamento 2     Abbigliamento 2     Abbigliamento 2     Abbigliamento 2 |                                                                                                    |                                                                                      | ve primaria e le proprietà specifiche p<br>l campi definiti costituiscono le intesta<br>della tabella in Visualizzazione Foglio d      | er i vari campi.<br>azioni di colonna<br>dati.                                                                                                  |
|                                                                                                    | Generale Ricerca<br>Dimensione campo<br>Nuovi valori Incre<br>Formato<br>Etichetta<br>Indicizzate Si (Di<br>Smart tag<br>Smart tag<br>Allineamento testo Stand | o lungo<br>mento<br>uplicati non amiessi<br>dard                                     |                                                                                                    | Il mome di un campo può contenere al<br>massimo 64 casatteri, spazi inclusi. Per<br>informazioni della Guida sui nomi dei campi,<br>premere f1. |
| Visualizzazione Strutture. Per camblare i                                                                                               | iquadro: F6. Per la Guida: F1.                                                                                                    | \$                                                                                   |                                                                                                    | SLOCHUM I E & S                                                                                                    |

#### Visualizzazione Foglio dati

| A                                                                                                    |                                                | Summ                                                                                                | nilista Abb                                                                                                   | igliamento : Database (A                                                                 | ccess 2007) - Microsoft Ar                                                            | ccess                                | _                                                                    | -                                                   | -                                      | -                                  |                                      |                        |                                  | 1                      |                  |
|----------------------------------------------------------------------------------------------------|------------------------------------------------|----------------------------------------------------------------------------------------------------|----------------------------------------------------------------------------------------------------|------------------------------------------------------------------------------------------|---------------------------------------------------------------------------------------|--------------------------------------|----------------------------------------------------------------------|-----------------------------------------------------|----------------------------------------|------------------------------------|--------------------------------------|------------------------|----------------------------------|------------------------|------------------|
| File Home Cres Dati r<br>Visualizza<br>/isualizzacione Appunti                                                                    | eterni Strumen<br>Transfer 21 c<br>Finizo 20 n | ti database Campi<br>escente 🕉 Se<br>ecrescente 🛃 Ai<br>aturori ordinamento 🖓 Ai<br>Ordina e filtra | Tabella<br>elezione =<br>ranzate +<br>Elira/disattiro filtro                                                  | Aggloma<br>tutto * X Elimina *                                                           | ∑ Totali<br><sup>™</sup> Controllo ortografia<br><sup>™</sup> Altro *<br>ccord        | A<br>Trova                           | t <sup>2</sup> a: Sostituisei<br>⇒ Val a *<br>la Seleziona *<br>Trom | Calibri<br>G C                                      | s                                      | A - 1                              | - 11<br>92 - <u>0</u><br>ormattaz    | - 12<br>a - 1 25       | 1   E   6<br>E 3<br>E 3<br>E 3   | * 读()<br>田• (          | 9 -<br>11 -<br>5 |
| Tutte le tabelle 🛞 «                                                                                                    | - Negozi                                       |                                                                                                    |                                                                                                    |                                                                                          |                                                                                       |                                      |                                                                      |                                                     |                                        |                                    |                                      |                        |                                  |                        |                  |
| Negozi         2           Negozi: Tabella                                                                                        | IdNegoz<br>E<br>E<br>E                         | NomeNegozio     Lo Scolattolo     La Mela D'oro     Il Colosso     La Galassia     S La Ginestra    | <ul> <li>Città</li> <li>Verona</li> <li>Mantova</li> <li>Vicenza</li> <li>Treviso</li> <li>Brescia</li> </ul> | Via Puglie 10<br>Via Possidonea 21<br>Via Maratea 33<br>Via Africa 22<br>Via Leoncino 12 | Fare clic per agglunge                                                                | ne •                                 |                                                                      |                                                     |                                        |                                    |                                      |                        |                                  |                        |                  |
| Abbigliamento     s       Abbigliamento     Tabella       RiassuntoNegozi     Abbigliamento       Abbigliamento     Abbigliamento | * (Nu                                          | iovo)                                                                                               |                                                                                                    |                                                                                          |                                                                                       |                                      |                                                                      |                                                     |                                        |                                    |                                      |                        |                                  |                        |                  |
|                                                                                                    |                                                |                                                                                                    |                                                                                                    |                                                                                          | Questa mod<br><b>inseriti e me</b><br>Sono inseriti<br>esistenti, orc<br>parametri di | alità<br>moi<br>nuo<br>linat<br>forn | a di visu<br>rizzati n<br>vi recorc<br>ti i camp<br>nattazio         | alizza<br><b>ella t</b><br>I, moo<br>i con<br>ne pe | azio<br>abe<br>difio<br>l'uti<br>er la | one<br>Ila.<br>cati<br>lizz<br>tab | <b>mo</b><br>o eli<br>co di<br>ella. | stra<br>mina<br>filtri | <b>i rec</b><br>ati re<br>, defi | cord<br>cord<br>niti i |                  |
| Visualuzazione Foglio dati                                                                                                    | Record: 14 + 1 d                               | 15 - F H H                                                                                          | son hittid — Centa                                                                                            |                                                                                          |                                                                                       |                                      |                                                                      |                                                     |                                        |                                    |                                      |                        |                                  | BLOC NU                | MCas             |

# Le schede contestuali

Durante le operazioni di creazione e gestione della tabella, la barra multifunzione // visualizza alcune schede contestuali.

Schede contestuali tabella

#### Scheda Progettazione

| A 3 -7 -        | (≈ -  =            |            |                              | _                                  | Strumenti tabel             | la     | Abbigliamento : Database (Acce                 | ss 2007) - Microsoft Access     |
|-----------------|--------------------|------------|------------------------------|------------------------------------|-----------------------------|--------|------------------------------------------------|---------------------------------|
| File            | lome               | Crea Da    | ati esterni                  | Strumenti database                 | Progettazione               | 5      |                                                |                                 |
|                 | 7                  | 14         | R.                           | Generisci righe<br>→ Elimina righe |                             | 13     | P2 💕                                           |                                 |
| Visualizza<br>* | Chiave<br>primaria | Generatore | Verifica regole<br>convalida | Modifica ricerche                  | Finestra delle<br>proprietà | Indici | Crea macro Rinomina/Elimina<br>di dati * macro | Relazioni Dipendenze<br>oggetti |
| Visualizzazioni |                    |            | Strumenti                    |                                    | Mostra/Nas                  | condi  | Eventi per campi, record e tabelle             | Relazioni                       |

Scheda Progettazione: viene visualizzata quando si opera in Visualizzazione Struttura.

# Scheda Tabella

#### Abbigliamento : Database (Access 2007) - Microsoft Access Crea Dati esterni Strumenti database Tabella Home Campi File Proprietà Prima della Dopo Dopo Macro Relazioni Dipendenze Prima Dopo modifica dell'eliminazione l'inserimento l'aggiornamento l'eliminazione tabella denominata \* oggetti Pre-eventi Macro denominate Proprietà Post-eventi Relazioni

Scheda Tabella: viene visualizzata quando si opera in Visualizzazione Foglio dati.

#### Scheda Campi

| AB              | - 6 - 4 |        | -                | _               | Str      | umenti tabella) | Abbigliamento | : Database ( | Access 2007) - | Microsoft Ac  | cess               |               | -        |
|-----------------|---------|--------|------------------|-----------------|----------|-----------------|---------------|--------------|----------------|---------------|--------------------|---------------|----------|
| File            | Home    | Crea   | Dati esterni     | Strumenti datab | ase. Car | npi Tabella     |               |              |                |               |                    |               |          |
|                 | AB      | 12     | Dat 🚯 Dat        | a e ora 🚽       | Mome e   | didascalia      |               | fr           | abl            | Tipo di dati: | Numerazione autr + | Dibbligatorio |          |
| 1.Counting      | Tests   |        | Si/n             | lo Stimine      | Valore   | predefinito     | EEIP          | Ju           | (temperature)  | Formato:      | Formattazione •    | V Univoco     | Canadid  |
| visualizza<br>* | i festo | numero | Altr             | i campi -       | Dimens   | tone campo      | ncerche       | espression   | e meno."       | 雪% 00         | 0 1 00 L00         | 2 Indiozzato  | Convalid |
| Visualizzazi    | oni     | . A    | ggiungi ed elimi | na              |          |                 | Proprietă     |              |                | Fo            | rmattazione        | Convalida c   | ampo     |

Scheda Campi: viene visualizzata quando si opera in Visualizzazione Foglio dati.

#### Creare nuove tabelle

Per creare ulteriori tabelle nel database, attiva la scheda Crea dalla barra multifunzione e seleziona Tabella dal gruppo di comandi Tabelle. Poi procedi come per la realizzazione della tabella iniziale.

|                     | )- ( | =                     | Concession of the local division of the local division of the loca |
|---------------------|------|-----------------------|----------------------------------------------------------------------------------------------------|
| File                | Home | Crea                  | Dati esterni                                                                                                    |
|                     |      |                       |                                                                                                    |
| Parti<br>applicazio | ni * | ella Strutti<br>tabel | ura Elenchi di<br>Ila SharePoint 🔻                                                                                                    |
| Modell              | i    | VS Ta                 | belle                                                                                                    |

Solution (a) Solution (a) S

# 🔍 🖪 Creare una maschera

La creazione dell'oggetto maschera è utile quando le tabelle create nel database sono di grandi dimensioni (si sviluppano con numerose colonne verticali); in tal modo si evita di dover continuamente agire sul righello orizzontale per spostarsi tra i campi della tabella in Visualizzazione Foglio dati.

Per creare una maschera è necessario prima selezionare dal riquadro di spostamento la tabella a cui assegnare la maschera.

| Negozi           | \$ |
|------------------|----|
| Negozi : Tabella |    |

**C ecdl** 5.5.1.1

Ora basta attivare la scheda Crea dalla barra multifunzione e selezionare Maschera dal gruppo di comandi Maschere.

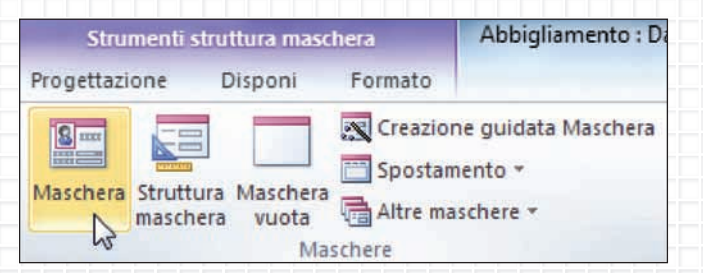

La finestra visualizzata mostra il record 1 della tabella Negozi; l'oggetto viene aperto in modo predefinito in modalità Visualizzazione Layout.

| egozi1  | _           |                        |                 |                 |                |                  |   |
|---------|-------------|------------------------|-----------------|-----------------|----------------|------------------|---|
| 1       | Negoz       | zi                     |                 |                 |                |                  |   |
|         |             |                        |                 |                 |                |                  |   |
| IdNego  | ozi         | 1                      |                 |                 |                |                  |   |
| Nome    | Negozio     | Lo Scoiattolo          |                 |                 |                |                  |   |
| Città   |             | Verona                 |                 |                 |                |                  |   |
| Indiriz | zo          | Via Puglie 10          |                 |                 |                |                  |   |
| IdA     | bbigliam •  | TipoAbbigliamento +    | Prezzo 🔻        | NumeroCap +     | Sconto +       | DataVendit: •    |   |
|         | 1           | 3 Giacca verde         | 150             | 2               | 0              | 03/02/2011       |   |
|         |             | 8 Sciarpa verde        | 40              | 3               | 10             | 06/02/2011       |   |
|         | 1           | 3 Cintura in pelle     | 40              | 2               | 0              | 11/02/2011       |   |
|         | 10          | Magliaviola            | 80              | 3               | 0              | 16/02/2011       |   |
| *       | (Nuovo      |                        | 00              | 1               | U              | 21/02/2011       |   |
|         | 1.10010     | 1                      |                 |                 |                |                  |   |
| Parard  | 14          | A M MT ME DOWN         | litte Catra     |                 | _              |                  |   |
| Record  | 1 1 01:     | WE PLESSUD I           | itro (cerca     |                 |                |                  |   |
|         |             |                        |                 |                 |                |                  |   |
| Pulsa   | anti per lo | o spostamanto dei reco | ord: primo, pre | cedente, correi | nte, successiv | o, ultimo, nuovo | • |

|                                                                                                    | 120 11 1000 12                                                                                                    |                                                                                                    |                                 |                                                                                                    |
|----------------------------------------------------------------------------------------------------|----------------------------------------------------------------------------------------------------|----------------------------------------------------------------------------------------------------|---------------------------------|----------------------------------------------------------------------------------------------------|
|                                                                                                    | Record: I 4                                                                                                    | 5 di 5 🕨 🕅 🕅                                                                                                    |                                 |                                                                                                    |
|                                                                                                    |                                                                                                    |                                                                                                    |                                 |                                                                                                    |
| -47 + (H + ) <del>-</del>                                                                                                    |                                                                                                    | Abbigliamento : Database (Access 2007) + Microsoft A                                                                                                    |                                 |                                                                                                    |
| Home Crea Dati est                                                                                                    | erni Strumenti database                                                                                                    |                                                                                                    | Second Calls in constitution 11 |                                                                                                    |
| Ilezza Incolla Copia<br>Incolla Copia<br>Visualizzatione Maschera                                                                                                | Fitto Amuovi ordinamenta V<br>S Ordina e filtra                                                                                                    | Aggions Aggions Aggion | Trova<br>Trova<br>Trova<br>G    | ・<br>C g A - 学 - 会 - ) 華 著 道 (田・) 田 -<br>Formatizatione letter                                                                                               |
| Vhualizzatione Layout                                                                                                    | Negozi                                                                                                    |                                                                                                    |                                 |                                                                                                    |
| NegoziConSottomaschera                                                                                                    | IdNegozi: 1                                                                                                    |                                                                                                    |                                 |                                                                                                    |
| Abbigliamento : Tabelia                                                                                                    | NomeNegozio: Lo Scoiattolo                                                                                                    | i                                                                                                    |                                 |                                                                                                    |
| RiassuntoNegozi                                                                                                    | Cittă: Verona                                                                                                    |                                                                                                    |                                 |                                                                                                    |
| AbbigliamentoSottomaschera                                                                                                    | Indirizzo: Via Puglie 10                                                                                                    | 5                                                                                                    |                                 |                                                                                                    |
|                                                                                                    | the regive is                                                                                                    |                                                                                                    |                                 |                                                                                                    |
|                                                                                                    |                                                                                                    |                                                                                                    |                                 | Maschera<br>in visualizzazione<br>maschera                                                                                                    |
| izazione Maichera                                                                                                    | Record: H 4 1 di 5 🔸 H 🗲 Sic                                                                                                    | suur tilte Cerca                                                                                                    |                                 | Maschera<br>in visualizzazione<br>maschera                                                                                                    |
| armine dell'inc                                                                                                    | Record: H ≪ 1 dis → H →  ≪ Me                                                                                                    | runtilits Cera                                                                                                    |                                 | Maschera<br>in visualizzazione<br>maschera                                                                                                    |
| ermine dell'ins                                                                                                    | erimento dei recon                                                                                                    | rd, <b>chiudi l'oggetto maschera</b> .<br>avviso Salva con pome in cui n                                                                                                    | onter con-                      | Maschera<br>in visualizzazione<br>maschera<br>BLOC NUM<br>alva con nome                                                                                      |
| ermine dell'ins<br>ogramma visua<br>nare o modifica                                                                                                    | erimento dei recon<br>alizza la finestra di                                                                                                    | rd, <b>chiudi l'oggetto maschera</b> .<br>avviso <mark>Salva con nome,</mark> in cui p<br>ato in modo predefinito dal pro                                                                                                    | poter con-<br>gramma.           | Maschera<br>in visualizzazione<br>maschera<br>BLOC NUM<br>alva con nome                                                                                      |
| ermine dell'ins<br>ogramma visua<br>nare o modifica                                                                                                    | erimento dei recon<br>alizza la finestra di<br>are il nome assegn                                                                                                    | rd, <b>chiudi l'oggetto maschera</b> .<br>avviso <mark>Salva con nome</mark> , in cui p<br>ato in modo predefinito dal pro                                                                                                    | poter con-<br>gramma.           | Maschera<br>in visualizzazione<br>maschera<br>elva con nome<br>Nome maschera:<br>Negozi                                                                      |
| ermine dell'ins<br>ogramma visua<br>nare o modifica<br>getto masche<br>riguadro di si                                                                            | erimento dei recon<br>alizza la finestra di<br>are il nome assegn<br>era sarà aggiunto<br>postamento nella                                                                 | rd, <b>chiudi l'oggetto maschera</b> .<br>avviso <mark>Salva con nome</mark> , in cui p<br>ato in modo predefinito dal pro                                                                                                    | ooter con-<br>gramma.           | Maschera<br>in visualizzazione<br>maschera<br>stoc.NUM<br>alva con nome<br>Nome maschera:<br>Negozi<br>OK Annulia                                            |
| ermine dell'ins<br>ogramma visua<br>nare o modifica<br>ggetto masche<br>riquadro di s<br>ione della tabe                                                         | erimento dei recon<br>alizza la finestra di<br>are il nome assegn<br>era sarà aggiunto<br>postamento nella<br>ella cui si riferisce                                        | rd, <b>chiudi l'oggetto maschera</b> .<br>avviso <mark>Salva con nome</mark> , in cui p<br>ato in modo predefinito dal pro                                                                                                    | poter con-<br>gramma.           | Maschera<br>in visualizzazione<br>maschera<br>BLOC NUM<br>alva con nome<br>Nome maschera:<br>Negozi                                                          |
| ermine dell'ins<br>ogramma visua<br>nare o modifica<br>ggetto masche<br>riquadro di s<br>ione della tabe<br>arà riutilizzabi                                     | erimento dei reco<br>alizza la finestra di<br>are il nome assegn<br>era sarà aggiunto<br>postamento nella<br>ella cui si riferisce<br>le per aggiungere                    | rd, <b>chiudi l'oggetto maschera</b> .<br>avviso <mark>Salva con nome</mark> , in cui p<br>ato in modo predefinito dal pro<br><b>Negozi</b><br>III Negozi : Tabella<br>III RiassuntoNegozi                                                                                                    | poter con-<br>gramma.           | Maschera<br>in visualizzazione<br>maschera<br>elva con nome<br>Nome maschera:<br>Negozi<br>OK Annula                                                         |
| ermine dell'ins<br>ogramma visua<br>nare o modifica<br>ggetto masche<br>riquadro di s<br>ione della tabe<br>arà riutilizzabi<br>ovi record alla t                | erimento dei recon<br>alizza la finestra di<br>are il nome assegn<br><b>era sarà aggiunto</b><br>postamento nella<br>ella cui si riferisce<br>le per aggiungere<br>abella. | rd, <b>chiudi l'oggetto maschera</b> .<br>avviso Salva con nome, in cui p<br>ato in modo predefinito dal pro<br><b>Negozi</b><br>RiassuntoNegozi<br><b>RiassuntoNegozi</b><br><b>Negozi</b>                                                                                                    | poter con-<br>gramma.           | Maschera<br>in visualizzazione<br>maschera<br>ava con nome<br>Nome maschera:<br>Negozi<br>OK Annula<br>Chiudere e salvare<br>la maschera                     |
| ermine dell'ins<br>ogramma visua<br>nare o modifica<br><b>ggetto masche</b><br><b>riquadro di s</b><br>ione della tabe<br>arà riutilizzabi<br>ovi record alla t  | erimento dei recon<br>alizza la finestra di<br>are il nome assegn<br>era sarà aggiunto<br>postamento nella<br>ella cui si riferisce<br>le per aggiungere<br>abella.        | rd, <b>chiudi l'oggetto maschera</b> .<br>avviso Salva con nome, in cui p<br>ato in modo predefinito dal pro<br><b>Negozi</b><br>El Negozi : Tabella<br>El RiassuntoNegozi<br>El Negozi<br>El Negozi                                                                                                    | poter con-<br>gramma.           | Maschera<br>in visualizzazione<br>maschera<br>BLOCHUM<br>P<br>alva con nome<br>Nome maschera:<br>Negozi<br>CK<br>Annula<br>Chiudere e salvare<br>la maschera |
| ermine dell'ins<br>rogramma visua<br>nare o modifica<br><b>ggetto masche</b><br><b>riquadro di s</b><br>ione della tabe<br>arà riutilizzabi<br>ovi record alla t | erimento dei recon<br>alizza la finestra di<br>are il nome assegn<br>era sarà aggiunto<br>postamento nella<br>ella cui si riferisce<br>le per aggiungere<br>abella.        | rd, <b>chiudi l'oggetto maschera</b> .<br>avviso <mark>Salva con nome</mark> , in cui p<br>ato in modo predefinito dal pro<br><b>Negozi</b><br>RiassuntoNegozi<br><b>Negozi</b><br><b>Negozi</b><br><b>Negozi</b><br><b>Negozi</b>                                                                                                    | poter con-<br>gramma.           | Maschera<br>in visualizzazione<br>maschera<br>elva con nome<br>Nome maschera:<br>Negozi<br>OK Annula<br>Chiudere e salvare<br>la maschera                    |
| ermine dell'ins<br>ogramma visua<br>nare o modifica<br>getto masche<br>riquadro di s<br>ione della tabe<br>arà riutilizzabi<br>ivi record alla t                 | erimento dei recon<br>alizza la finestra di<br>are il nome assegn<br>era sarà aggiunto<br>postamento nella<br>ella cui si riferisce<br>le per aggiungere<br>abella.        | rd, <b>chiudi l'oggetto maschera</b> .<br>avviso Salva con nome, in cui p<br>ato in modo predefinito dal pro<br><b>Negozi</b><br>RiassuntoNegozi<br><b>Negozi</b><br><b>Negozi</b><br><b>Negozi</b><br><b>Negozi</b>                                                                                                    | poter con-<br>gramma.           | Maschera<br>in visualizzazione<br>maschera<br>elva con nome<br>Nome maschera:<br>Negozi<br>CK Annula<br>Chiudere e salvare<br>la maschera                    |

#### **E CDL** 5.5.1.2, 5.5.1.3, 5.5.1.5

Per inserire i dati utilizzando la maschera, fai clic su Nuovo nella barra di spostamento dei record e scegli la Visualizzazione Maschera

**Inserire i record** 

UNITÀ 5

#### Visualizzazioni della maschera

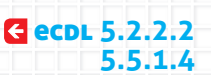

La maschera può essere visualizzata in diverse modalità a seconda delle operazioni da eseguire. Per lo svolgimento della nostra attività utilizzeremo solo le visualizzazioni principali, che sono:

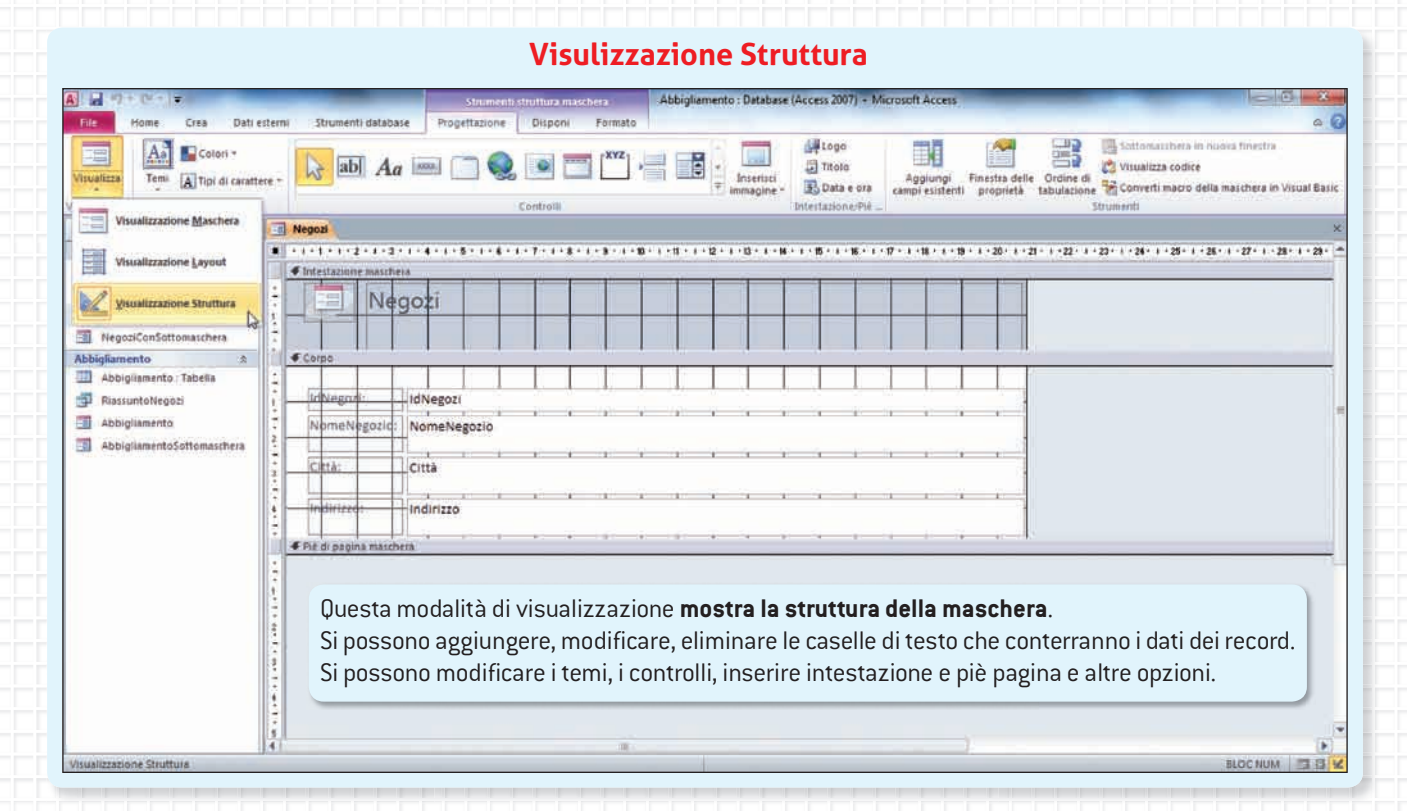

#### Visualizzazione Maschera

|                                                                                             |                                                                   |                                                               | Abbigliamento: Database | (Access 2007) - Microsoft | Access                                              |                                     | (Dent)         |
|---------------------------------------------------------------------------------------------|-------------------------------------------------------------------|---------------------------------------------------------------|-------------------------|---------------------------|-----------------------------------------------------|-------------------------------------|----------------|
| File Home Crea Dati estern                                                                  | ni Strumenti databas                                              |                                                               |                         |                           |                                                     |                                     | a 🕜            |
| Visualizza<br>Visualizza<br>Incolla<br>Copia<br>Incolla<br>Copia<br>Copia<br>Copia<br>Copia | Filtro 21 Crescente<br>Filtro 21 Decrescente<br>20 Riseutori ordi | V Selezione *<br>Avanzate *<br>inamento V Attina/disattiva ti | Aggioma Salva           | Σ Totali                  | a Trova € Sostituisci<br>→ Val a -<br>b Seleciona - | ・ ・ 田田 (伊<br>G C S   A · 中 · 小 田田 第 | 律 n +<br>田· 盟· |
| W S                                                                                         | 0                                                                 | rdina e fiitra                                                |                         | Record                    | Trova                                               | Formattatione testo                 |                |
| Visualizzazione Maschera                                                                    | Negozi Negozit                                                    | Negozi - Negozi2                                              |                         |                           |                                                     |                                     | ×              |
| Visualizzatione Layout                                                                      | Negoz                                                             | zi                                                            |                         |                           |                                                     |                                     |                |
| Visualizzatione Struttura                                                                   | IdNegozi                                                          | 1                                                             |                         |                           |                                                     |                                     |                |
| NegoziConSottomaschera                                                                      | NomeNegozio                                                       | Lo Scolattolo                                                 |                         |                           |                                                     |                                     |                |
| Abbigliamento R                                                                             |                                                                   |                                                               |                         |                           |                                                     |                                     |                |
| Abbigliamento : Tabella<br>RiassuntoNegozi                                                  | Città                                                             | Verona                                                        |                         |                           |                                                     |                                     |                |
| Abbigliamento                                                                               | Indirizzo                                                         | Via Poglie 10                                                 |                         |                           |                                                     |                                     |                |
|                                                                                             | IdAbbigliam -                                                     | TipoAbbigliamento -                                           | Prezzo - Numero         | Cap - Sconto - I          | DataVenditi +                                       |                                     |                |
|                                                                                             | 3                                                                 | Giacca verde                                                  | 150                     | 2 0                       | 03/02/2011                                          |                                     |                |
|                                                                                             | 1                                                                 | B Sciarpa verde                                               | 40                      | 3 10                      | 06/02/2011                                          |                                     |                |
|                                                                                             | 1                                                                 | 3 Cintura in pelle                                            | 40                      | 2 0                       | 11/02/2011                                          |                                     |                |
|                                                                                             | 12                                                                | S Pantaione vita bassa                                        | 80                      | 3 0                       | 10/02/2011                                          |                                     |                |
|                                                                                             | * (Nuovo                                                          | a wagita Aldia                                                | 00                      | 1 0                       | 21/02/2011                                          |                                     |                |
|                                                                                             | (Hereite)                                                         |                                                               |                         |                           |                                                     |                                     |                |
|                                                                                             |                                                                   |                                                               |                         |                           |                                                     |                                     |                |
|                                                                                             | Records in 1 a di s                                               |                                                               | Cerca                   |                           |                                                     |                                     |                |
|                                                                                             |                                                                   |                                                               |                         |                           |                                                     |                                     |                |
|                                                                                             |                                                                   |                                                               |                         |                           |                                                     |                                     |                |
|                                                                                             |                                                                   |                                                               |                         |                           |                                                     |                                     |                |
| Rec                                                                                         | cord: 14 + 1 di 5 +                                               | H H K Hessun Tillio Ce                                        | rca                     |                           |                                                     |                                     |                |
| Visualizzazione Maschera                                                                    |                                                                   |                                                               |                         |                           |                                                     |                                     | BLOC NUM       |

Questa modalità di visualizzazione permette di visualizzare, inserire, eliminare, modificare i record.

#### Visualizzazione Layout

|                                             | _                    | Strumenti layou                          | t maschera    | bigliamento : Dat | abase (Access 2007) - M                | licrosoft Access                         | _                                                    | - 0 ×                             |
|---------------------------------------------|----------------------|------------------------------------------|---------------|-------------------|----------------------------------------|------------------------------------------|------------------------------------------------------|-----------------------------------|
| Rie Home Crea Dati esterni                  | ii Strumenti databai | e Progettazione Dis                      | poni Formato  |                   |                                        |                                          |                                                      | A 1                               |
| Temi A Tipi di carattere *                  | ab A                 | , 📖 🗀 🍭 🗵                                |               |                   | III III IIII IIIIIIIIIIIIIIIIIIIIIIIII | Titolo<br>Titolo<br>Titolo<br>Dota e ora | Applungi Finestra delle<br>campi esistenti proprietà |                                   |
| Visualizzazione Maschera                    | Negan Negani         | Negoria                                  | Controlli     |                   |                                        | Intestazione/Pie di pagini               | Strumentiz                                           |                                   |
| Visualizzatione Layout                      | Nego:                | zi                                       |               |                   |                                        |                                          |                                                      |                                   |
| Ysualizzazione Struttura                    | IdNegozi             | 1                                        |               |                   | analan ar ana ar                       |                                          |                                                      |                                   |
| NegoziConSottomaschera<br>bigliamento *     | NomeNegozio          | Lo Scoiattolo                            |               |                   |                                        |                                          | Questa modalità                                      | di visua-                         |
| Abbigliamento : Tabella<br>RiassuntoNegozi  | Città                | Verona                                   |               |                   |                                        |                                          | lizzazione <b>non c</b>                              | consente                          |
| Abbigliamento<br>AbbigliamentoSottomasihera | Indirizzo            | Via Puglie 10                            |               |                   |                                        |                                          | di intervenire su<br>È possibile mod                 | <b>Ji record</b> .<br>lificare la |
|                                             | IdAbbigliam -        | TipoAbbigliamento •                      | Prezzo - Nume | eroCap + Sco      | nto - DataVendi                        | ti •                                     | struttura della m                                    | naschera,                         |
|                                             |                      | 8 Sciarpa verde                          | 40            | 3                 | 10 06/02/2                             | 011                                      | spostando, modi                                      | ificando o                        |
|                                             | 1                    | 3 Cintura in pelle                       | 40            | 2                 | 0 11/02/2                              | 011                                      | cancellando i ca                                     | amni che                          |
|                                             | 1                    | 8 Pantalone vita bassa<br>3 Maglia viola | 80            | 3                 | 0 16/02/2                              | 011                                      |                                                      |                                   |
|                                             | * (Nuovo             | )                                        |               | - 1-              | U LUVUL                                |                                          | contengono i dat                                     | l.                                |
|                                             | Record: H + 1 di     | 5 🕨 M 🛤 🕅 🕅 Messum fi                    | itte Cerca    |                   |                                        |                                          |                                                      |                                   |
| ualizzazione Layout                         | cord: M + 1 di 5 +   | H H 🕅 📡 Nessum filtro 🛛 C                | lerca II — —  |                   |                                        |                                          |                                                      | BLOC NUM                          |

# Le schede contestuali

Durante le operazioni di creazione e gestione della maschera, la barra multifunzione visualizza alcune schede contestuali.

Schede contestuali maschera

|                  |                            |                    |               | Schede          | riogettazione                                   |                            |                                                      |     |
|------------------|----------------------------|--------------------|---------------|-----------------|-------------------------------------------------|----------------------------|------------------------------------------------------|-----|
| A - +7+          | (2 + ) = /                 | -                  | Strumenti     | fayout maschera | Abbigliamento : Database (Access 2007) + Micros | oft Access                 | -                                                    |     |
| File: H          | ome Crea Dati esterni      | Strumenti database | Progettazione | Disponi Formato |                                                 |                            |                                                      | a 0 |
| Visualizza       | Temi A Tipi di carattere - | ab Aa              |               | •               | Duerist                                         | Titolo                     | Aggiungi Finestra delle<br>campi esistenti proprietà |     |
| Visualizzazioiti | Temi                       |                    |               | Controll        |                                                 | Intestazione/Pie di pagina | Strumenti                                            |     |

Schoda Progettazione

Scheda Progettazione del gruppo Strumenti Layout maschera che viene visualizzata quando si opera in Visualizzazione Layout. Sono disponibili ulteriori schede: Disponi e Formato.

|              | Scheda Progettazione |                                 |                    |               |                |         |                          |                     |                             |                             |                       |                                                                                            |              |
|--------------|----------------------|---------------------------------|--------------------|---------------|----------------|---------|--------------------------|---------------------|-----------------------------|-----------------------------|-----------------------|--------------------------------------------------------------------------------------------|--------------|
| A            | (a - 14)             |                                 |                    | Strumenti     | druttura masci | Hera)   | Abbigliamento : Database | e (Access 2007) - M | crosoft Access              | -                           | -                     | 0                                                                                          | o x          |
| File         | Home Cre             | a Dati esterni                  | Strumenti database | Progettazione | Disponi        | Formato |                          |                     |                             |                             |                       |                                                                                            | - G          |
| Visualizza   | Temi At              | Colori *<br>Tipi di carattere * | ab Aa              | -             | •              | ×vz] +  | P Inisettad              | Titolo              | Aggiungi<br>campi esistenti | Finestra delle<br>proprietà | Ordine di tabulazione | Sottomaschers in nuova finattra<br>Visualizza codice<br>Converti macro della maschera in t | Visual Basic |
| Visualizzazi | 1                    | Temi                            |                    | 8             | Controlli      |         |                          | Intestazione/Pie _  | -                           |                             | . 5                   | ltrumenti                                                                                  |              |

Scheda Progettazione del gruppo Strumenti struttura maschera che viene visualizzata quando si opera in Visualizzazione Struttura. Sono disponibili ulteriori schede: Disponi e Formato.

#### **Creare nuove maschere**

Per creare ulteriori maschere per altre tabelle presenti nel database, attiva la scheda Crea dalla barra multifunzione e seleziona Maschera dal gruppo di comandi Maschere. Sono comunque disponibili altre modalità per creare una maschera:

- Struttura maschera;
- Maschera vuota;
- Creazione guidata Maschera;
- Spostamento;
- Altre maschere.
- Maschera Struttura Maschera maschera vuota

Maschere

CREAZIONE GUIDATA MASCHERA La modalità Creazione guidata Maschera è quella più semplice per eseguire l'operazione di creazione di una maschera.

osserva

Lezione

# 💫 🖪 Creare una query

Come sai, una query è una sorta di interrogazione o domanda che viene indirizzata a un database per estrarre i dati secondo determinati criteri, quindi risulta indubbiamente un oggetto di grande importanza nella gestione dei dati inseriti.

**C ecdl** 5.4.2.1

Per creare una query è necessario attivare la scheda Crea dalla barra multifunzione e selezionare Struttura query dal gruppo di comandi Query.

Nella finestra Mostra tabella seleziona la tabella da cui desideri estrarre le informazioni. Fai clic su Aggiungi per confermare la scelta.

La finestra visualizzata mostra **la miniatu**ra della tabella selezionata.

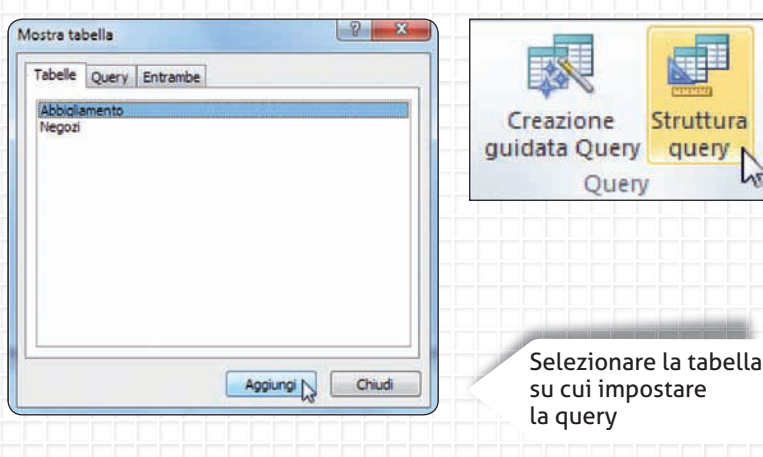

Basta un doppio clic del mouse sui campi elencati nella miniatura per inserire i campi nella sezione inferiore della finestra.

| A                                                                                                    |                                                                | Shine                                                        | antinum A                       | bbigliamento : Databa                     | se (Access 2007) - Mi   | icrosoft Access                                                             |                          |                                                                 | -        | - 6 ×      |
|----------------------------------------------------------------------------------------------------|----------------------------------------------------------------|--------------------------------------------------------------|---------------------------------|-------------------------------------------|-------------------------|-----------------------------------------------------------------------------|--------------------------|-----------------------------------------------------------------|----------|------------|
| File Det Crea Dati                                                                                                    | esterni Strumen                                                | iti database Pio                                             | gettazione                      |                                           |                         |                                                                             |                          |                                                                 |          | ۵ (        |
| Visualizza Esegui<br>Rosultati                                                                                                    | me Accodamento Ag                                              | giornamento A cam<br>incroci<br>Tipo di query                | pi Eliminazione                 | Inione<br>ass-through<br>Definizione dati | Generatore              | t Y Inserisci coloni<br>V Elimina colonin<br>Restituisci: Tut<br>ista query | ne <u>S</u><br>it Totali | Parametri<br>Mostra/Nascondi                                    | oprietă  |            |
| Tutte le tabelle 🛛 🐼 «                                                                                                    | Megozi                                                         | Query1                                                       |                                 |                                           |                         |                                                                             |                          |                                                                 |          |            |
| Negozi 2 2<br>Negozi Tabella<br>RiassuntoNegozi<br>Negozi                                                                                                  | Abbigi<br>V Id<br>Id                                           | iamento<br>Abbigliamento<br>Negozi                           |                                 |                                           |                         |                                                                             |                          | Clic per                                                        | chiudere | l'oggetto. |
| Hegoric Onsottomachera     Abbigliamento     Tabela     Abbigliamento     Tabela     Abbigliamento     Abbigliamento     Abbigliamento     Abbigliamento   | P<br>P<br>N<br>St<br>D                                         | poAbbiglismento<br>etzo<br>umeroCapi<br>conto<br>ataVendita  |                                 |                                           |                         |                                                                             |                          |                                                                 |          |            |
| Kegozi, Grosottomaschera      Abbigliamento     Abbigliamento     Abbigliamento     Abbigliamento     Abbigliamento     Abbigliamento                      |                                                                | poAbligliamento<br>eizo<br>umeroCapi<br>sonto<br>ataviendita |                                 |                                           |                         |                                                                             |                          |                                                                 |          |            |
| Abbigliamento 2     Abbigliamento 1abelia     Abbigliamento Inbelia     RiassuntoNegozi     Abbigliamento     Abbigliamento     AbbigliamentoSottomaschera | A m                                                            | Johbbigiamento<br>ezo<br>umeročapi<br>sonto<br>ataviendita   | lófegoti<br>Abbiglianento       | Tipo#bbigliamento<br>Abbigliamento        | Prezzo<br>Abbigliamento | NumeroCapi<br>Abbigliamento                                                 | Sconto<br>Abbigliamento  | DataVendita<br>Abbigliamento                                    |          |            |
| Kepockonsottenauchera      Abbigliamento     Abbigliamento     Abbigliamento     Abbigliamento     Abbigliamento     AbbigliamentoSottomaschera            | Campo<br>Tabella<br>Ordinamento<br>Klotta<br>Citteri<br>Oppure | IdAbbigliamento<br>LidAbbigliamento                          | Lofregozi<br>Abbigliamento<br>R | TipoAbbiglismento<br>Abbiglismento        | Prezzo<br>Abbigliamento | NumeroCapi<br>Abbigliamento                                                 | Sconto<br>Abbiglamento   | DataVendita<br>Abbigliamento<br>III<br>Between (Data inizio - ) | 2        |            |

Nei campi visualizzati è possibile aggiungere alcuni parametri di selezione; per esempio nella riga Criteri è stato inserito:

Between [Data inizio vendita] And [Data fine vendita]

Impostare un Criterio nella query

| ок                   | Annulla                                                                                                    |                                                                                                    | Esegui                                                                                                    |                                                                                                    |
|----------------------|----------------------------------------------------------------------------------------------------|----------------------------------------------------------------------------------------------------|----------------------------------------------------------------------------------------------------|----------------------------------------------------------------------------------------------------|
| OK D                 | Annulla                                                                                                    |                                                                                                    | Esegui                                                                                                    |                                                                                                    |
| ок                   | Annulla                                                                                                    |                                                                                                    |                                                                                                    |                                                                                                    |
| ок                   | Annulla                                                                                                    |                                                                                                    |                                                                                                    |                                                                                                    |
| 20025 A formula A    |                                                                                                    |                                                                                                    |                                                                                                    |                                                                                                    |
| MATE A forwards A    |                                                                                                    |                                                                                                    |                                                                                                    |                                                                                                    |
| 2007) + MICrosoft Ac | ccess                                                                                                    |                                                                                                    |                                                                                                    |                                                                                                    |
| 22010                |                                                                                                    |                                                                                                    |                                                                                                    | a                                                                                                    |
| Controllo ortografia | Soctituisci                                                                                                    | Calibri                                                                                                    | - 11 -                                                                                                    | 田田 御宿 村一                                                                                                    |
| altro -              | Trova D. Seletiona -                                                                                                    | GCS                                                                                                    | A- 2 - 3-11                                                                                                    | 新聞 田・ 三・                                                                                                    |
| 100                  | Trova                                                                                                    |                                                                                                    | Formattazione te                                                                                                    | esto G                                                                                                    |
|                      |                                                                                                    |                                                                                                    |                                                                                                    |                                                                                                    |
| api + Sconto -       | DataVendita - T                                                                                                    | otale • Tot                                                                                                    | ale5cont +                                                                                                    |                                                                                                    |
| 2 30                 | 02/02/2011                                                                                                    | €100,00                                                                                                    | € 70,00                                                                                                    |                                                                                                    |
| 1 0                  | 03/02/2011                                                                                                    | € 60,00                                                                                                    | € 60,00                                                                                                    |                                                                                                    |
| 2 0                  | 03/02/2011                                                                                                    | € 300,00                                                                                                    | € 300,00                                                                                                    | La query esegu                                                                                                    |
| 3 0                  | 04/02/2011                                                                                                    | € 75,00                                                                                                    | € 75,00                                                                                                    |                                                                                                    |
| 4 15                 | 05/02/2011                                                                                                    | € 120,00                                                                                                    | € 105,00                                                                                                    |                                                                                                    |
| 1 15                 | 05/02/2011                                                                                                    | € 200,00                                                                                                    | 6 185 00                                                                                                    |                                                                                                    |
| 3 10                 | 06/02/2011                                                                                                    | €120.00                                                                                                    | € 110.00                                                                                                    |                                                                                                    |
| 5 0                  | 07/02/2011                                                                                                    | € 200,00                                                                                                    | € 200,00                                                                                                    |                                                                                                    |
| 2 20                 | 08/02/2011                                                                                                    | €150,00                                                                                                    | € 130,00                                                                                                    |                                                                                                    |
| 2 20                 | 09/02/2011                                                                                                    | € 360,00                                                                                                    | € 340,00                                                                                                    |                                                                                                    |
| 3 20                 | 10/02/2011                                                                                                    | €150,00                                                                                                    | € 130,00                                                                                                    |                                                                                                    |
| 2 0                  | 11/02/2011                                                                                                    | € 80,00                                                                                                    | € 80,00                                                                                                    |                                                                                                    |
| 1 0                  | 12/02/2011                                                                                                    | € 80,00                                                                                                    | € \$0,00                                                                                                    |                                                                                                    |
| 2 20                 | 13/02/2011                                                                                                    | € 320,00                                                                                                    | € 300,00                                                                                                    |                                                                                                    |
| 3 10                 | 14/02/2011                                                                                                    | €135,00                                                                                                    | € 125,00                                                                                                    |                                                                                                    |
| 4 40                 | 15/02/2011                                                                                                    | €128,00                                                                                                    | € 88,00                                                                                                    |                                                                                                    |
|                      | rotali<br>contrello eitografia<br>litro -<br>2 300<br>1 0<br>2 0<br>3 0<br>4 15<br>3 15<br>1 15<br>3 15<br>1 15<br>3 15<br>2 200<br>2 200<br>3 20<br>2 20<br>3 20<br>2 20<br>3 20<br>3 20<br>3 20<br>3 20<br>3 20<br>3 20<br>3 20<br>4 3 20<br>3 20<br>3 | Totali         Page Softhuisol           Contralito eidegrafia         Trove         Valia =           Trove         Valia =         Valia =           Trove         Trove         Valia =           thro =         ObstaVendita =         Trove           2         S0         02/02/2011           1         0         03/02/2011           3         0         04/02/2011           3         15         05/02/2011           3         10         06/02/2011           2         20         09/02/2011           3         10         06/02/2011           2         20         09/02/2011           3         10         06/02/2011           2         20         09/02/2011           3         20         10/02/2011           2         20         10/02/2011           2         20         11/02/2011           3         10         14/02/2011           3         10         15/02/2011           4         40         15/02/2011 | Totali         Calibri           Controllo eitrogrifa         Trove         Val a *           Trove         Val a *         Calibri           Trove         Val a *         Calibri           Petersona *         Trove         Val a *           Petersona *         Trove         Calibri           Petersona *         Trove         Calibri           Petersona *         Trove         Trove           Petersona *         Calibri         Trove           Petersona *         Calibri         Trove           Petersona *         Calibri         Trove           Petersona *         Calibri         Trove           Petersona *         Calibri         Trove           Petersona *         Calibri         Trove           Petersona *         Calibri         Trove           Petersona *         Calibri         Trove           Petersona *         Calibri         Trove           Petersona *         Calibri         Trove           Petersona *         Calibri         Calibri           Petersona *         Calibri         Calibri           Petersona *         Calibri         Calibri           Petersona * | Intellic         Softhild         Calibri         I         -           Control of torogrifing         Trows         Val a +<br>Trows         Calibri         Calibri         I         -           Appl         Sconto +<br>2         DataSVenditta         Totale         -         Totale         -         Totale |

Dopo avere visualizzato il risultato dell'estrazione dei dati, si può chiudere l'oggetto query.

Il programma visualizza la finestra di avviso Salva con nome in cui poter confermare o modificare il nome assegnato in modo predefinito dal programma.

Chiudere e salvare la query

| Nome query:     |                 |
|-----------------|-----------------|
|                 | Nome query:     |
| RiassuntoNegozi | RiassuntoNegozi |

L'oggetto query viene aggiunto nel riquadro di spostamento nella sezione della tabella a cui si riferisce e sarà riutilizzabile più volte.

| Neg | ozi              | \$     |
|-----|------------------|--------|
|     | Negozi : Tabella |        |
| ø   | RiassuntoNegozi  |        |
| -0  | Negozi           | ~      |
| -8  | NegoziConSottoma | schera |

D

UNITÀ 5

#### Visualizzazioni della query

La query può essere visualizzata in diverse modalità a seconda delle operazioni da eseguire. Per lo svolgimento della nostra attività utilizziamo solo le visualizzazioni principali, che sono:

#### **E ecdl** 5.2.2.2

BLOC NUM

#### Visualizzazione Maschera

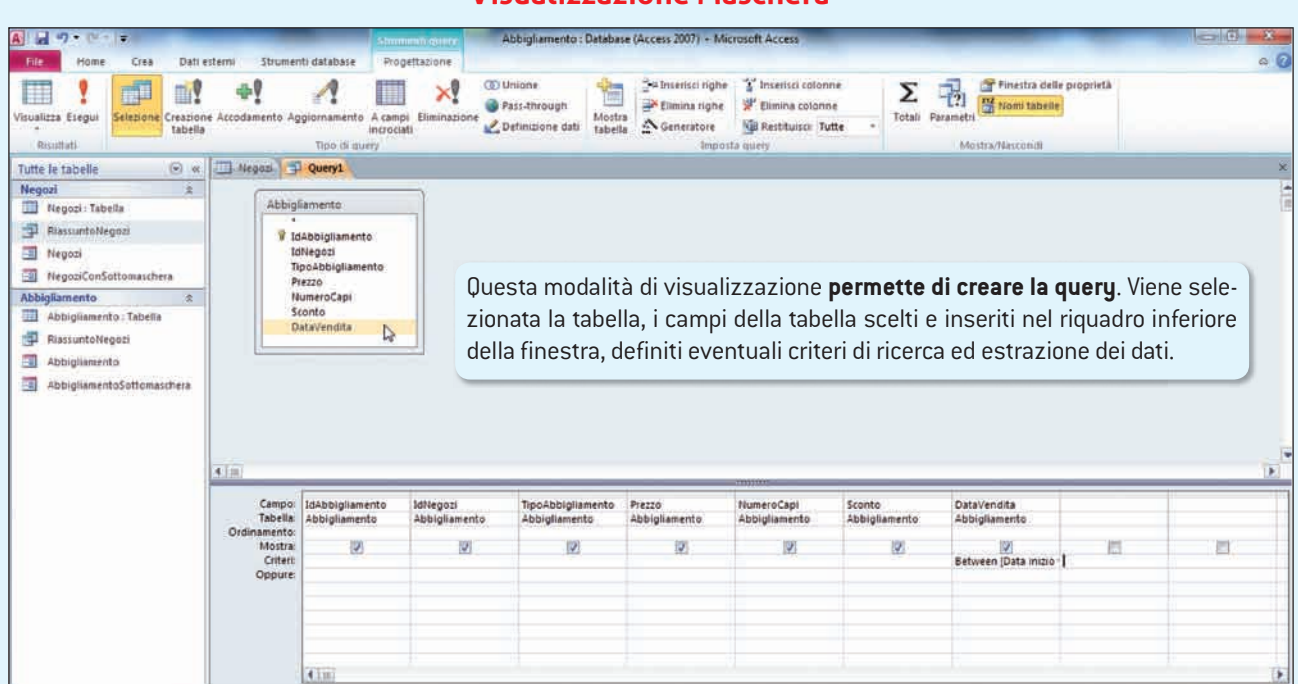

Pronto

#### Visulizzazione Foglio dati

| Prove       Out of the term       Structure of the term       Steading       Total       Staad       Total       Staad       Total       Staad       Total       Staad       Total       Staad       Staad                                                                                                    | A 47+ (2+ +                           | _                      |                     | Abb                    | gliamento : Database (A | ccess 2007) + Microsoft A | Access            |            |                               | - 0 - X    |
|----------------------------------------------------------------------------------------------------|---------------------------------------|------------------------|---------------------|------------------------|-------------------------|---------------------------|-------------------|------------|-------------------------------|------------|
| Image: Construction       Image: Construction       Image: Construction<                                                                                                    | File Home Crea Dati e                 | sterni Strumenti datal | pase                |                        |                         |                           |                   |            |                               | 0          |
| Virustas       Inclui Copi Copi Contr       Virustas       Inclui Copi Technic Intro Prezio       Inclui Copi Technic Intro Prezio       Inclui Co                                                                                                    | X Tagità                              | T 21 Crescents         | E.                  | G Selezione *          | Nuevo                   | Σ Totali                  | Sostituisci       | Calibri    | • [11 • ] IE IE   1           | া যা যা যা |
| Appunit       Contra e filtro       Recold       Total       Total       Fermattacione Inclo       Contra e filtro       Person         Totte le tabelle       Image: Resource       Image: Resource       Image: Resource       Sonto +       DataSection       Total -       Total e filtro       Formatione velluto       So       2       30       Q2/02/2013       €100,00       €20,00       €00,00       €00,00       €00,00       €00,00       €00,00       €00,00       €00,00       €00,00       €00,00       €00,00       €00,00       €00,00       €00,00       €00,00       €00,00       €00,00       €00,00       €00,00       €00,00       €00,00       €00,00       €00,00       €00,00       €00,00       €00,00       €00,00       €00,00       €00,00       €00,00       €00,00       €00,00       €00,00       €00,00       €00,00       €00,00       €00,00       €00,00       €00,00       €00,00       €00,00       €00,00       €00,00       €00,00       €00,00       €00,00       €00,00       €00,00       €00,00       €00,00       €00,00       €00,00       €00,00       €00,00       €00,00       €00,00       €00,00       €00,00       €00,00       €00,00       €00,00       E00,00       €00,00       E00,00       E00,00                                                                                                    | Visualizza Incolla Conta forma        | Filtro Ap Rimuort      | ni e<br>u dinamento | Atticantization filtre | Aggioma                 | Attro -                   | Trova & Seleziona | 6 C 5      | <u>∆</u> •♥· <u>∆</u> • ≡ ≡ ≡ | · · ·      |
| Tutte le tabelle       •       I Hages       ResumeNegozio       Città       TipoAbbigliamento - Prezzo + NumeroCapi + Scotto - DataVendita - Totale - TotaleScott - (2000)         Respontationachera       La Mela D'oro       Mantova Pantalone velluo       So       2 alo       Od/Oz/2011       € 100,00       € 70,00         Respontationachera       La Galassia       Treviso       Maglia rossa       60       1       0       Od/Oz/2011       € 60,00       € 60,00         Negozi       La Galassia       Treviso       Maglia rossa       60       1       0       Od/Oz/2011       € 100,00       € 60,00       € 60,00       € 60,00       € 60,00       € 60,00       € 60,00       € 60,00       € 60,00       € 60,00       € 60,00       € 60,00       € 60,00       € 60,00       € 60,00       € 60,00       € 60,00       € 60,00       € 60,00       € 60,00       € 60,00       € 60,00       € 60,00       € 60,00       € 60,00       € 60,00       € 61,00       € 61,00       € 61,00       € 61,00       € 61,00       € 61,00       € 61,00       € 61,00       € 61,00       € 61,00       € 61,00       € 61,00       € 61,00       € 61,00       € 61,00       € 61,00       € 61,00       € 61,00       € 61,00       € 61,00       € 61,00       € 61,00                                                                                                    | Appunti Appunti                       |                        | Otdina e N          | Itra                   | Re                      | cord                      | Trova             |            | Formattazione testo           | 5          |
| Megozi       a       NomeNegozi0 - Città + TipoAbbigliamento - Prezo + NumeroCapi + Sconto + Datavendita - Totale + TotaleScont + La Mantova Pantalone velluto       Sonto + Datavendita - Totale + TotaleScont + La Mantova Pantalone velluto         Respontificaci       In adjustance velluto       S0       2       s0       02/02/2011       €10.00       €70.00         Respontificaci       In adjustance velluto       S0       2       s0       02/02/2011       €10.00       €70.00         Respontificaci       In adjustance velluto       S0       2       s0       03/02/2011       €10.00       €75.00       €30.00         In NegoziConSatomaschera       Abigliamento       Scierza Blu       25       3       0       04/02/2011       €120.00       €105.00         La Glassia       Treviso       Glacca verde       150       05/02/2011       €120.00       €135.00       €135.00       €135.00       €135.00       €135.00       €135.00       €135.00       €135.00       €135.00       €135.00       €135.00       €135.00       €135.00       €135.00       €135.00       €135.00       €135.00       €135.00       €135.00       €135.00       €135.00       €135.00       €135.00       €135.00       €135.00       €135.00       €135.00       €135.00       €135.00       €135.00                                                                                                    | Tutte le tabelle 💿 ĸ                  | I Negozi S Riass       | untoNegozi          |                        |                         |                           |                   |            |                               |            |
| Images: Tabelle       Images: Tabelle       Images: Tabelle <td< td=""><td>Negozi 2</td><td>NomeNegozio -</td><td>Città -</td><td>TipoAbbigliamento</td><td>Prezzo      Num</td><td>eroCapi + Sconto -</td><td>DataVendita -</td><td>fotale • T</td><td>otale5cont +</td><td></td></td<>                                                                                                    | Negozi 2                              | NomeNegozio -          | Città -             | TipoAbbigliamento      | Prezzo      Num         | eroCapi + Sconto -        | DataVendita -     | fotale • T | otale5cont +                  |            |
| RussuntsNegozi       La Galassia       Treviso       Magla rossa       60       1       0       09/00/2011       € 60.00       € 60.00         Negozi       HopoziCnfottomaschera       Giacca verde       150       2       0       09/00/2011       € 50.00       € 60.00         Megozi       Giacca verde       150       2       0       09/00/2011       € 50.00       € 60.00         Megozi Cnfoottomaschera       Abhigiamento: Tabella       Brescia       Cintura nera       30       4       15       05/00/2011       € 100.00       € 105.00         Abhigiamento: Tabella       Maritova       Magla a righe       60       3       10       09/00/2011       € 20.00       € 115.00         Abhigiamento: Tabella       To vitoo       Giacca arenta       200       1       15       06/00/2011       € 100.00       € 110.00       € 110.00       € 110.00       € 110.00       € 110.00       € 110.00       € 110.00       € 110.00       € 110.00       € 100.00       € 110.00       € 100.00       € 100.00       € 100.00       € 110.00       € 110.00       € 110.00       € 110.00       € 110.00       € 110.00       € 110.00       € 10.00       € 10.00       € 10.00       € 10.00       € 10.00       € 10.00                                                                                                    | III Negozi : Tabella                  | La Mela D'oro          | Mantova             | Pantalone velluto      | 50                      | 2 30                      | 02/02/2011        | €100,00    | € 70,00                       |            |
| Magoi       Negoi       1 Colosso       Vicenza       Sciarpa blu       2       0       03/02/2011       € 300.00       € 300.00         MegoiConfoctomaschera       Abbigismento       ***       3       0       04/02/2011       € 75.00       € 75.00       € 75.00       € 75.00       € 75.00       € 75.00       € 75.00       € 75.00       € 75.00       € 75.00       € 75.00       € 75.00       € 75.00       € 75.00       € 75.00       € 75.00       € 75.00       € 75.00       € 75.00       € 75.00       € 75.00       € 75.00       € 75.00       € 75.00       € 75.00       € 75.00       € 75.00       € 75.00       € 75.00       € 75.00       € 75.00       € 75.00       € 75.00       € 75.00       € 75.00       € 75.00       € 75.00       € 75.00       € 75.00       € 75.00       € 75.00       € 75.00       € 75.00       € 75.00       € 75.00       € 75.00       € 75.00       € 75.00       € 75.00       € 75.00       € 75.00       € 75.00       € 75.00       € 75.00       € 75.00       € 75.00       € 75.00       € 75.00       € 75.00       € 75.00       € 75.00       € 75.00       € 75.00       € 75.00       € 75.00       € 75.00       € 75.00       € 75.00       € 75.00       € 75.00       € 75.00                                                                                                    | - Riassunto Negozi                    | La Galassia            | Treviso             | Maglia rossa           | 60                      | 1 (                       | 03/02/2011        | € 60,00    | € 60,00                       |            |
| In Hogosi       Hegosi Conditionaschera       If Colosso       Vienza       Sciarpa blu       25       3       0       64/02/2011       € 75.00       € 75.00         I a Ginestra       Brescia       Cintura nera       30       4       15       05/02/2011       € 120,00       € 105.00         I a Miela D'oro       Matricova Maglia arigine       60       3       15       06/02/2011       € 120,00       € 185.00         I Abbigliamento       La Galassia       Treviso       Giacca nera       200       1       15       06/02/2011       € 200.00       € 185.00         I Coloso       Vicenza       Cintura ingra       75       2       20       08/02/2011       € 130.00       € 130.00         I Coloso       Vicenza       Cintura in pelle       40       2       0       10/02/2011       € 130.00       € 130.00       € 130.00       € 30.00       € 30.00       € 30.00       € 30.00       € 30.00       € 30.00       € 30.00       € 30.00       € 30.00       € 30.00       € 30.00       € 30.00       € 30.00       € 30.00       € 30.00       € 30.00       € 30.00       € 30.00       € 30.00       € 30.00       € 30.00       € 30.00       € 30.00       € 30.00       € 30.00       € 30.00 </td <td></td> <td>Lo Scoiattolo</td> <td>Verona</td> <td>Giacca verde</td> <td>150</td> <td>2 (</td> <td>03/02/2011</td> <td>€ 300,00</td> <td>€ 300,00</td> <td></td>                                                                                                    |                                       | Lo Scoiattolo          | Verona              | Giacca verde           | 150                     | 2 (                       | 03/02/2011        | € 300,00   | € 300,00                      |            |
| Image: Conditionauteera       au       La Ginestra       Brescia       Cintura nera       30       4       15       05/02/2011       € 120,00       € 105,00         Abbigliamento: Tabella       La Ginestra       Brescia       Cintura nera       30       4       15       05/02/2011       € 120,00       € 105,00         Abbigliamento: Tabella       La Ginestra       Brescia       Cintura di pitone       40       3       10       06/02/2011       € 200,00       € 200,00       € 200,00       € 200,00       € 200,00       € 200,00       € 200,00       € 200,00       € 200,00       € 200,00       € 200,00       € 200,00       € 200,00       € 200,00       € 200,00       € 200,00       € 200,00       € 200,00       € 200,00       € 200,00       € 200,00       € 200,00       € 200,00       € 200,00       € 200,00       € 200,00       € 200,00       € 200,00       € 200,00       € 200,00       € 200,00       € 200,00       € 200,00       € 200,00       € 200,00       € 200,00       € 200,00       € 200,00       € 200,00       € 200,00       € 200,00       € 200,00       € 200,00       € 200,00       € 200,00       € 200,00       € 200,00       € 200,00       € 200,00       € 200,00       € 200,00       € 200,00       € 200,00                                                                                                    | inegozi                               | Il Colosso             | Vicenza             | Sciarpa blu            | 25                      | 3 (                       | 04/02/2011        | € 75,00    | € 75,00                       |            |
| Abbigliamento       2         Abbigliamento: Tabella       1a Mela D'oro       Mantova       Magila a righe       60       3       15       05/02/2011       € 180,00       € 185,00         Rassundregosi       1a Galassia       Treviso       Giacca nera       200       1       15       06/02/2011       € 200,00       € 185,00         Rassundregosi       1a Colosso       Vicenza       Cintura di pitone       40       5       0       07/02/2011       € 120,00       € 130,00         La Galassia       Treviso       Sciarpa in seta       50       3       20       06/02/2011       € 130,00       € 130,00         La Mela D'oro       Mantova       Giacca a quadretti       180       2       20       05/02/2011       € 130,00       € 130,00       € 130,00       € 130,00       € 130,00       € 130,00       € 130,00       € 130,00       € 130,00       € 130,00       € 130,00       € 130,00       € 130,00       € 130,00       € 130,00       € 130,00       € 130,00       € 130,00       € 130,00       € 130,00       € 130,00       € 130,00       € 130,00       € 130,00       € 130,00       € 130,00       € 130,00       € 130,00       € 130,00       € 140,02/2011       € 120,20,0       € 80,00       € 10/2/2                                                                                                    | NegoziConSottomaschera                | La Ginestra            | Brescia             | Cintura nera           | 30                      | 4 1                       | 05/02/2011        | €120,00    | € 105,00                      |            |
| Abbigliamento: Tabella       La Galassia       Treviso       Giacca nera       200       1       15       06/02/2011       € 200,00       € 185,00         Abbigliamento:       Sciarpa verde       40       3       10       06/02/2011       € 210,00       € 210,00         Abbigliamento:       Li Galassia       Treviso       Sciarpa verde       40       5       0       07/02/2011       € 200,00       € 210,00       € 210,00       € 210,00       € 210,00       € 210,00       € 210,00       € 210,00       € 210,00       € 200,00       € 200,00       € 200,00       € 200,00       € 200,00       € 200,00       € 200,00       € 200,00       € 200,00       € 200,00       € 200,00       € 200,00       € 200,00       € 200,00       € 200,00       € 200,00       € 200,00       € 200,00       € 200,00       € 200,00       € 200,00       € 200,00       € 200,00       € 200,00       € 200,00       € 200,00       € 200,00       € 200,00       € 200,00       € 200,00       € 200,00       € 200,00       € 200,00       € 200,00       € 200,00       € 200,00       € 200,00       € 200,00       € 200,00       € 200,00       € 200,00       € 200,00       € 200,00       € 200,00       € 200,00       € 200,00       € 200,00       € 200,00                                                                                                    | Abbigliamento 🏦                       | La Mela D'oro          | Mantova             | Maglia a righe         | 60                      | 3 1                       | 05/02/2011        | €180,00    | € 165,00                      |            |
| Piasumtölłegozi       Lo Scolattolo       Verona       Sciarpa verde       40       3       10       06/02/2011       € 120,00       € 310,00         Abbigliamento       II Colesso       Vicenza       Cintura di pitone       40       5       0       07/02/2011       € 220,00       € 310,00         AbbigliamentoSottomasthera       II Colesso       Vicenza       Pantalone jeans       75       2       20       06/02/2011       € 130,00       € 340,00         La Salassia       Treviso       Sciarpa in seta       50       3       20       09/02/2011       € 360,00       € 340,00         La Salassia       Treviso       Sciarpa in seta       50       3       20       10/02/2011       € 80,00       € 80,00         La Galassia       Treviso       Sciarpa misto lino       45       3       10       12/02/2011       € 320,00       € 300,00         La Galassia       Treviso       Cintura di coccodrillo       32       4       40       15/02/2011       € 320,00       € 300,00         La Galassia       Treviso       Cintura di coccodrillo       32       4       40       15/02/2011       € 328,00         La Mela D'oro       Mantova       Sciarpa misto lino       45       3 </td <td>Abbigliamento : Tabella</td> <td>La Galassia</td> <td>Treviso</td> <td>Giacca nera</td> <td>200</td> <td>1 1</td> <td>6 06/02/2011</td> <td>€ 200,00</td> <td>€ 185,00</td> <td></td>                                                                                                    | Abbigliamento : Tabella               | La Galassia            | Treviso             | Giacca nera            | 200                     | 1 1                       | 6 06/02/2011      | € 200,00   | € 185,00                      |            |
| Abbigliamento Abbigliamento Cintura di pitone 40 5 0 77 2 2 0 68/07/2011 €200,00 E200,00 E30,00 E4 610,00 E4 610/00 E4 610/00 E4 64 1 80 2 20 90/07/201 €36,00 E36,00 E36,00 E36,00 E 1 C 50 5 Ciattolo Vicenza Pantalone jeans 7 5 2 20 0 68/07/201 €36,00 E36,00 E3                                                                                                    | RiassuntoNegozi                       | Lo Scolattolo          | Verona              | Sciarpa verde          | 40                      | 3 10                      | 06/02/2011        | €120,00    | € 110,00                      |            |
| AbeigliamentoSottomasithera          AbeigliamentoSottomasithera       La Ginestra       Bresscia       Pantalone jeans       75       2       20       08/02/2011       € 150,00       € 130,00         La Mela D'cro       Mantova       Giacca a quadretti       130       2       20       09/02/2011       € 130,00       € 340,00       € 340,00       € 340,00       € 340,00       € 340,00       € 340,00       € 340,00       € 340,00       € 340,00       € 340,00       € 340,00       € 340,00       € 340,00       € 340,00       € 340,00       € 340,00       € 340,00       € 340,00       € 340,00       € 340,00       € 340,00       € 340,00       € 340,00       € 340,00       € 340,00       € 340,00       € 340,00       € 340,00       € 340,00       € 340,00       € 340,00       € 340,00       € 340,00       € 340,00       € 340,00       € 340,00       € 340,00       € 340,00       € 340,00       € 340,00       € 340,00       € 340,00       € 340,00       € 340,00       € 340,00       € 340,00       € 340,00       € 340,00       € 340,00       € 340,00       € 340,00       € 340,00       € 340,00       € 340,00       € 340,00       € 340,00       € 340,00       € 340,00       € 340,00       € 340,00       € 340,00       € 340,00       € 340,00       € 340,00                                                                                                    | Abbigliamento                         | Il Colosso             | Vicenza             | Cintura di pitone      | 40                      | 5 (                       | 07/02/2011        | € 200,00   | € 200,00                      |            |
| AddigualamentoSyticalisations       La Mela D'oro       Mantova       Giacca a quadretti       130       2       20       09/02/2011       € 360,00       € 340,00         La Galassia       Treviso       Sciarpa in seta       50       3       20       10/02/2011       € 150,00       € 130,00         La Galassia       Treviso       Sciarpa in seta       50       3       20       11/02/2011       € 130,00       € 80,00         La Galassia       Treviso       Vicenza       Pantalone stretto       80       1       0       12/02/2011       € 80,00       € 80,00         La Ginestra       Brescia       Giacca di lana       160       2       20       13/02/2011       € 320,00       € 80,00         La Mela D'oro       Mantova       Sciarpa misto lino       45       3       10       14/02/2011       € 135,00       € 125,00         La Galassia       Treviso       Cintura di coccodrillo       32       4       40       15/02/2011       € 136,00       € 88,00         La Galassia       Treviso       Cintura di coccodrillo       32       4       40       15/02/2011       € 128,00       € 88,00         La Galassia       Treviso       Cintura di cocccodrillo       32       4 <td>The second state of all second states</td> <td>La Ginestra</td> <td>Brescia</td> <td>Pantalone jeans</td> <td>75</td> <td>2 20</td> <td>08/02/2011</td> <td>€150,00</td> <td>€ 130,00</td> <td></td>                                                                                                    | The second state of all second states | La Ginestra            | Brescia             | Pantalone jeans        | 75                      | 2 20                      | 08/02/2011        | €150,00    | € 130,00                      |            |
| La Galassia<br>La Galassia<br>La Galassia<br>La Galassia<br>La Galassia<br>La Galassia<br>Treviso<br>La Galassia<br>Treviso<br>Cintura in pelle<br>40<br>2 0<br>11/02/2011<br>€ 80,00<br>€ 80,00<br>1 0<br>12/02/2011<br>€ 80,00<br>€ 80,00<br>2 20<br>13/02/2011<br>€ 80,00<br>€ 80,00<br>E 80,00<br>E 80,00 | Abbigitamentosotsomastriera           | La Mela D'oro          | Mantova             | Giacca a quadretti     | 180                     | 2 20                      | 09/02/2011        | € 360,00   | € 340,00                      |            |
| Lo Scolattolo Verona Cintura in pelle 40 2 0 11/02/2011 € 80,00 € 80,00<br>La Cintura in pelle 40 2 0 11/02/2011 € 80,00 € 80,00<br>La Cintura in pelle 40 2 0 11/02/2011 € 80,00 € 80,00<br>La Mela D'oro Mantova Sciarpa misto lino 45 3 10 14/02/2011 € 135,00 € 30,00<br>La Galassia Treviso Cintura di coccodrillo 32 4 40 15/02/2011 € 128,00 € 88,00<br>T<br>Questa modalità di visualizzazione mostra la query con i dati estratti.                                                                                                    |                                       | La Galassia            | Treviso             | Sciarpa in seta        | 50                      | 3 20                      | 10/02/2011        | €150,00    | € 130,00                      |            |
| I Colosso Vicenza Pantalone-stretto 80 1 0 12/02/2011 €80,00 €80,00<br>Giacca di Iana 160 2 20 13/02/2011 €320,00 €80,00<br>La Mela D'oro Mantova Sciarpa misto lino 45 3 10 14/02/2011 €135,00 €125,00<br>La Galassia Treviso Cintura di coccodrillo 32 4 40 15/02/2011 €128,00 €88,00<br>T                                                                                                    |                                       | Lo Scolattolo          | Verona              | Cintura in pelle       | 40                      | 2 (                       | 11/02/2011        | € \$0,00   | € 80,00                       |            |
| La Ginestra<br>La Mela D'oro<br>La Mela D'oro<br>La Galassia<br>Treviso<br>Cintura di coccodrillo<br>Questa modalità di visualizzazione mostra la query con i dati estratti.                                                                                                    |                                       | Il Colosso             | Vicenza             | Pantalone stretto      | 80                      | 1 (                       | 12/02/2011        | € 80,00    | € 80,00                       |            |
| La Mella D'oro Mantova Sciarpa misto lino 45 3 10 14/02/2011 €135,00 €125,00<br>La Galassia Treviso Cintura di coccodrillo 32 4 40 15/02/2011 €128,00 €88,00<br>T<br>Questa modalità di visualizzazione mostra la query con i dati estratti.                                                                                                    |                                       | La Ginestra            | Brescia             | Giacca di Jana         | 160                     | 2 20                      | 13/02/2011        | € 320,00   | € 300,00                      |            |
| La Galassia Treviso Cintura di coccodrillo 32 4 40 15/02/2011 € 128,00 € 88,00<br>Questa modalità di visualizzazione mostra la query con i dati estratti.<br>Record: H = 1.0127 F. H. F. Koleman film: Cerea                                                                                                    |                                       | La Mela D'oro          | Mantova             | Sciarpa misto lino     | 45                      | 3 10                      | 14/02/2011        | €135,00    | € 125,00                      |            |
| Questa modalità di visualizzazione <b>mostra la query con i dati estratti</b> .                                                                                                    |                                       | La Galassia            | Treviso             | Cintura di coccodrillo | 32                      | 4 40                      | 15/02/2011        | €128,00    | € 58,00                       |            |
| Questa modalità di visualizzazione <b>mostra la query con i dati estratti</b> .                                                                                                    |                                       | *                      |                     |                        |                         |                           | I                 |            |                               |            |
| Questa modalità di visualizzazione <b>mostra la query con i dati estratti</b> .                                                                                                    |                                       |                        |                     |                        |                         |                           |                   |            |                               |            |
| Questa modalità di visualizzazione <b>mostra la query con i dati estratti</b> .                                                                                                    |                                       |                        |                     |                        |                         |                           |                   |            |                               |            |
|                                                                                                    |                                       |                        |                     | Questa med             | alità di vicu           |                           | nostro lo qu      |            | i dati actratti               |            |
| Record: M - 1 di 17 - F. H. H. Konsteining, Certa                                                                                                    |                                       | -                      |                     | yuesta muu             | anta ur visu            |                           | nostia la qu      | ery con    |                               |            |
| Record: M = 1 di 17 - F. H. H. Karner film. Cera                                                                                                    |                                       |                        |                     |                        |                         |                           |                   |            |                               |            |
| Record: H = 1 dt 17 = P = H + H = K Iteruan Itima Cerea                                                                                                    |                                       |                        |                     |                        |                         |                           |                   |            |                               |            |
|                                                                                                    |                                       | Record: H - 1 di 17    | P H F               | Weinen filten Cerca    |                         |                           |                   |            |                               |            |
| Assializzazione Foglio dati BLOC NUM (空) (4 個)                                                                                                    | Visualizzazione Foglio stati          |                        |                     |                        |                         |                           |                   |            | Ξ.                            | OC NUM     |

## La scheda contestuale

Durante le operazioni di creazione e gestione della query, la barra multifunzione visualizza un'altra scheda contestuale in cui sono disponibili tutti i comandi relativi alle operazioni che si possono eseguire in quel contesto operativo.

La scheda contestuale query

#### Scheda Progettazione

| A          | 7+ (2) | si.       | -                    | _                  | _              | Alaman                | nili quinta  | Abbigliamento :                                                            | Database          | (Access 2007) - Mic                               | rosoft Access                                                                              | - | -           | _        | _                        |     |
|------------|--------|-----------|----------------------|--------------------|----------------|-----------------------|--------------|----------------------------------------------------------------------------|-------------------|---------------------------------------------------|--------------------------------------------------------------------------------------------|---|-------------|----------|--------------------------|-----|
| File       | Home   | Crea      | Dati es              | terni Stru         | menti database | Proge                 | ttazione     |                                                                            |                   |                                                   |                                                                                            |   |             |          |                          | a 🖸 |
| Visualizza | Esegui | Selezione | Creazione<br>tabella | <b>accodemente</b> | Aggiornamento  | A campi<br>incrociati | Eliminazione | <ul> <li>Onione</li> <li>Pass-through</li> <li>Definizione dati</li> </ul> | Mostra<br>tabella | Sa Inserisci righe<br>Primina right<br>Generatore | <ul> <li>Insertsci colonne</li> <li>Elimina colonne</li> <li>Restituisci: Tutte</li> </ul> |   | Σ<br>Totali | Parametr | Finestra delle proprietà |     |
| Risub      | tati   |           |                      |                    | Tipo di qu     | ery.                  |              |                                                                            |                   | Impost                                            | a query                                                                                    |   |             | Mo       | istra/Nasconiti          |     |

Scheda Progettazione del gruppo Strumenti query: viene visualizzata quando si opera in Visualizzazione Struttura.

## **Creare nuove query**

Per creare ulteriori query, attiva la scheda Crea dalla barra multifunzione e seleziona Struttura Query dal gruppo di comandi Query.

È disponibile anche la modalità Creazione guidata query che consente di ottenere il risultato in modo facile e intuitivo.

#### **Creazione guidata Query**

Questo comando consente di creare una query di selezione seguendo steps operativi in cui operare delle scelte. Alla fine della creazione guidata, si otterrà la query.

|                                                                                                    | Creazione guidata Query semplice<br>Creazione guidata Query a campi incrociati<br>Creazione guidata Query ricerca duplicati<br>Creazione guidata Query ricerca dati non corrispondent |
|----------------------------------------------------------------------------------------------------|----------------------------------------------------------------------------------------------------|
| Questa procedura guidata<br>consente di creare una query di<br>selezione a partire dai campi<br>selezionati. |                                                                                                    |
|                                                                                                    | OK Annulla                                                                                                    |

Attiva la Creazione guidata Query e osserva gli step operativi in successione. Trascrivi gli step:

| 1. | Ð     |
|----|-------|
| 2. | R     |
| 3. | 2     |
| 4. | 2     |
| 5. | <br>C |
| 6. |       |
| 7. | h     |
| 8. |       |
| _  |       |

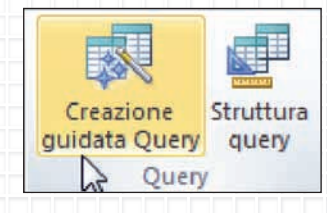

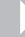

| nodu. | 02 | access. GLI archivi elettronici |
|-------|----|---------------------------------|
|       |    |                                 |

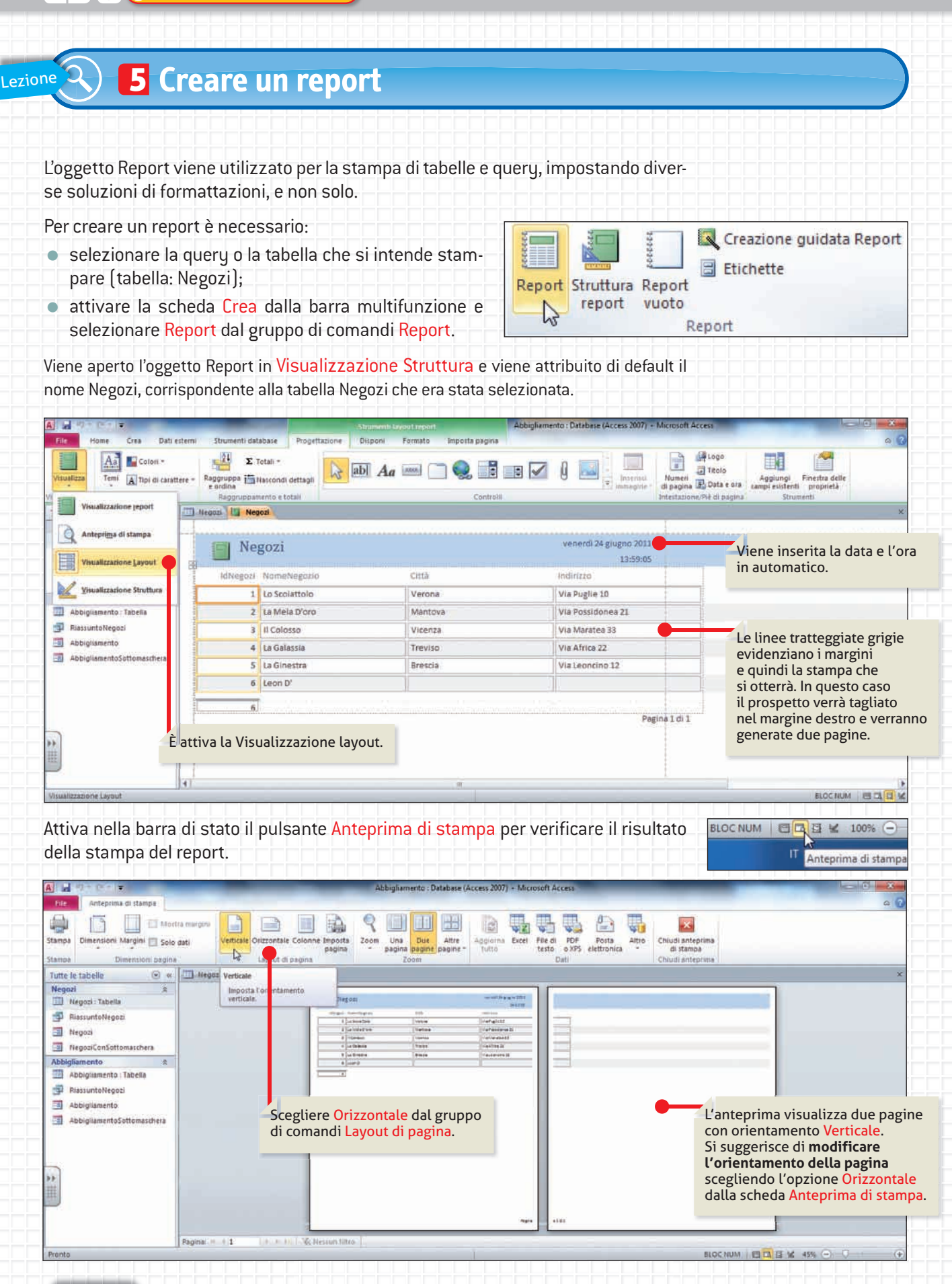

Chiudere e salvare

il report

#### **Impostazioni** Layout **E ecdl** 5.6.1.1 5.6.1.2 Nella scheda contestuale Anteprima di stampa sono disponibili i comandi per gesti-5.6.1.3 re la pagina e ottenere il risultato del report desiderato. 5.6.2.1 Ecco come risulta il report della figura precedente dopo avere modificato l'orienta-5.6.2.4 mento della pagina. Selezionare il comando Stampa per avviare la stampa del report. 5.6.2.5

| A                                                                                                    |                                                   | Abbigliamento : D                                                                                                    | atabase (Access 2007) - Mic                  | rosoft Access                                                                                                    |                                                   | - 0 ×               |
|----------------------------------------------------------------------------------------------------|---------------------------------------------------|----------------------------------------------------------------------------------------------------|----------------------------------------------|----------------------------------------------------------------------------------------------------|---------------------------------------------------|---------------------|
| Anteprima di stampa                                                                                                    |                                                   |                                                                                                    |                                              |                                                                                                    |                                                   | 0                   |
| Stampa Dimensioni Margini 🔄 Solo dati                                                                                                    | ni<br>Verticale<br>Diszontale<br>Deyout di pagina | ta<br>zoom Una Due<br>pagina pagine<br>Zoom                                                                                                    | Attre<br>pagine *                            | File di PDF Posta Altro<br>testo o XPS elettronica *                                                                                                    | Chiudi anteprima<br>di stampa<br>Chiudi anteprima |                     |
| Tutte le tabelle                                                                                                    | egozi III N Orizzontale                           |                                                                                                    |                                              |                                                                                                    |                                                   |                     |
| Negozi *<br>Negozi Tabella *<br>Plassuntöllegozi *<br>Negozi ConSottomaschera *<br>Abbigliamento * Tabella *<br>Plassuntöllegozi *<br>Abbigliamento Sottomaschera *<br>Abbigliamento Sottomaschera * | Importa l'orientamento<br>orizzontale:            | Marcol         Distribution           1         La Service Status           1         La Service Status           1         La Service Status           2         A Compare           3         La Service Status           4         La Service Status           5         La Service Status           6         Laters P.           8         Laters P. | Disk<br>Versen<br>Versen<br>Tervin<br>Tervin | 1412-30<br>1412-30<br>141 |                                                   |                     |
| *                                                                                                    |                                                   |                                                                                                    |                                              | Pagina 1861                                                                                                    |                                                   |                     |
| Pagina                                                                                                    | 1 + 1 + H Yr Willesjund                           | litin                                                                                                    |                                              |                                                                                                    | Notine I III                                      | 110 00 0 0          |
| Frenka                                                                                                    |                                                   |                                                                                                    |                                              |                                                                                                    | BLOCHUM ELA                                       | 1 26 0478 (0) 0 (0) |
| Dopo avere visualizz                                                                                                    | ato l'anteprima d                                 | el re- Salva                                                                                                    | con nome                                     | 8                                                                                                    | x                                                 |                     |

Nome report:

Dopo avere visualizzato l'anteprima del report, si può chiudere l'oggetto report. Il programma visualizza la finestra di avviso in cui confermare o modificare il nome assegnato in modo predefinito dal programma.

Negozi

L'oggetto report viene aggiunto nel riquadro di spostamento nella se-

Annulla

Negozi ~ Negozi : Tabella RiassuntoNegozi

-= Negozi

-8 NegoziConSottomaschera

2 Negozi

zione della tabella cui si riferisce e sarà riutilizzabile più volte.

OK R

APPUNTI

unità 5

## Visualizzazioni del report

Il report può essere visualizzato in diverse modalità a seconda delle operazioni da eseguire. Per lo svolgimento della nostra attività utilizzeremo solo le visualizzazioni principali, che sono:

#### **Visualizzazione Layout**

|                                                            |                    | Stron                                                       | ient: Lavout report                                                    | Abbigliamento : Database (Access 2007) +                                 | Microsoft Access                                       | - C ×                                        |
|------------------------------------------------------------|--------------------|-------------------------------------------------------------|------------------------------------------------------------------------|--------------------------------------------------------------------------|--------------------------------------------------------|----------------------------------------------|
| File Home Crea Dati es                                     | terni Strumenti da | dabase Progettazione Dispo                                  | oni Formato Imposta pagina                                             |                                                                          |                                                        | a 🕜                                          |
| Visualizza                                                 | re - Raggruppa j   | Totali *<br>Nasconidi dettagli                              | Aa 📟 📄 🌏 🔡 🛛                                                           |                                                                          | Numeri<br>di pagina Dota e ora<br>Aggiun<br>campi esis | gi Finetta delle<br>tenti proprietà          |
| Tutta la taballa                                           | Maggropha          | nenco e total                                               | Controlit                                                              |                                                                          | antestationes me di pagina                             | ioumeno ···································· |
| Negozi x<br>Negozi x<br>Negozi: Tabella<br>PiassuntoNegozi | E Ne               | gozi                                                        |                                                                        | venerdi 24 giugno 2011<br>14:27:11                                       |                                                        |                                              |
| Negozi                                                     | IdNegozi           | NomeNegazio                                                 | Città                                                                  | Indirizzo                                                                |                                                        |                                              |
| NegoziConSottomaschera                                     | 1                  | Lo Scoisttolo                                               | Verona                                                                 | Via Puglie 10                                                            |                                                        |                                              |
| Abbigliamento \$                                           | 2                  | La Mela D'oro                                               | Mantova                                                                | Via Possidonea 21                                                        |                                                        |                                              |
| Abbigilamento : Tabella                                    | 3                  | Il Colosso                                                  | Vicenza                                                                | Via Maratea 33                                                           |                                                        |                                              |
| PiassuntoNegozi                                            | 4                  | La Galassia                                                 | Treviso                                                                | Via Africa 22                                                            |                                                        |                                              |
| Abbigliamento                                              | 5                  | La Ginestra                                                 | Brescia                                                                | Via Leoncino 12                                                          |                                                        |                                              |
| AbbigliamentoSottomaschera                                 | 6                  | Leon D'                                                     |                                                                        |                                                                          |                                                        |                                              |
|                                                            | -                  |                                                             |                                                                        |                                                                          |                                                        |                                              |
|                                                            | 1                  |                                                             |                                                                        | Pa                                                                       | gina 1 di 1                                            |                                              |
|                                                            |                    |                                                             |                                                                        |                                                                          |                                                        |                                              |
| *                                                          |                    | Questa modalit<br><b>report.</b> I campi<br>modificati ma r | à di visualizzaziono<br>inseriti e visualizza<br>non è possibile inter | e <b>permette di apport</b><br>ati possono essere sp<br>venire sui dati. | <b>are modifiche al</b><br>postati, eliminati,         | Da                                           |
| Visualizzatione Layout                                     | 41                 |                                                             | 18                                                                     |                                                                          |                                                        | BLOCINUM E CL                                |

#### **Visualizzazione Report**

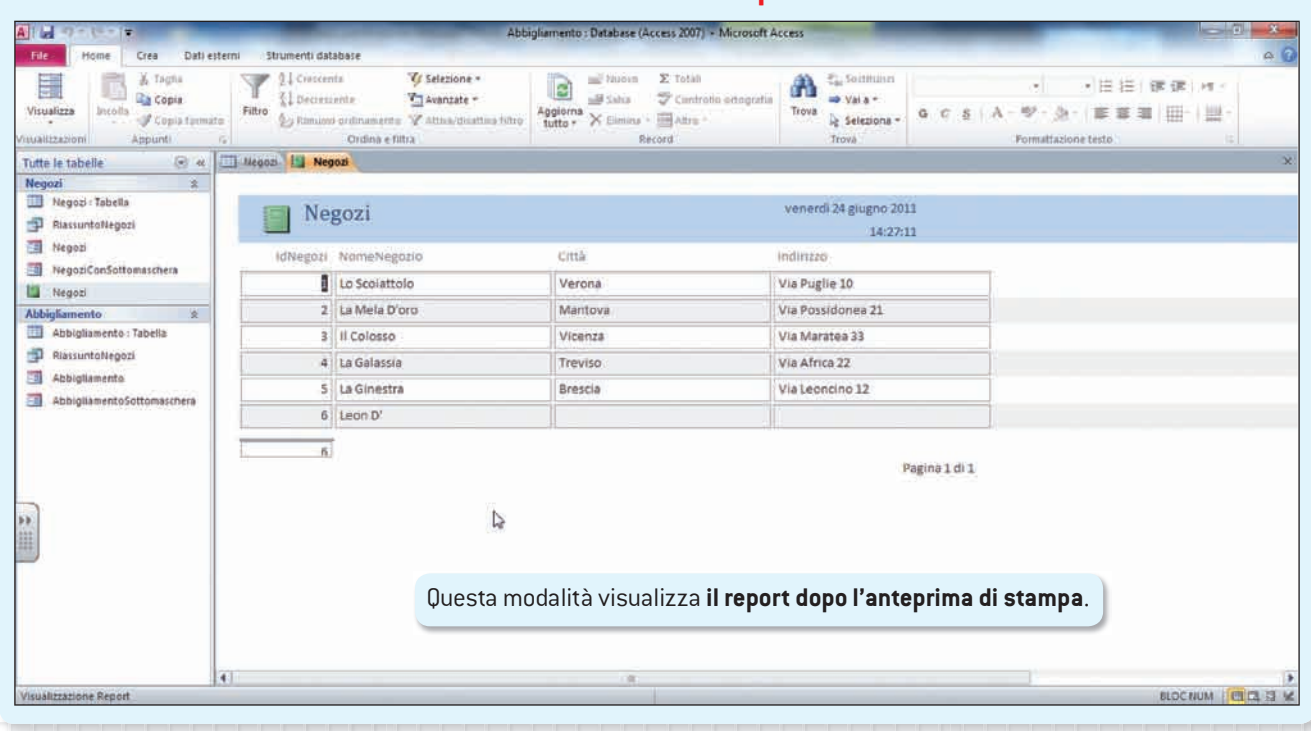

**C eCDL** 5.2.2.2

| Image: Color       Image: Color       Image: Color <td< th=""><th></th><th></th><th>Visu</th><th>alizzazione</th><th>Struttura</th><th><b>E ecdr 5.6</b>.3</th><th>1.3</th></td<>                                                                                                    |                                                              |                                                                 | Visu                                                    | alizzazione                                            | Struttura                                            | <b>E ecdr 5.6</b> .3                                                                                | 1.3                                 |
|----------------------------------------------------------------------------------------------------|--------------------------------------------------------------|-----------------------------------------------------------------|---------------------------------------------------------|--------------------------------------------------------|------------------------------------------------------|----------------------------------------------------------------------------------------------------|-------------------------------------|
| Image: Cris       Date externi       Structerli database       Poget tazione       Poget tazione       Poget tazio                                                                                                    | · · · · · · · · · · · · · · · · · · ·                        | and the owner of the owner.                                     | Strumentust                                             | niffura report                                         | Abbigliamento : Database (Access 2007                | 7 + Microsoft Access                                                                                |                                     |
| Winder       Winder                                                                                                    | ile. Home Crea Dati esterni                                  | Strumenti database                                              | Progettazione Disponi                                   | Formato Imposta pagina                                 |                                                      | N                                                                                                   | 9                                   |
| utte le tabelle       • • • • • • • • • • • • • • • • • • •                                                                                                    | isualizza<br>Temi A Tipi di carattere =<br>ializzazioni Temi | Raggruppa Ta Nascondi det<br>e ordina<br>Raggruppamento e total | tagii 💫 abi Aa                                          | Controlls                                              | Insensci<br>immagine - Ungenie Data                  | o Aggiungi Finestra delle Ordine<br>a e ora campi esistenti proprietà tabulazio<br>pagina Strumenti | di<br>one 12                        |
| Impoi       *       ************************************                                                                                                    | tte le tabelle 💿 « 🛄                                         | Negozi U Negozi                                                 |                                                         |                                                        |                                                      |                                                                                                    |                                     |
| RescurtoVideoti     Abbigliamento     Abbigliamento     Abbig      | egozi 🗴 🍋                                                    | *************                                                   | 1 - 5 - 1 - 8 - 1 - 7 - 1 - 8 -                         | 1 - 3 - 1 - 10 - 1 - 11 - 1 - 12 - 1 - 1               | G + 8 + 16 + 8 + 16 + 8 + 16 + 8 + 17 + 8 + 18 + 8 + | 19 + 4 + 20 + 4 + 21 + 4 + 22 + 4 + 23 + 4 + 24 + 4 + 25 +                                          | 1 - 26 - 1 - 27 - 1 - 28 - 1 - 29 - |
| Abbiguamento     Abbiguamento     A      | Negozi : Tabella                                             | f Intestazione report                                           |                                                         | T                                                      |                                                      |                                                                                                    |                                     |
| Hegodi<br>Hegodi<br>Hegodi<br>Hegodi<br>Hegodi<br>Hegodi<br>Hegodi<br>Hegodi<br>Hegodi<br>Abbigiumento<br>Abbigiumento<br>Abbig                                                                                                    | P RiassuntoNegozi                                            | Negozi                                                          |                                                         |                                                        | Date                                                 |                                                                                                    |                                     |
| Magozi         Magozi         Magozi         Magozi         Mathematica         Mathematica         Matholine         Mathematica </td <td>Negozi</td> <td></td> <td></td> <td></td> <td>I I I I -frime</td> <td></td> <td></td>                                                                                                    | Negozi                                                       |                                                                 |                                                         |                                                        | I I I I -frime                                       |                                                                                                    |                                     |
| Kopus     Kopus     K      | Negozi Consottomaschera                                      | IdNeedzi Nomette                                                | 2020                                                    | Cetta                                                  | Industrato                                           |                                                                                                    |                                     |
| Abbigliamento: Tabella RiassuntoNegozi Abbigliamento Abbigliamento Abbig | biolizmento e                                                | € Corpo                                                         | •                                                       |                                                        |                                                      |                                                                                                    | 6 k l k                             |
| RessuntoNegoci         AbbigliamentoSottomaschera         Questa modalità di visualizzazione consente di creare e modificare la struttura del report aggiungendo o eliminando caselle di testo e altri controlli visualizzati                                                                                                    | Abbigliamento: Tabella                                       | IdNegozi NomeNe                                                 | gozio                                                   | Città                                                  | Indirizza                                            |                                                                                                    |                                     |
| Abbiglussento Abbiglussento Ab | RiassuntoNegozi                                              | Fie di pagina pagina                                            |                                                         |                                                        |                                                      |                                                                                                    |                                     |
| AbbighamentoSottomaschera  Questa modalità di visualizzazione consente di creare e modificare la struttura del report aggiungendo o eliminando caselle di testo e altri controlli visualizzazio                                                                                                    | Abbigliamento                                                |                                                                 |                                                         |                                                        | ="Fagina " & [                                       | Pegina]& "di   & [Pegine                                                                            |                                     |
| Questa modalità di visualizzazione consente di creare e modificare la<br>struttura del report aggiungendo o eliminando caselle di testo e altri<br>controlli visualizzati                                                                                                    | AbbigitamentoSottomaschera                                   | Fie di pagina report                                            |                                                         |                                                        |                                                      |                                                                                                    |                                     |
| Questa modalità di visualizzazione <b>consente di creare e modificare la</b><br><b>struttura del report</b> aggiungendo o eliminando caselle di testo e altri<br>controlli visualizzati                                                                                                    |                                                              | =Conteggin(*)                                                   |                                                         |                                                        |                                                      |                                                                                                    |                                     |
|                                                                                                    | Transferente estruct                                         |                                                                 | Questa modal<br><b>struttura del</b><br>controlli visua | ità di visualizza<br><b>report</b> aggiung<br>lizzati. | zione <b>consente di c</b><br>endo o eliminando (    | <b>reare e modificare la</b><br>caselle di testo e altri                                            |                                     |

# Le schede contestuali

Durante le operazioni di creazione e gestione di report, la barra multifunzione visualizza alcune schede contestuali, in cui sono disponibili tutti i comandi relativi alle operazioni che si possono eseguire in quel contesto operativo.

Schede contestuali del report

D

#### Scheda Anteprima di stampa

| File   | Anteprima di stampa            |                                                                                                    | ۵ ۵ |
|--------|--------------------------------|----------------------------------------------------------------------------------------------------|-----|
|        | 🚺 🛄 🖬 Mostra margini           |                                                                                                    |     |
| Stampa | Dimensioni Margini 🔝 Solo dati | Verticale Orizzontale Colonne Importa Zoom Una Due Altre Aggiorna Excel File di PDF Posta Altro Chiudi anteprima<br>pagina " pegina pagine pagine " tutto" testo o XPS elettronica " di stampa |     |
| Stampa | Dimensioni pagina              | Layout di pagina Zoom Dati Chiudi antegrima                                                                                                    |     |

Scheda Anteprima di stampa: viene visualizzata quando si opera in Visualizzazione Anteprima di stampa.

#### Scheda Progettazione

| A . 17-         | C7.1                       | Statement of the local division of the local division of the local | Struments Jayout report                 | Abbigliamento : Database (Access 2007) - Microsoft Access |                                                    |
|-----------------|----------------------------|----------------------------------------------------------------------------------------------------|-----------------------------------------|-----------------------------------------------------------|----------------------------------------------------|
| File            | iome Crea Dati esterni     | Strument) database Proge                                                                                                    | ttazione Disponi Formato Imposta pagina |                                                           | ۵ 🕜                                                |
| Visualizza      | Temi A Tipi di carattere = | Raggruppa Totali -                                                                                                    | 💫 ab) Aa 📟 🗀 🌏 📑 (                      | Numeli U Interior - di pagina IB Data e ora car           | Aggiungi Finestra delle<br>npi esistenti proprietà |
| VIEGARIZEAZERIN | Temi                       | Raggruppamento e totali                                                                                                    | Controlli                               | Intestazione/Pié di pagina                                | Strumenti                                          |

Scheda Progettazione del gruppo Strumenti Layout report: viene visualizzata quando si opera in Visualizzazione Layout. Sono disponibili ulteriori schede: Disponi, Formato, Imposta pagina. UNITÀ 5

| ~  |   |
|----|---|
| פי |   |
| Ξ. |   |
|    |   |
| B  |   |
| a  |   |
| 5  |   |
| F. |   |
| a' |   |
|    |   |
| Ĕ  |   |
| J  |   |
| Ĕ  |   |
| S  |   |
| Ũ  |   |
| 6  |   |
|    |   |
| 12 |   |
| 12 | 4 |
| 10 |   |
|    | J |
|    |   |

|              | - GUIDATO                                                                                                    |  |  |  |  |  |
|--------------|----------------------------------------------------------------------------------------------------|--|--|--|--|--|
| ARGOMENTI    | ACCESS<br>• Creazione tabelle<br>• Creazione maschere<br>• Creazione query<br>• Creazione report                                                                                                    |  |  |  |  |  |
| CREA IL FILE | Negozi abbigliamento                                                                                                    |  |  |  |  |  |
| PROGETTA     | Realizza un database per la gestione di una catena di negozi, per verificare la vendita<br>di capi di abbigliamento in ogni negozio.                                                                   |  |  |  |  |  |
|              | CREAZIONE TABELLE                                                                                                    |  |  |  |  |  |
|              | 1. Crea due tabelle: Negozi e Abbigliamento.                                                                                                    |  |  |  |  |  |
|              | 2. Tabella Negozi con i seguenti campi obbligatori: NomeNegozio, Città e Indirizzo.                                                                                                    |  |  |  |  |  |
|              | 3. Tabella Abbigliamento: TipoAbbigliamento, Prezzo, NumeroCapi, Sconto, DataVendita.                                                                                                    |  |  |  |  |  |
|              | 4. Aggiungi, se ritieni opportuno, eventuali altri campi.                                                                                                    |  |  |  |  |  |
|              | 5. Inserisci i dati nelle tabelle.                                                                                                    |  |  |  |  |  |
|              | NOTE                                                                                                    |  |  |  |  |  |
|              | • Lo sconto da inserire nel campo Sconto, non è in percentuale ma come numero intero.                                                                                                    |  |  |  |  |  |
|              | <ul> <li>Per un miglior controllo, l'inserimento della data nel campo DataVendita dovrà rispettare<br/>l'intervallo delle date tra il 01/02/2011 e il 25/02/2011.</li> </ul>                           |  |  |  |  |  |
|              | CREAZIONE MASCHERE                                                                                                    |  |  |  |  |  |
|              | 1. Crea due maschere basate sulle due tabelle.                                                                                                    |  |  |  |  |  |
| ELABORA      | 2. Assegna alla prima maschera il nome: Negozi.                                                                                                    |  |  |  |  |  |
|              | 3. Assegna alla seconda maschera il nome: Abbigliamento.                                                                                                    |  |  |  |  |  |
|              | CREAZIONE QUERY                                                                                                    |  |  |  |  |  |
|              | <ol> <li>Crea una query per la tabella Negozi che visualizzi l'elenco completo di tutti i negozi<br/>con i capi di abbigliamento venduti, includendo i seguenti campi: NomeNegozio e Città.</li> </ol> |  |  |  |  |  |
|              | 2. Assegna il nome alla query RiassuntoNegozi.                                                                                                    |  |  |  |  |  |
|              | <ol> <li>Crea una query per la tabella Abbigliamento che visualizzi: TipoAbbigliamento, Prezzo,<br/>NumeroCapi, Sconto, DataVendita.</li> </ol>                                                        |  |  |  |  |  |
|              | 4. Assegna il nome RiassuntoAbbigliamento.                                                                                                    |  |  |  |  |  |
|              | <ol> <li>All'avvio per visualizzare le informazioni, è richiesta la data di inizio e la data di fine<br/>delle vendite.</li> </ol>                                                                     |  |  |  |  |  |
|              | CREAZIONE REPORT                                                                                                    |  |  |  |  |  |
|              | A tuo piacere.                                                                                                    |  |  |  |  |  |
|              |                                                                                                    |  |  |  |  |  |

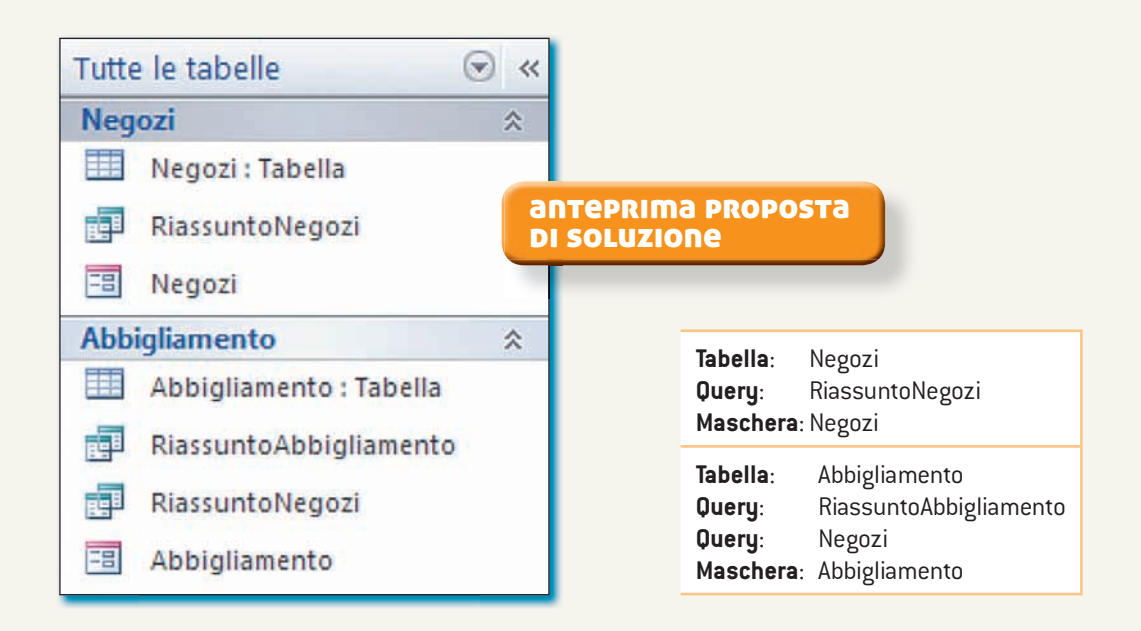

|                             | Cl          | REA LE TABELLE                                                                                                    |
|-----------------------------|-------------|----------------------------------------------------------------------------------------------------|
|                             | Negozi      | and the second second s |
|                             | Nome campo  | Tipo dati                                                                                                    |
| ahella Negozi               | 🜮 IdNegozi  | Numerazione automatica                                                                                                    |
|                             | NomeNegozio | Testo                                                                                                    |
| VISUAIIZZAZIONE Struttura J | Città       | Testo                                                                                                    |
|                             | Indirizzo   | Testo                                                                                                    |
|                             |             |                                                                                                    |

#### NOTE

Per modificare il Tipo dati, fai doppio clic nel campo e scegli le opzioni necessarie.

In questo caso:

- IdNegozi ha come tipo dati: Numerazione automatica.
- NomeNegozio, Città e Indirizzo hanno come tipo dati: Testo.
- La chiave primaria è stata assegnata al campo IdNegozi.

|                               | E    | Negozi   | _   |               |         | _ |                   |                          |  |
|-------------------------------|------|----------|-----|---------------|---------|---|-------------------|--------------------------|--|
|                               | Sec. | IdNegozi | ٠   | NomeNegozio - | Città   |   | Indirizzo -       | Fare clic per aggiungere |  |
|                               |      | •        | 1   | Lo Scoiattolo | Verona  |   | Via Puglie 10     |                          |  |
| Tabella Negozi                |      | ()       | 2   | La Mela D'oro | Mantova |   | Via Possidonea 21 |                          |  |
| (visualizzazione Foglio Dati) |      | Ŧ        | 3   | Il Colosso    | Vicenza |   | Via Maratea 33    |                          |  |
|                               |      | ۰.       | 4   | La Galassia   | Treviso |   | Via Africa 22     |                          |  |
|                               |      | •        | 5   | La Ginestra   | Brescia |   | Via Leoncino 12   |                          |  |
|                               | *    | (Nuo     | vo) |               |         |   |                   |                          |  |

#### NOTE

Per passare da un campo all'altro puoi utilizzare il tasto Tab della tastiera o un clic del mouse nella cella in cui inserire i dati.

unità 5

#### Tabella Abbigliamento

(visualizzazione Struttura)

|   | Nome campo        | Tipo dati              |
|---|-------------------|------------------------|
| 8 | IdAbbigliamento   | Numerazione automatica |
|   | IdNegozi          | Numerico               |
|   | TipoAbbigliamento | Testo                  |
|   | Prezzo            | Numerico               |
|   | NumeroCapi        | Numerico               |
|   | Sconto            | Numerico               |
|   | DataVendita       | Data/ora               |
|   |                   |                        |
|   |                   |                        |

#### NOTE

Per modificare il **Tipo dati**, fai doppio clic nel campo e scegli le opzioni necessarie.

In questo caso:

- IdAbbigliamento ha come tipo dati: Numerazione automatica.
- IdNegozi ha come tipo dati: Numerico.
- Tipoabbigliamento ha come tipo dati: Testo.
- Prezzo, NumeroCapi, Sconto hanno come tipo dati: Numerico.
- Data/Vendita ha come tipo dati: Data/ora.

La chiave primaria è stata assegnata al campo IdAbbigliamento.

#### **Tabella Abbigliamento**

(visualizzazione Foglio Dati)

| dAbbigliam • | IdNegozi - | TipoAbbigliamento •    | Prezzo - | NumeroCap - | Sconto - | DataVendit: • | Fare clic per aggiunge |
|--------------|------------|------------------------|----------|-------------|----------|---------------|------------------------|
| 1            | 3          | 2 Pantalone velluto    | 50       | 2           | 30       | 02/02/2011    |                        |
| 2            | 4          | Maglia rossa           | 60       | 1           | 0        | 03/02/2011    |                        |
| 3            | 1          | L Giacca verde         | 150      | 2           | 0        | 03/02/2011    |                        |
| 4            |            | Sciarpa blu            | 25       | 3           | 0        | 04/02/2011    |                        |
| 5            |            | 5 Cintura nera         | 30       | 4           | 15       | 05/02/2011    |                        |
| 6            | 2          | 2 Maglia a righe       | 60       | 3           | 15       | 05/02/2011    |                        |
| 7            | 4          | Giacca nera            | 200      | 1           | 15       | 06/02/2011    |                        |
| 8            | 1          | L Sciarpa verde        | 40       | 3           | 10       | 06/02/2011    |                        |
| 9            | 1          | Cintura di pitone      | 40       | 5           | 0        | 07/02/2011    |                        |
| 10           | 3          | Pantalone jeans        | 75       | 2           | 20       | 08/02/2011    |                        |
| 11           |            | 2 Giacca a quadretti   | 180      | 2           | 20       | 09/02/2011    |                        |
| 12           | 4          | Sciarpa in seta        | 50       | 3           | 20       | 10/02/2011    |                        |
| 13           | 3          | L Cintura in pelle     | 40       | 2           | 0        | 11/02/2011    |                        |
| 14           | 1          | Pantalone stretto      | 80       | 1           | 0        | 12/02/2011    |                        |
| 15           |            | 6 Giacca di Iana       | 160      | 2           | 20       | 13/02/2011    |                        |
| 16           | (2         | 2 Sciarpa misto lino   | 45       | 3           | 10       | 14/02/2011    |                        |
| 17           | 4          | Cintura di coccodrillo | 32       | 4           | 40       | 15/02/2011    |                        |
| 18           | 1          | Pantalone vita bassa   | 80       | 3           | 0        | 16/02/2011    |                        |
| 19           |            | Giacca 4 tasche        | 240      | 2           | 10       | 17/02/2011    |                        |
| 20           |            | 5 Sciarpa lana pesante | 20       | 3           | 0        | 18/02/2011    |                        |
| 21           | 1          | 2 Cintura doppio uso   | 30       | 5           | 10       | 19/02/2011    |                        |
| 22           | 4          | Pantalone gamba larga  | 75       | 2           | 5        | 20/02/2011    |                        |
| 23           | 1          | Maglia viola           | 80       | 1           | 0        | 21/02/2011    |                        |
| 24           |            | Sciarpa grigia         | 50       | 2           | 20       | 22/02/2011    |                        |
| 25           |            | Maglia di lana         | 60       | 4           | 0        | 23/02/2011    |                        |

La barra dei Record visualizza il numero dei record creati:

PROVA TU

Il record selezionato è il numero:

# CREA LE RELAZIONI

#### NOTE

Viene impostata una **relazione uno a molti** tra le due tabelle, tra i campi **ldNegozi** della tabelle Negozi e **ldNegozi** della tabella Abbigliamento.

Per impostare una relazione fai clic su un campo della tabella e collegalo a un campo dell'altra tabella, trascinandolo.

| <b>Maschera Negozi</b><br>(visualizzazione Maschera)        | Negozi     Abbigliamento     Negozi     Negozi     Negozi     IdNegozi:     IdNegozi:     Lo Scolattolo     Città:     Verona     Indirizzo:     Via Puglie 10                                                                                                    |
|-------------------------------------------------------------|----------------------------------------------------------------------------------------------------|
| NOTE                                                        |                                                                                                    |
| <b>Maschera Abbigliamento</b><br>(visualizzazione Maschera) | Negozi       Abbigliamento         Abbigliamento       Abbigliamento         IdAbbigliamento:       Image: Constraint of the second second secon |
| NOTE                                                        |                                                                                                    |

UNITÀ 5

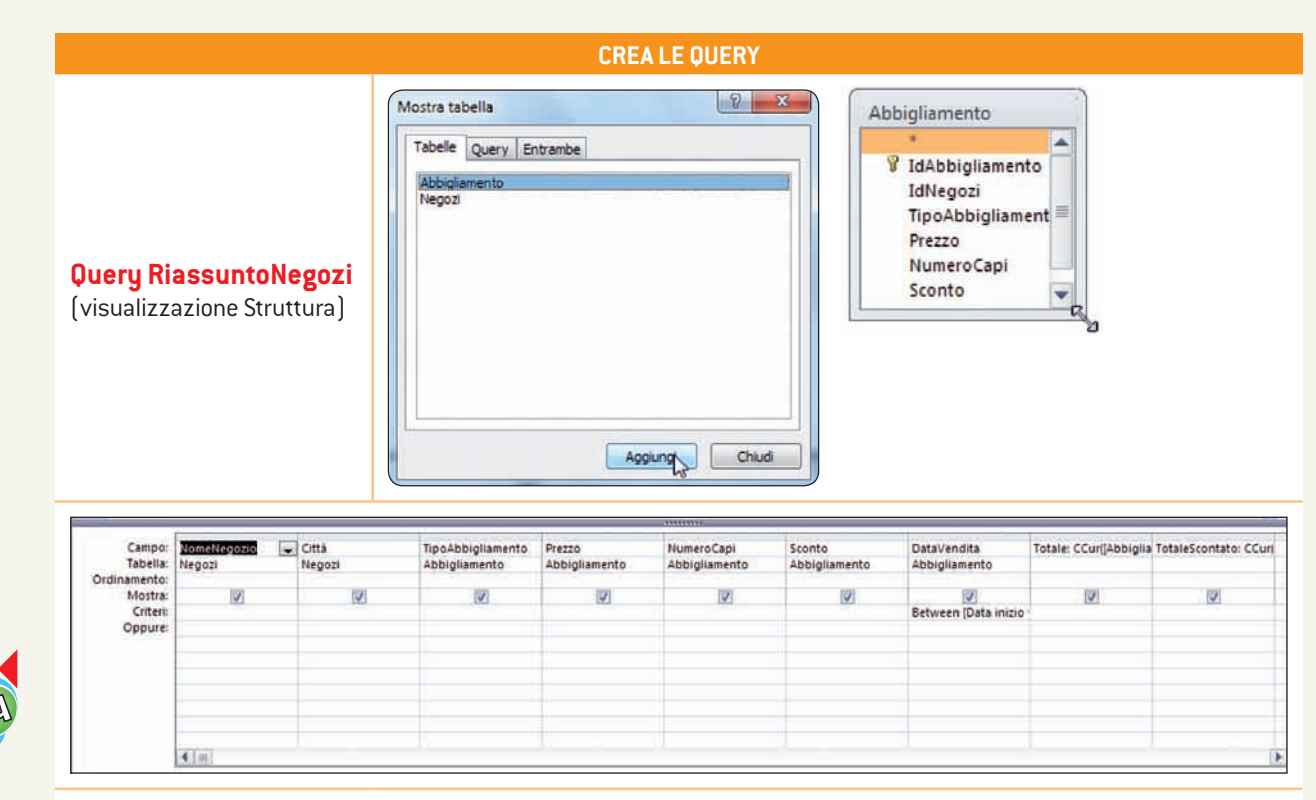

#### NOTE

- 1. Seleziona la tabella su cui impostare la query.
- 2. La finestra contenente i campi può essere ridimensionata utilizzando il mouse.
- 3. Fai doppio clic sul **nome del campo della tabella** visualizzata per inserire nel riquadro gli elementi che costituiranno la query.
- 4. Nel campo Data/Vendita digita come criterio : Between [Data inizio vendita] And [Data fine vendita]

| <b>Query</b><br><b>RiassuntoAbbigliamento</b><br>(visualizzazione Struttura) | Abbigliamen<br>Abbigli<br>V<br>Id<br>Id<br>Id<br>Id<br>Id<br>Id<br>Id<br>Id<br>Id<br>Id<br>Id<br>Id<br>Id | to RiassuntoAl<br>liamento<br>lAbbigliamento<br>lNegozi<br>poAbbigliamento<br>rezzo<br>umeroCapi<br>conto<br>ataVendita | bbigliamento            |                             |                         |                              |
|------------------------------------------------------------------------------|----------------------------------------------------------------------------------------------------|----------------------------------------------------------------------------------------------------|-------------------------|-----------------------------|-------------------------|------------------------------|
|                                                                              | Campo:<br>Tabella:                                                                                        | TipoAbbigliamento<br>Abbigliamento                                                                                      | Prezzo<br>Abbigliamento | NumeroCapi<br>Abbigliamento | Sconto<br>Abbigliamento | DataVendita<br>Abbigliamento |
|                                                                              | Ordinamento:<br>Mostra:<br>Criteri:<br>Oppure:                                                            |                                                                                                    |                         | V                           |                         | Ø<br>Between (Data inizio '  |
|                                                                              |                                                                                                    | 4 m                                                                                                    |                         |                             |                         |                              |

#### NOTE

- 1. Fai doppio clic sul **nome del campo della tabella** visualizzata per inserire nel riquadro gli elementi che costituiranno la query.
- 2. Nel campo Data/Vendita digita come criterio : Between [Data inizio vendita] And [Data fine vendita]
- 3. Fai clic su Esegui per eseguire la query.
- 4. Nella finestra **Immettere valore parametro** inserire una data compresa tra il 01/02/2011 e il 28/02/2011, cioè il mese di febbraio in cui è stata fatta la rilevazione nel negozio.

| File         | Home  | Immettere valore parametro | Immettere valore parametro |
|--------------|-------|----------------------------|----------------------------|
|              |       | Data inizio vendita        | Data fine vendita          |
| Visualizza E |       | 04/02/2011                 | 16/02/2011                 |
| visualizza   | segui | OK Annulla                 | OK Annulia                 |
| Risulta      | ti ks |                            | 1                          |

5. Si ottiene la visualizzazione dei dati estratti.

| TipoAbbigliamento •    | Prezzo • | NumeroCapi | • | Sconto + | DataVendita • |
|------------------------|----------|------------|---|----------|---------------|
| Sciarpa blu            | 25       |            | 3 | 0        | 04/02/2011    |
| Cintura nera           | 30       |            | 4 | 15       | 05/02/2011    |
| Maglia a righe         | 60       |            | 3 | 15       | 05/02/2011    |
| Giacca nera            | 200      |            | 1 | 15       | 06/02/2011    |
| Sciarpa verde          | 40       |            | 3 | 10       | 06/02/2011    |
| Cintura di pitone      | 40       |            | 5 | Ιo       | 07/02/2011    |
| Pantalone jeans        | 75       |            | 2 | 20       | 08/02/2011    |
| Giacca a quadretti     | 180      |            | 2 | 20       | 09/02/2011    |
| Sciarpa in seta        | 50       |            | 3 | 20       | 10/02/2011    |
| Cintura in pelle       | 40       |            | 2 | 0        | 11/02/2011    |
| Pantalone stretto      | 80       |            | 1 | 0        | 12/02/2011    |
| Giacca di lana         | 160      |            | 2 | 20       | 13/02/2011    |
| Sciarpa misto lino     | 45       |            | 3 | 10       | 14/02/2011    |
| Cintura di coccodrillo | 32       |            | 4 | 40       | 15/02/2011    |
| Pantalone vita bassa   | 80       |            | 3 | 0        | 16/02/2011    |
|                        |          |            |   |          |               |

6. Il programma chiederà il salvataggio prima della chiusura dell'oggetto.

| ۵ ()         | Saluara la modificha alla struttura di 'maru 'Auaru 112 | Nome query:            |
|--------------|---------------------------------------------------------|------------------------|
| 律律 21 -      |                                                         | RiassuntoAbbigliamento |
| Chindi Yound | Si No Annulla                                           | OK Annulla             |

#### NOTE

Si consiglia di assegnare alle query nomi significativi, che consentano di identificarne il contenuto con facilità.

# ● ● ● ● Creazione di un database

UNITÀ 5

| <b>B</b> ILIVELLO CORE - | SEMIGUIDATO                                                                                                    |
|--------------------------|----------------------------------------------------------------------------------------------------|
| ARGOMENTI                | ACCESS  Creazione tabelle Creazione maschere Creazione query Creazione report                                                                                                    |
| CREA IL FILE             | Ristorazione                                                                                                    |
| PROGETTA                 | Realizza un database relativo alla gestione degli stage degli alunni di un Istituto Alberghiero.                                                                                                    |
|                          | CREAZIONE TABELLE                                                                                                    |
|                          | 1. Crea due tabelle: Ristoranti e Alunni.                                                                                                    |
|                          | 2. Tabella Ristoranti con i seguenti campi obbligatori: NomeRistorante, Città e PagaOraria.                                                                                                    |
|                          | <b>3. Tabella Alunni</b> con i seguenti campi obbligatori: Cognome, Classe, DataInizioStage, DataFineStage e OreLavoro.                                                                                                    |
|                          | 4. Definisci i campi chiave primaria delle due tabelle.                                                                                                    |
|                          | 5. Rispetta alcune regole:                                                                                                    |
|                          | <ul> <li>pagaOraria: da 4 a 8 euro e solo valori interi;</li> </ul>                                                                                                    |
|                          | • classe: 1A, 1B, 2A, 2B;                                                                                                    |
|                          | <ul> <li>le date devono essere sempre superiori alla data odierna;</li> </ul>                                                                                                    |
|                          | Città: sempre Verona;                                                                                                    |
|                          | NomeRistorante e Cognome non possono avere duplicati.                                                                                                    |
|                          | 6. Inserisci i dati nelle tabelle.                                                                                                    |
| ELABORA                  | CREAZIONE MASCHERE                                                                                                    |
|                          | 1. Crea due maschere basate sulle due tabelle.                                                                                                    |
|                          | 2. Assegna alla prima maschera il nome: Alunni.                                                                                                    |
|                          | 3. Assegna alla seconda maschera il nome: Ristoranti.                                                                                                    |
|                          | CREAZIONE QUERY                                                                                                    |
|                          | <ol> <li>Crea una query per la tabella Alunni che visualizzi l'elenco completo di tutti gli alunni<br/>che hanno fatto lo stage nei vari ristoranti, includendo i seguenti campi: NomeRistorante e<br/>PagaOraria per la tabella Ristoranti; Cognome, Classe, DataInizioStage, DataFineStage<br/>e OreLavoro per la tabella Alunni.</li> </ol> |
|                          | 2. Assegna il nome alla query RistorantiAlunni.                                                                                                    |
|                          | 3. All'avvio per visualizzare le informazioni, è richiesta la data di inizio e la data di fine stage.                                                                                                    |
|                          | CREAZIONE REPORT                                                                                                    |

A tuo piacere.

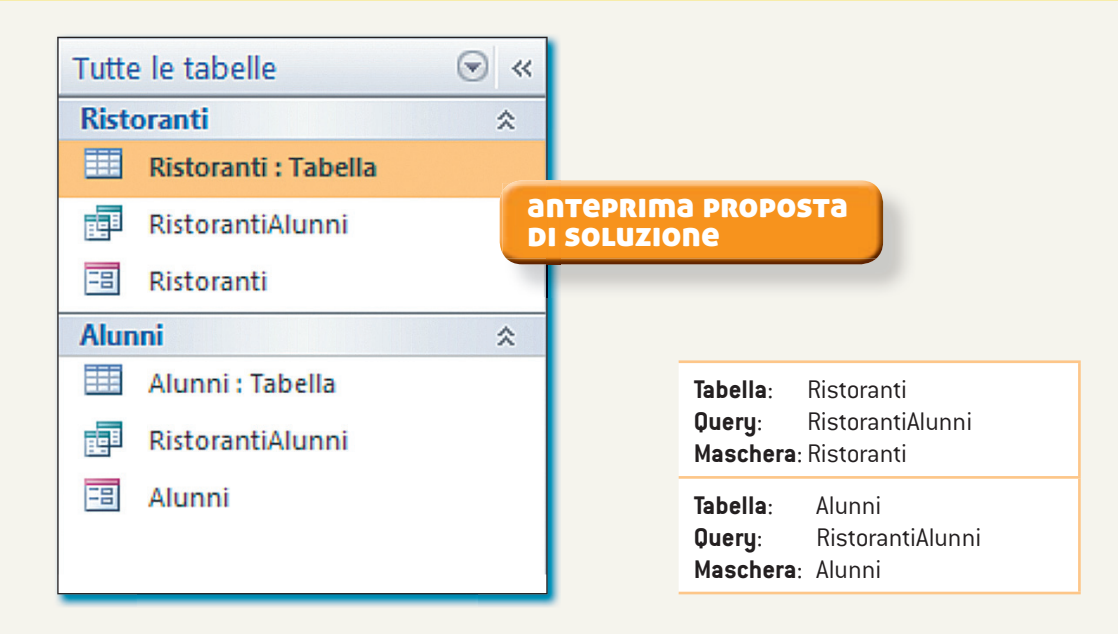

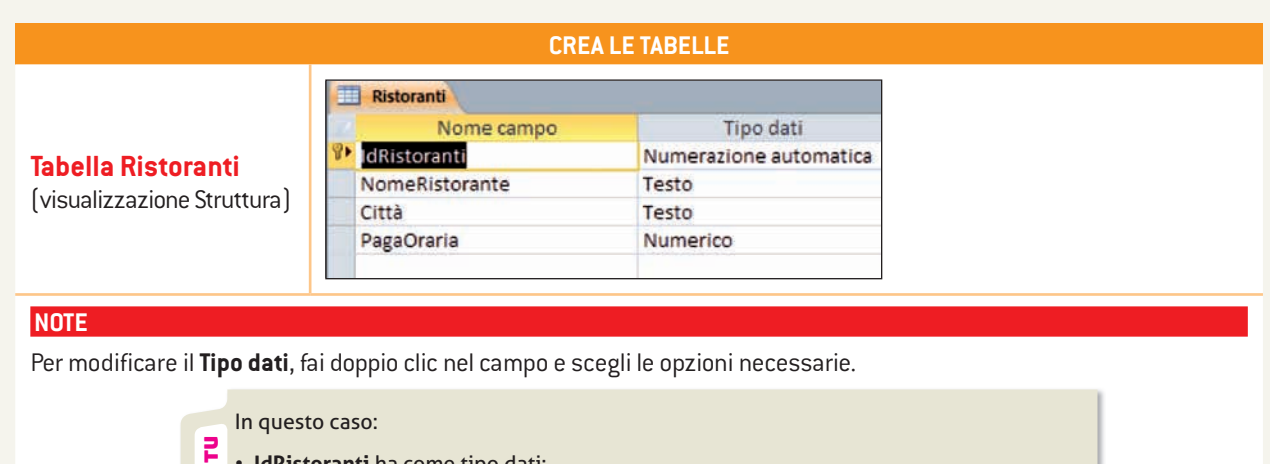

- IdRistoranti ha come tipo dati:
- PROVA • NomeRistorante, Città e PagaOraria hanno come tipo dati: ......
  - La chiave primaria è stata assegnata al campo ......

|                    | E  | Ristoranti |         |              |        |                  |                          |   |
|--------------------|----|------------|---------|--------------|--------|------------------|--------------------------|---|
| Taballa Pistaranti | 22 | IdRistor   | ranti 🔹 | NomeRistor + | Città  | <br>PagaOraria • | Fare clic per aggiungere | - |
|                    |    | ÷          | 1       | Torcolo      | Verona | 6                |                          |   |
|                    |    | +          | 2       | La Ginestra  | Verona | 4                |                          |   |
|                    | *  | (1         | Nuovo)  |              |        |                  |                          |   |

#### PROVA TU

Aggiungi i dati relativamente ad altri 3 ristoranti (i dati possono essere di fantasia).

|                                                      | 🛄 Ristoranti 🛄 Alunni |                        |
|------------------------------------------------------|-----------------------|------------------------|
|                                                      | Nome campo            | Tipo dati              |
|                                                      | 😢 IdAlunni            | Numerazione automatica |
| <b>Tabella Alunni</b><br>(visualizzazione Struttura) | IdRistoranti          | Numerico               |
|                                                      | Cognome               | Testo                  |
|                                                      | Classe                | Testo                  |
|                                                      | DataInizioStage       | Data/ora               |
|                                                      | DataFineStage         | Data/ora               |
|                                                      | OreLavoro             | Numerico               |

#### NOTE

UNITÀ 5

Per modificare il Tipo dati, fai doppio clic nel campo e scegli le opzioni necessarie.

| In quest | o caso: |
|----------|---------|
|----------|---------|

- IdRistoranti ha come tipo dati: .....
  - Cognome, Classe hanno come tipo dati: ......
  - DatalnizioStage e DataFineStage hanno come tipo dati: ......

Classe 
 DatainizioStage 
 DataFineStage 
 OreLavoro 
 Fare clic per aggiungere

10/02/2011

15/02/2011

20/02/2011

25/02/2011 18/02/2011

10/02/2011

15/02/2011

20/02/2011

10

15

18

12

13

12

10

20

03/02/2011

05/02/2011

04/02/2011

05/02/2011

07/02/2011

03/02/2011

05/02/2011

10/02/2011

**PROVA TU** - OreLavoro ha come tipo dati: ......

> Ristoranti Alunni IdAlunni - IdRistoranti -

La chiave primaria è stata assegnata al campo ...

|                               | 1 | 2 Bellantone Mario      | 1A |
|-------------------------------|---|-------------------------|----|
|                               | 2 | 1 Creazzo Vincenzo      | 18 |
| Tahella Alunni                | 3 | 1 Briguglio Ennio       | 2A |
|                               | 4 | 2 Benigno Aurelio       | 28 |
| [visualizzazione Foglio Dati] | 5 | 1 Chiriaco Rofolfo      | 1A |
|                               | 6 | 2 Verduci Vincenzo      | 18 |
|                               | 7 | 2 Vermigliani Enrico    | 2A |
|                               | 8 | 1 Ceccarelli Ferdinando | 28 |

(Nuovo)

#### PROVA TU

\*

Aggiungi i dati relativamente ad altri 7 studenti (i dati possono essere di fantasia).

Cognome

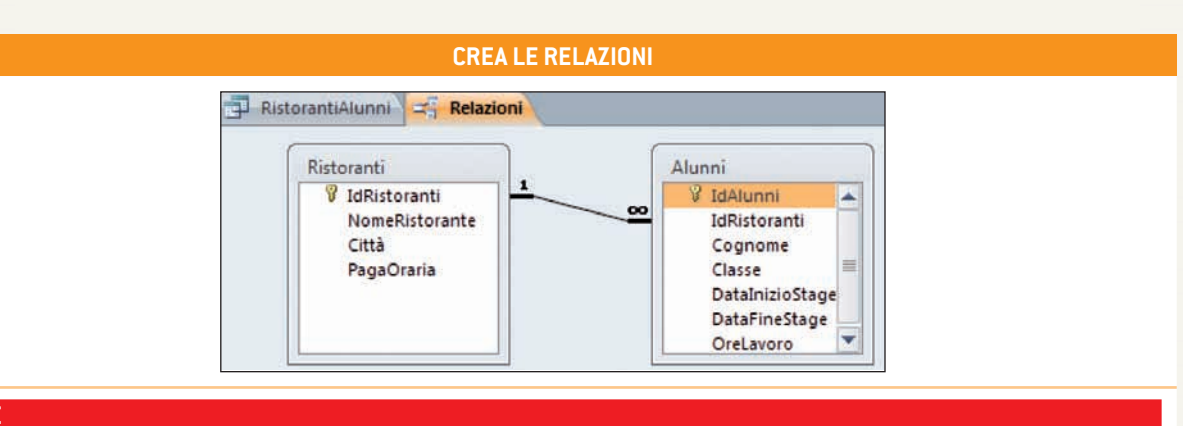

NOTE

|                                                              | CREA LE MASCHERE                                                                                                    |
|--------------------------------------------------------------|----------------------------------------------------------------------------------------------------|
| <b>Maschera Ristoranti</b><br>(visualizzazione Maschera)     | RistorantiAlunn Ristoranti<br>Ristoranti<br>IdRistoranti:<br>NomeRistorante:<br>Torcolo<br>Città:<br>Verona<br>PagaOraria:<br>6                       |
| NOTE                                                         |                                                                                                    |
|                                                              |                                                                                                    |
| <b>Maschera Alunni</b><br>(visualizzazione Maschera)         | Ristoranti Alunni     Alunni     IdAlunni:   Cognome:   Bellantone Mario   Classe:   1A   DataInizioStage:   03/02/2011   DataFineStage:   10/02/2011 |
|                                                              |                                                                                                    |
|                                                              |                                                                                                    |
|                                                              | Mostra tabella<br>Tabelle Query Entrambe<br>Alunni<br>Ristoranti<br>Ristoranti<br>NomeRistorante<br>Città                                             |
| <b>Query RistorantiAlunni</b><br>(visualizzazione Struttura) | Aggiungi Chiud                                                                                                    |

#### 🌢 🌢 🗲 🗲 🏷 🕀 Creazione di un database

| Campo:<br>Tabella:                             | NomeRistorante<br>Ristoranti | PagaOraria<br>Ristoranti | Cognome<br>Alunni | Classe<br>Alunni | DataInizioStage<br>Alunni | DataFineStage<br>Alunni | OreLavoro<br>Alunni | Guadagno: CCur([Rist |   |
|------------------------------------------------|------------------------------|--------------------------|-------------------|------------------|---------------------------|-------------------------|---------------------|----------------------|---|
| Ordinamento:<br>Mostra:<br>Criteri:<br>Oppure: |                              | N.                       |                   | 197              |                           | Between [Data inizio    |                     | (V)                  | 8 |
|                                                | (4.1m)                       |                          |                   |                  |                           |                         |                     |                      |   |

#### NOTE

unità 5

- 1. Nel campo Data/DataFineStage digita come criterio : Between [Data inizio] And [Data fine]
- 2. Doppio clic sul nome del campo della tabella visualizzata per inserire nel riquadro gli elementi che costituiranno la query.
- 3. Nel campo Data/DataFineStage digita come criterio : Between [Data inizio vendita] And [Data fine vendita]
- 4. Clic su Esegui per eseguire la query.
- 5. Nella finestra **Immettere valore parametro** inserire una data compresa tra il 02/02/2011 e il 22/02/2011, cioè il mese di febbraio in cui è gli studenti hanno fatto lo stage).

| File         | Home   | Immettere valore parametro | Immettere valore parametro |
|--------------|--------|----------------------------|----------------------------|
|              |        | Data inizio                | Data fine                  |
| Visualizza B | Esegui | OK N Annulla               | OK Annulla                 |
| Risulta      | ati 😽  |                            |                            |

6. Si ottiene la visualizzazione dei dati estratti.

|   | NomeRistor • | PagaOraria • | Cognome •             | Classe + | DataInizioStage • | DataFineStage - | OreLavoro + | Guadagno + |
|---|--------------|--------------|-----------------------|----------|-------------------|-----------------|-------------|------------|
|   | La Ginestra  | 4            | Bellantone Mario      | 1A       | 03/02/2011        | 10/02/2011      | 10          | € 40,00    |
|   | Torcolo      | 6            | Creazzo Vincenzo      | 18       | 05/02/2011        | 15/02/2011      | 15          | € 90,00    |
|   | Torcolo      | 6            | Briguglio Ennio       | 2A       | 04/02/2011        | 20/02/2011      | 18          | €108,00    |
|   | Torcolo      | 6            | Chiriaco Rofolfo      | 1A       | 07/02/2011        | 18/02/2011      | 13          | € 78,00    |
|   | La Ginestra  | - 4          | Verduci Vincenzo      | 18       | 03/02/2011        | 10/02/2011      | 12          | €48,00     |
|   | La Ginestra  | 4            | Vermigliani Enrico    | 2A       | 05/02/2011        | 15/02/2011      | 10          | €40,00     |
|   | Torcolo      | 6            | Ceccarelli Ferdinando | 2B       | 10/02/2011        | 20/02/2011      | 20          | € 120,00   |
| * |              |              |                       |          |                   |                 |             |            |

7. Il programma chiederà il salvataggio prima della chiusura dell'oggetto.

#### NOTE

Si consiglia di assegnare alle query nomi significativi, che consentano di identificarne il contenuto con facilità.

#### **CREA IL REPORT**

#### APPUNTI

## Vero o falso

Segna con una crocetta nelle caselle, se l'affermazione è vera o falsa.

|    |                                                                                                    | Vero | Falso |
|----|----------------------------------------------------------------------------------------------------|------|-------|
| 1. | L'oggetto maschera una volta creato non può essere utilizzato per immettere<br>nuovi record in una tabella.                                |      |       |
| 2. | Per modificare le visualizzazioni operative bisogna attivare la scheda Visualizza.                                                         |      |       |
| 3. | L'oggetto report serve per interrogare il database e ottenere una selezione<br>dei dati secondo parametri e criteri impostati dall'utente. |      |       |
| 4. | L'oggetto tabella può essere considerato un elemento essenziale di un database.                                                            |      |       |

## 2 Rispondi alle domande aperte

1. La procedura per creare una tabella:

#### 2. La procedura per creare una query:

## **3** Completa le frasi

Completa le frasi scegliendo i termini da inserire che trovi in fondo all'esercizio:

Una \_\_\_\_\_\_ è una sorta di interrogazione o \_\_\_\_\_\_ che viene indirizzata a un database per estrarre i dati secondo determinati criteri, quindi risulta indubbiamente un oggetto di grande importanza nella gestione dei dati inseriti.

Per creare una query è necessario attivare la scheda \_\_\_\_\_\_ dalla barra multifunzione e selezionare \_\_\_\_\_\_ query dal \_\_\_\_\_\_ query.

 GRUPPO DI COMANDI • CREA • DOMANDA • QUERY • MASCHERA • STRUTTURA (sono presenti dei distrattori, ossia dei termini intrusi)

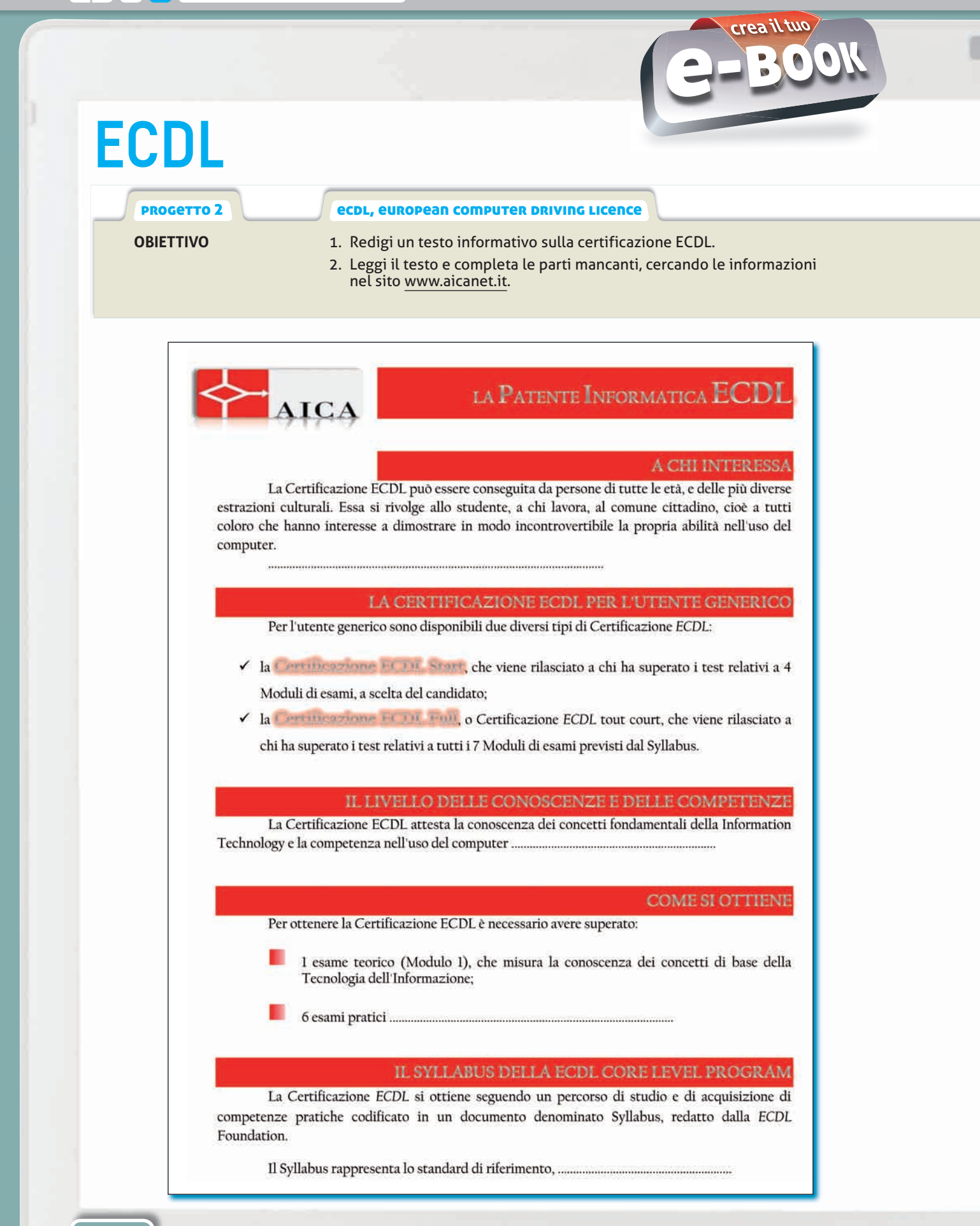

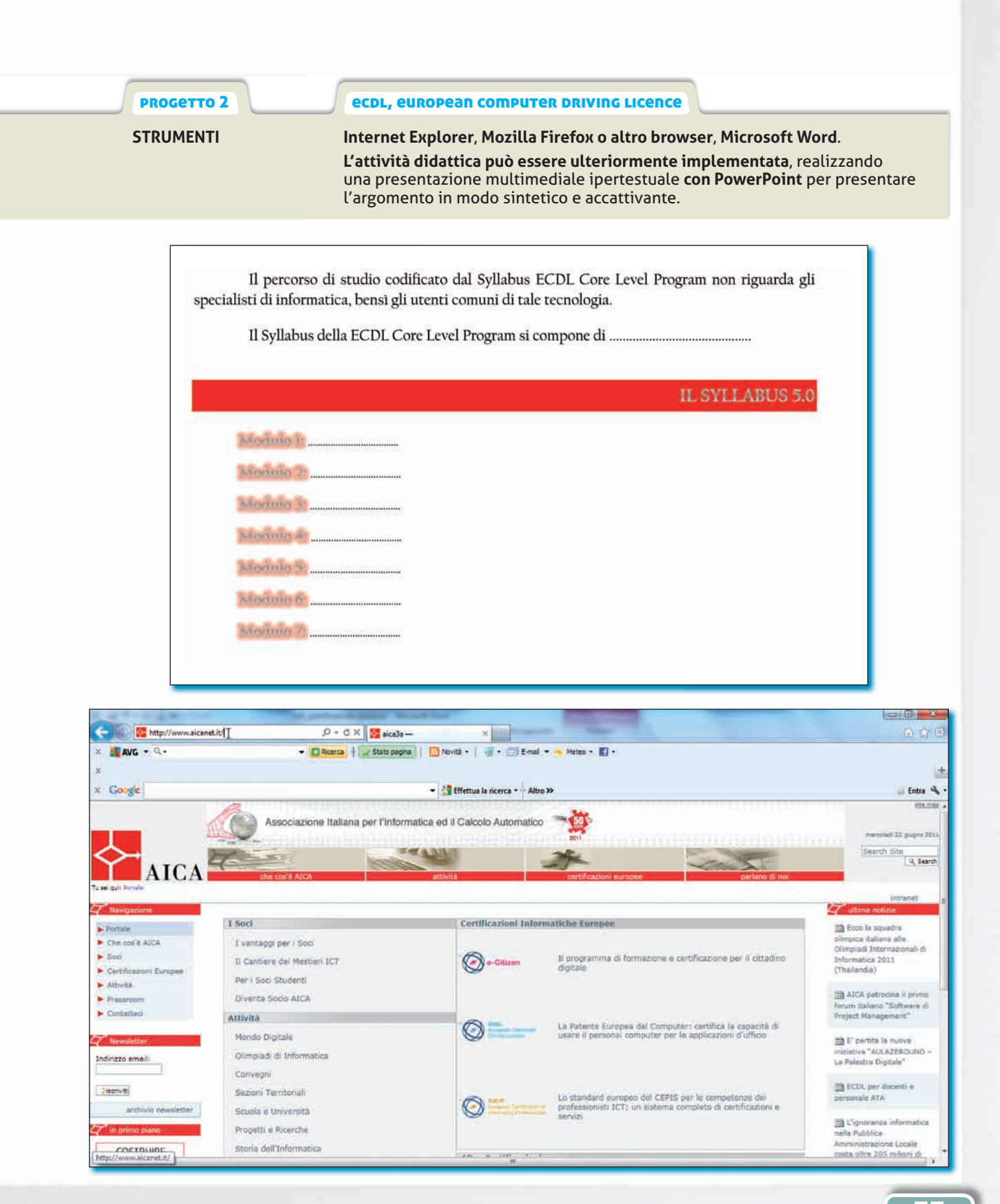

And I wanted to be seen as the second second